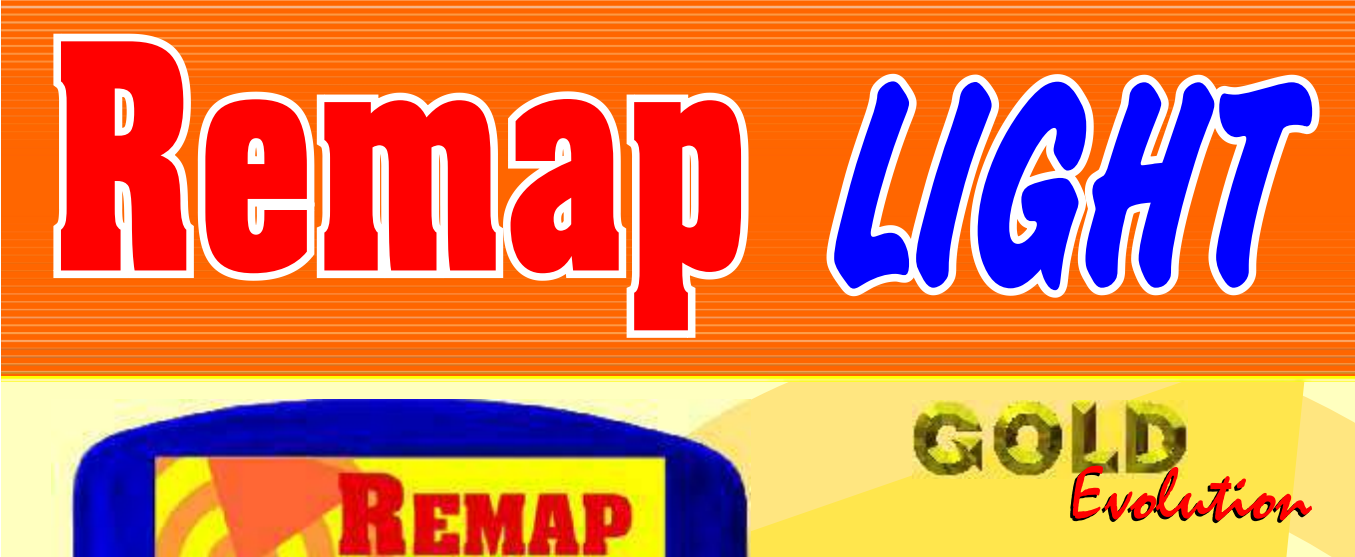

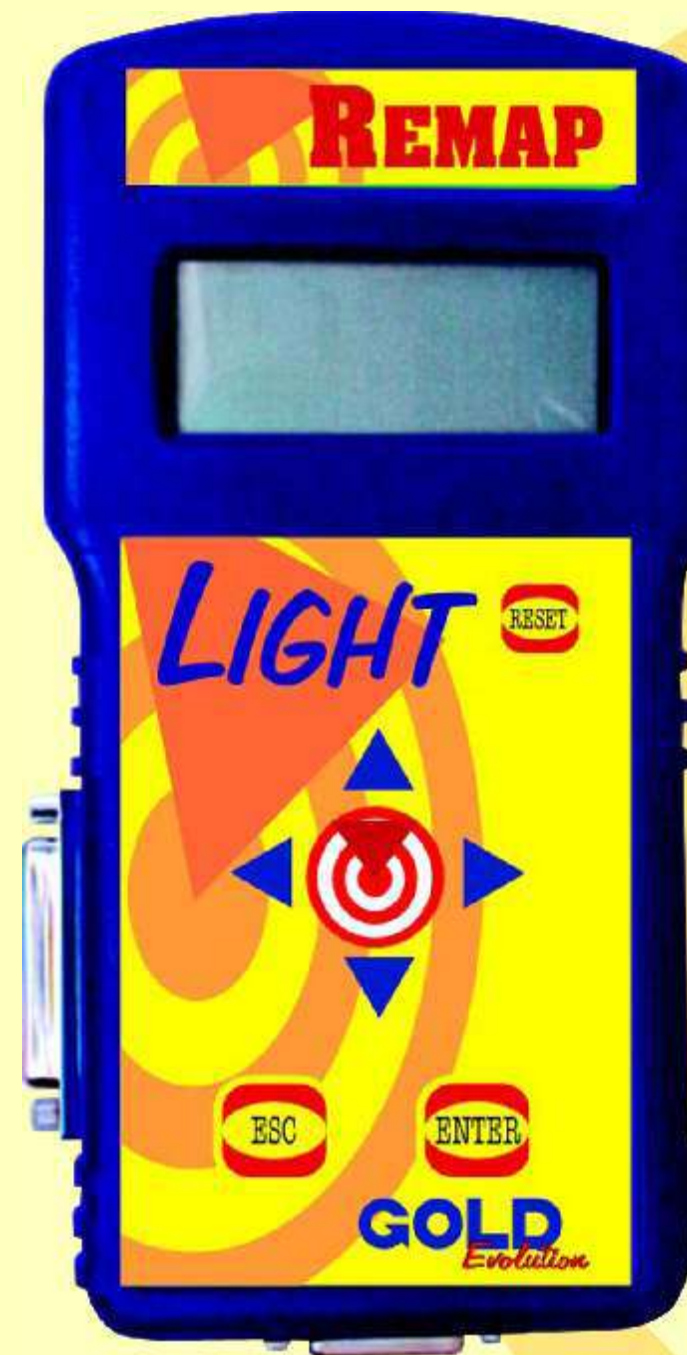

## Manual de Operação do Equipamento

ESO057 - V03 CARGA 3

WWW.CHAVESGOLD.COM.BR

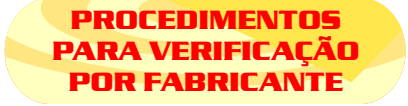

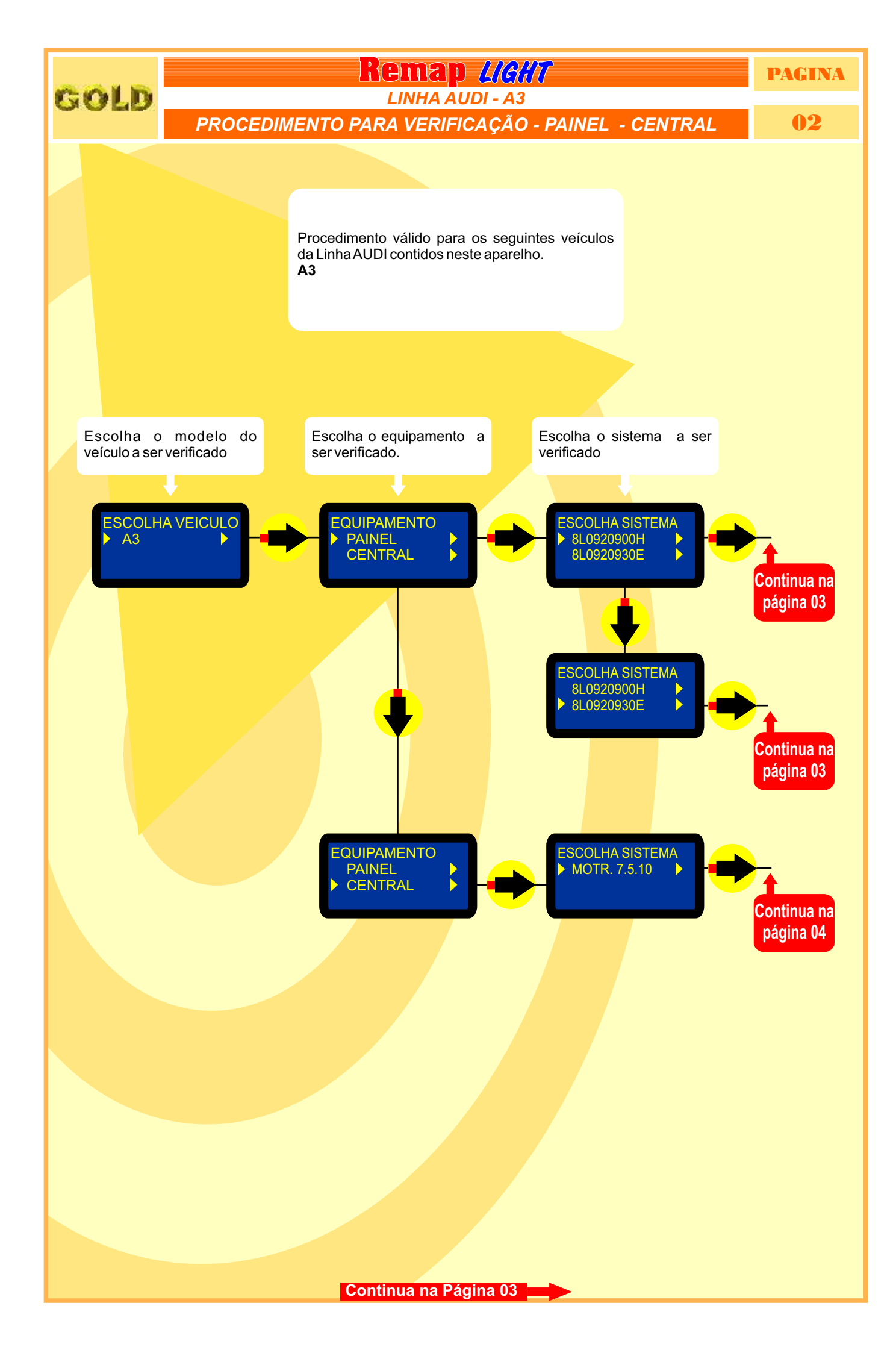

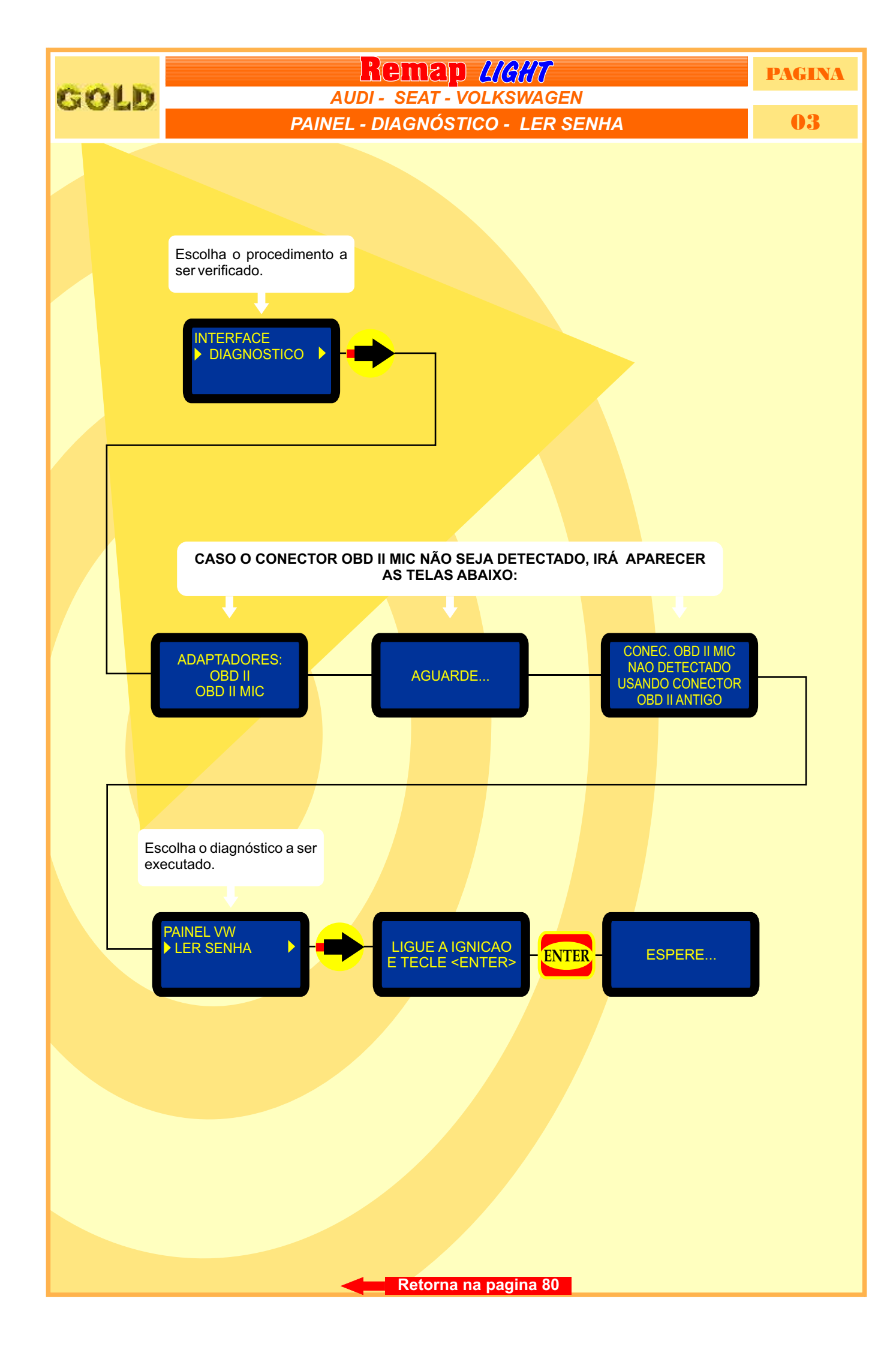

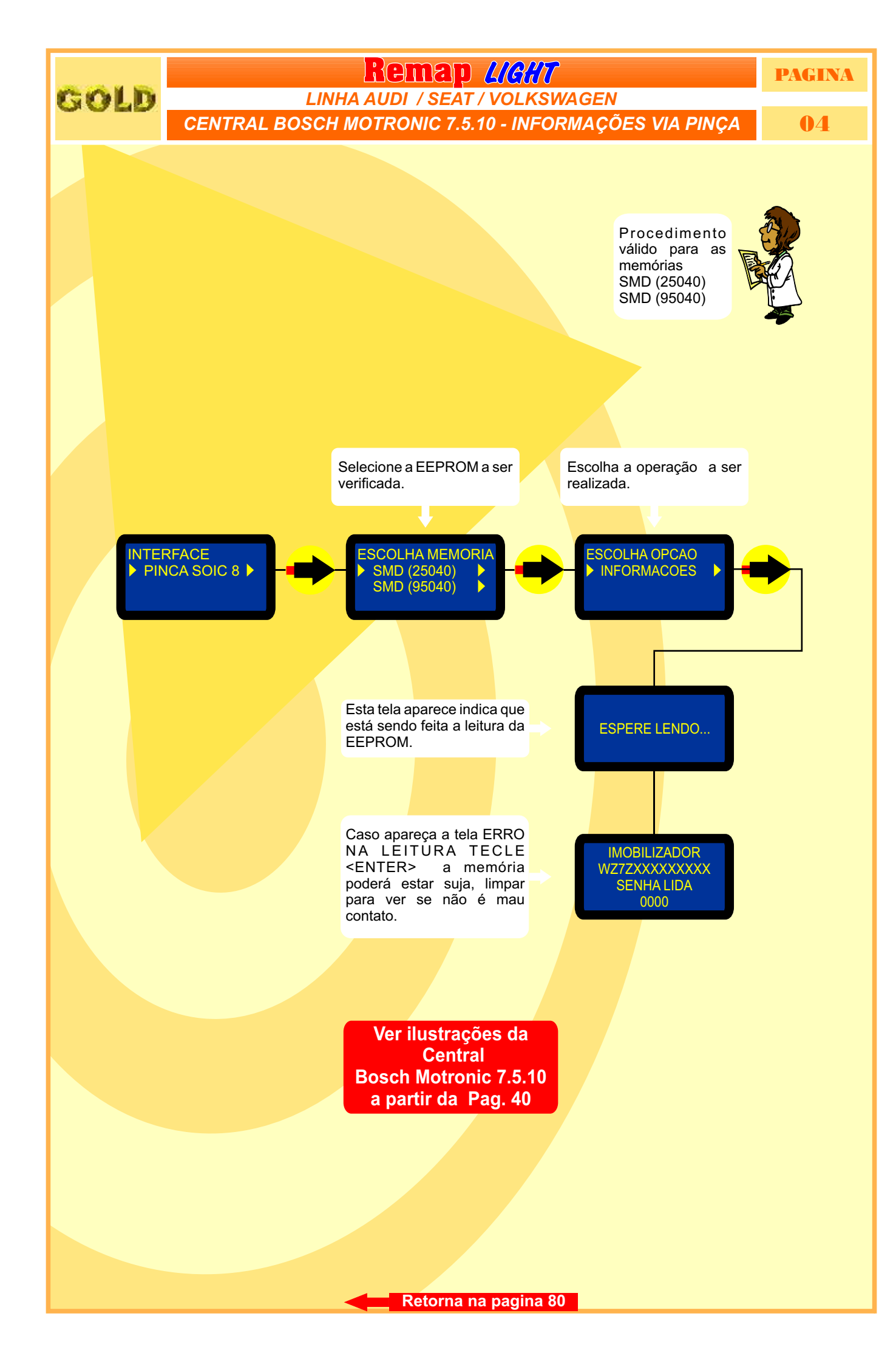

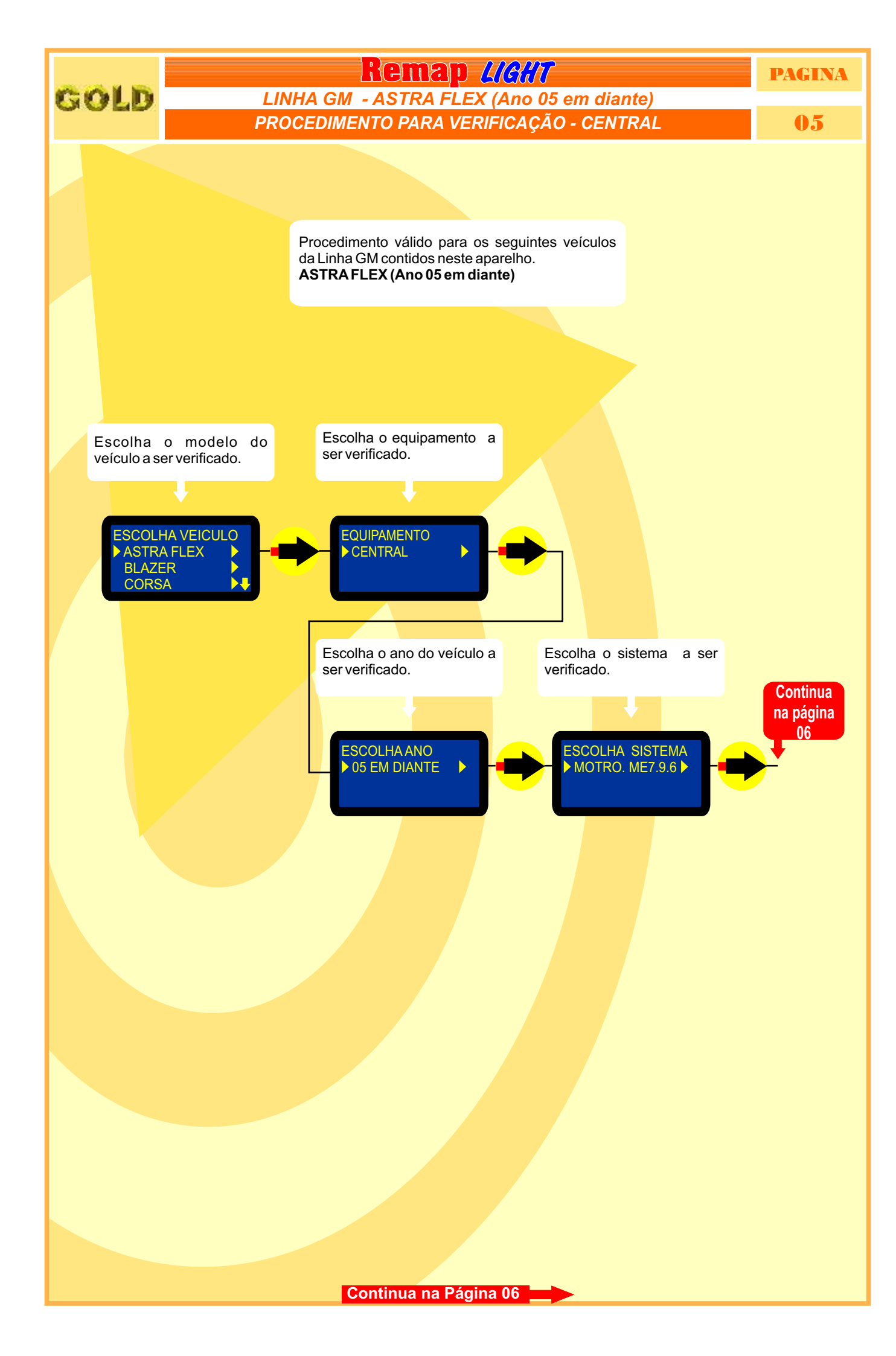

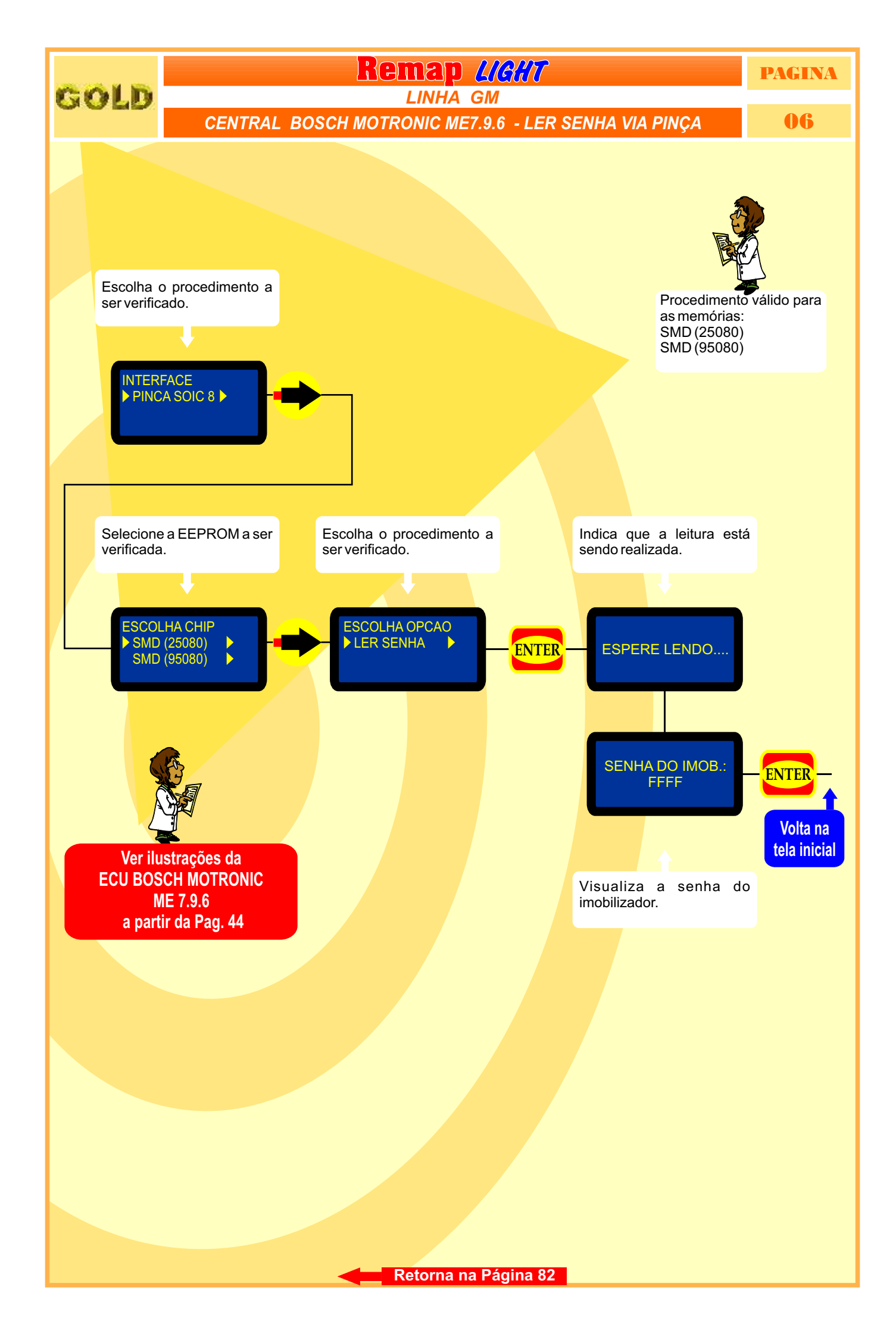

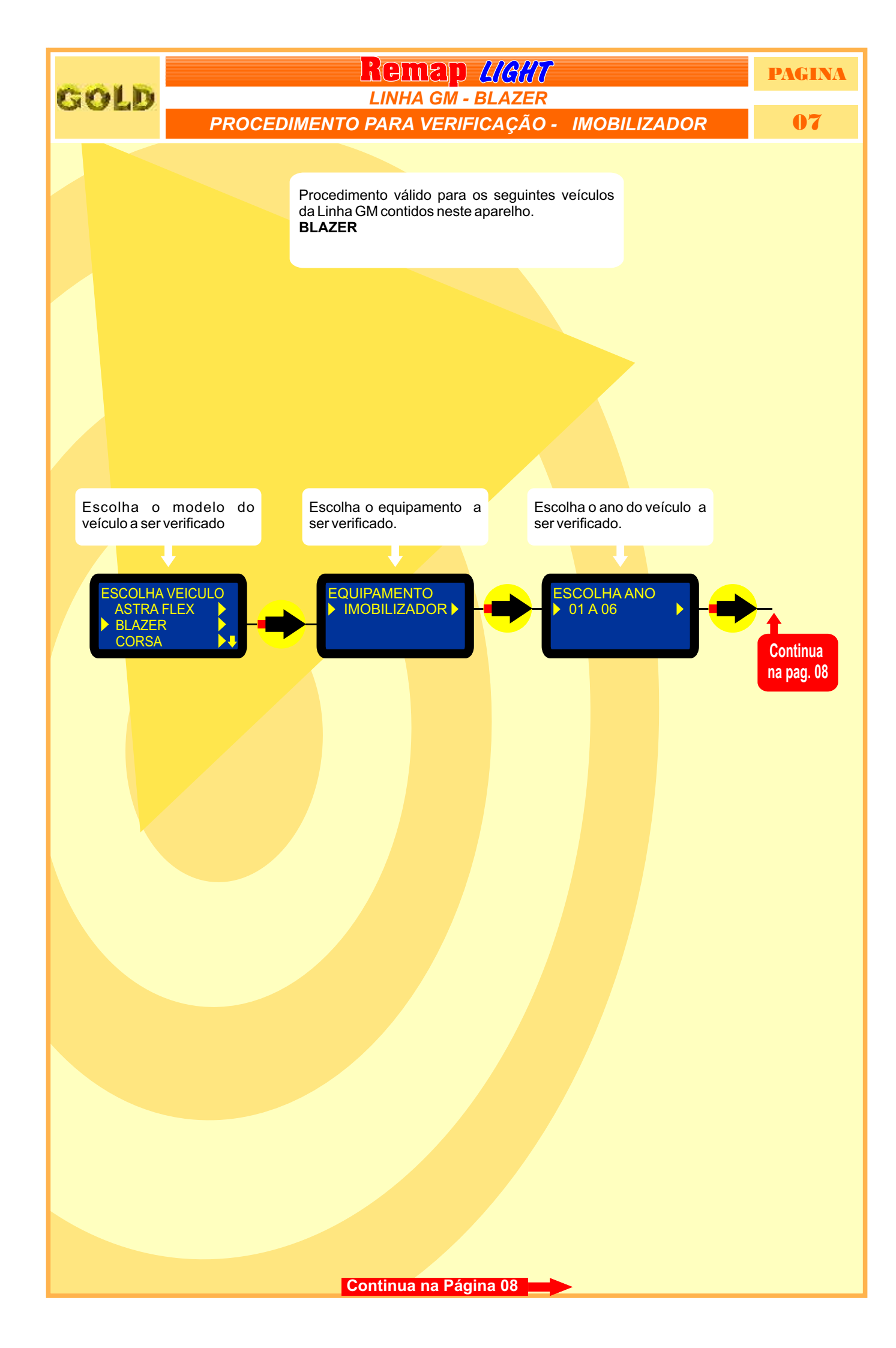

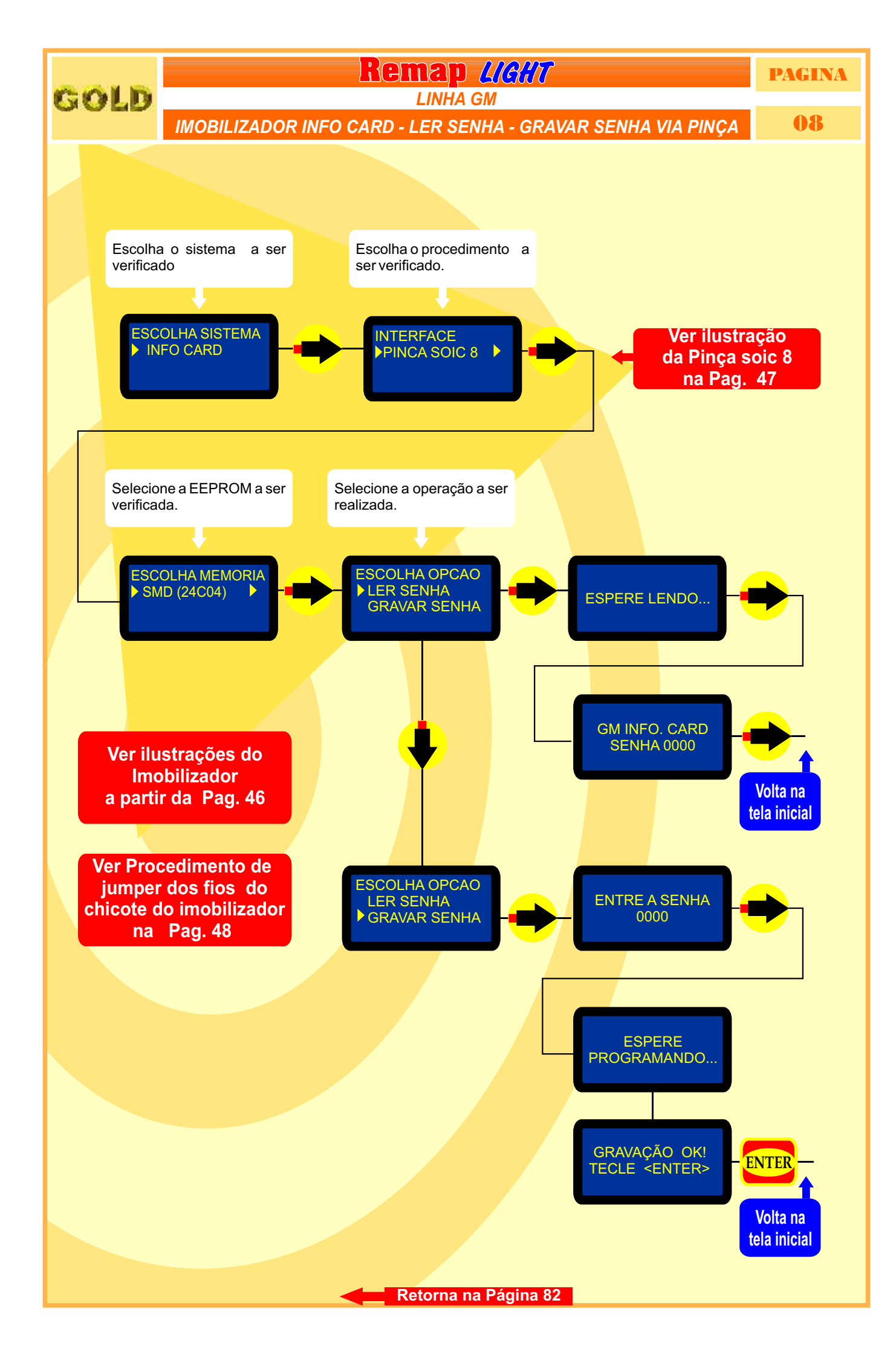

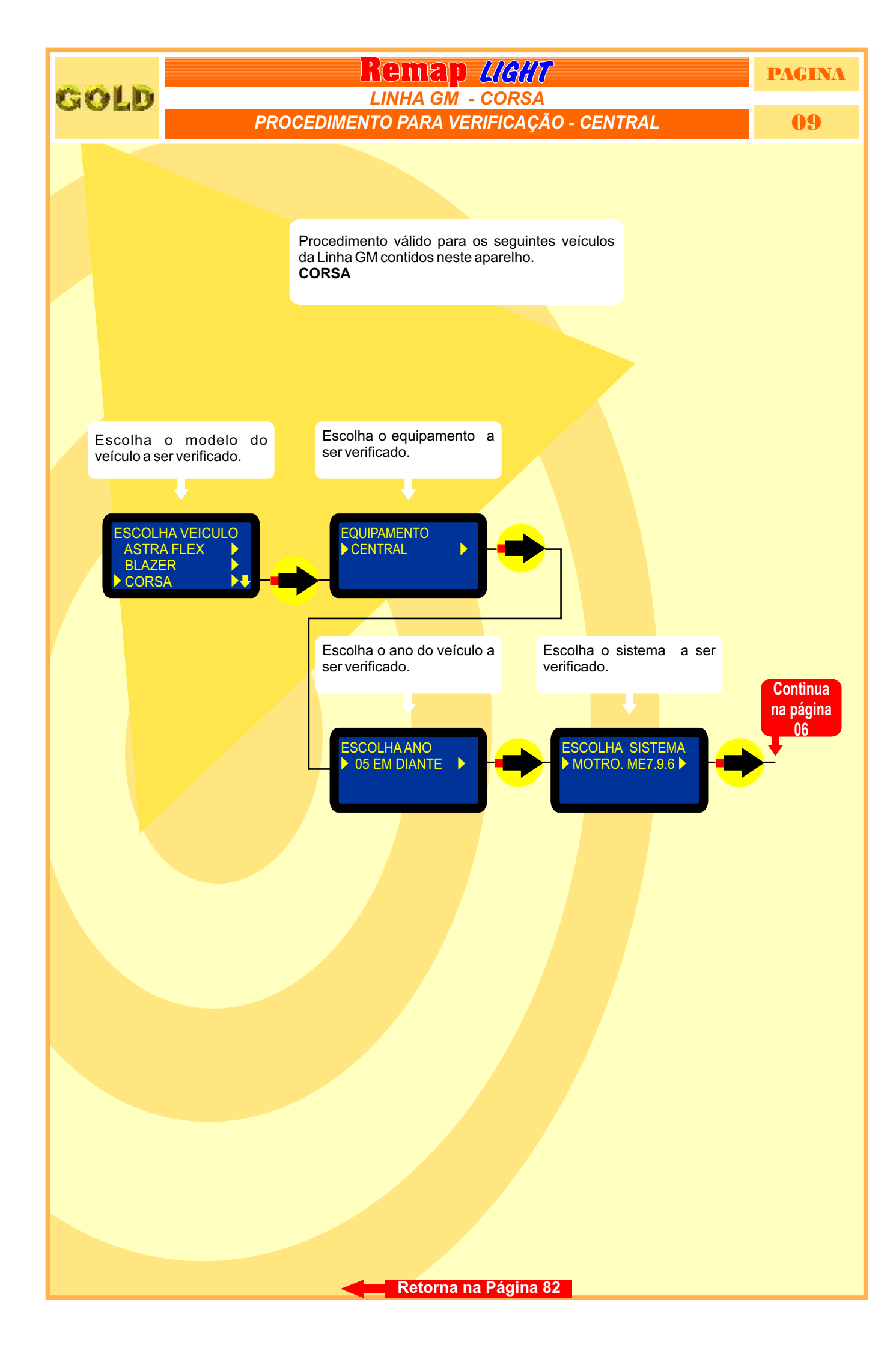

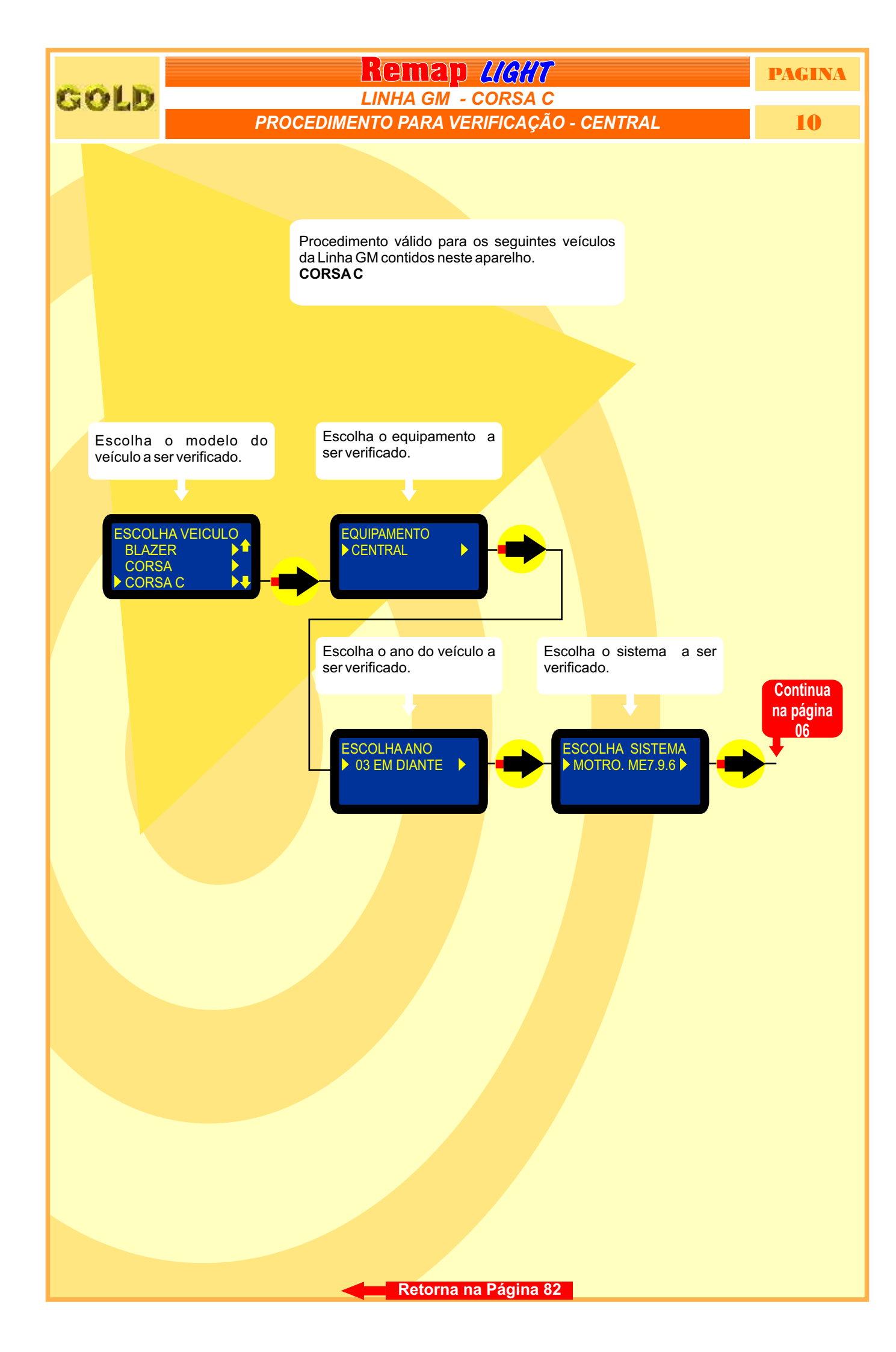

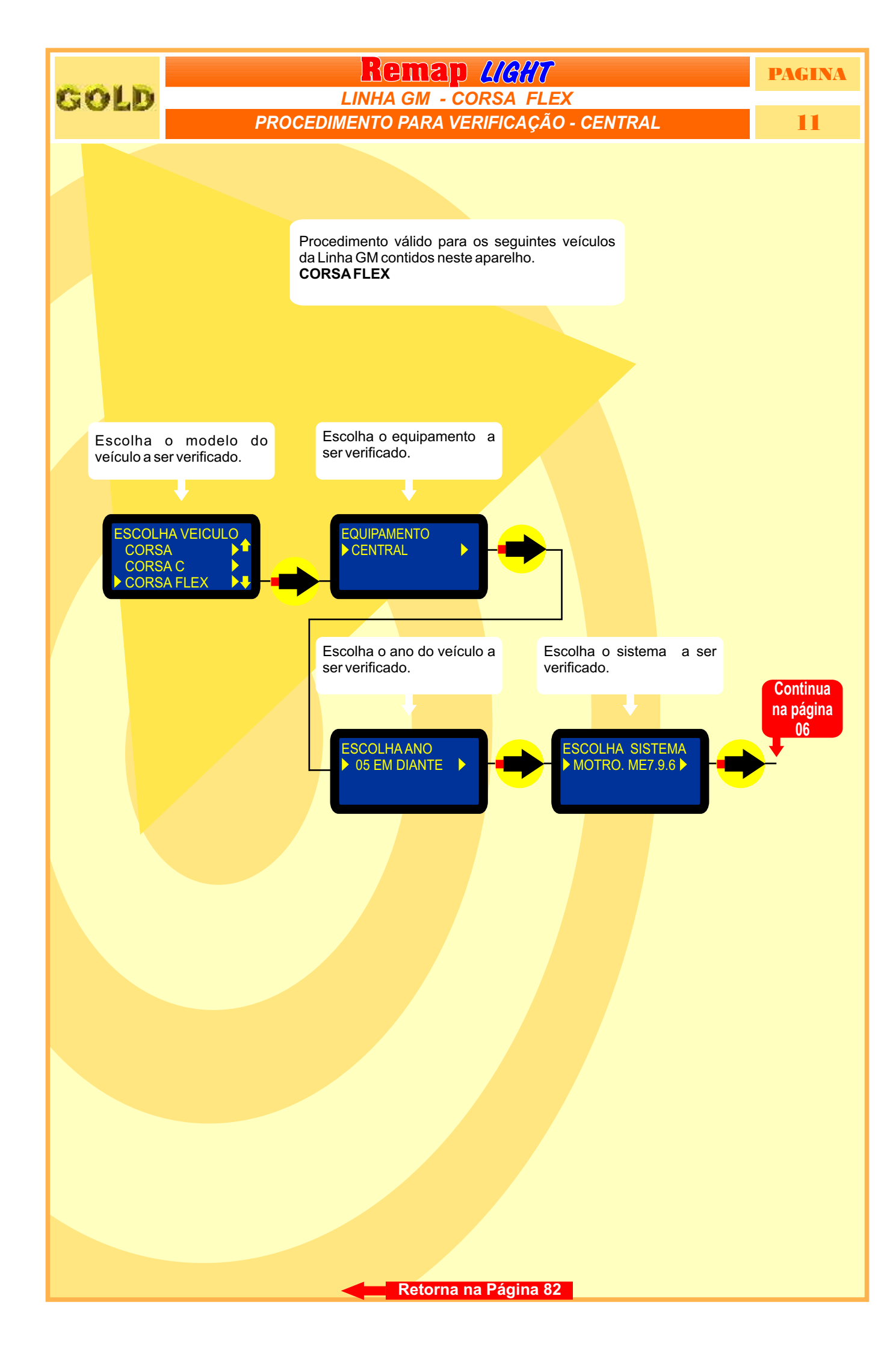

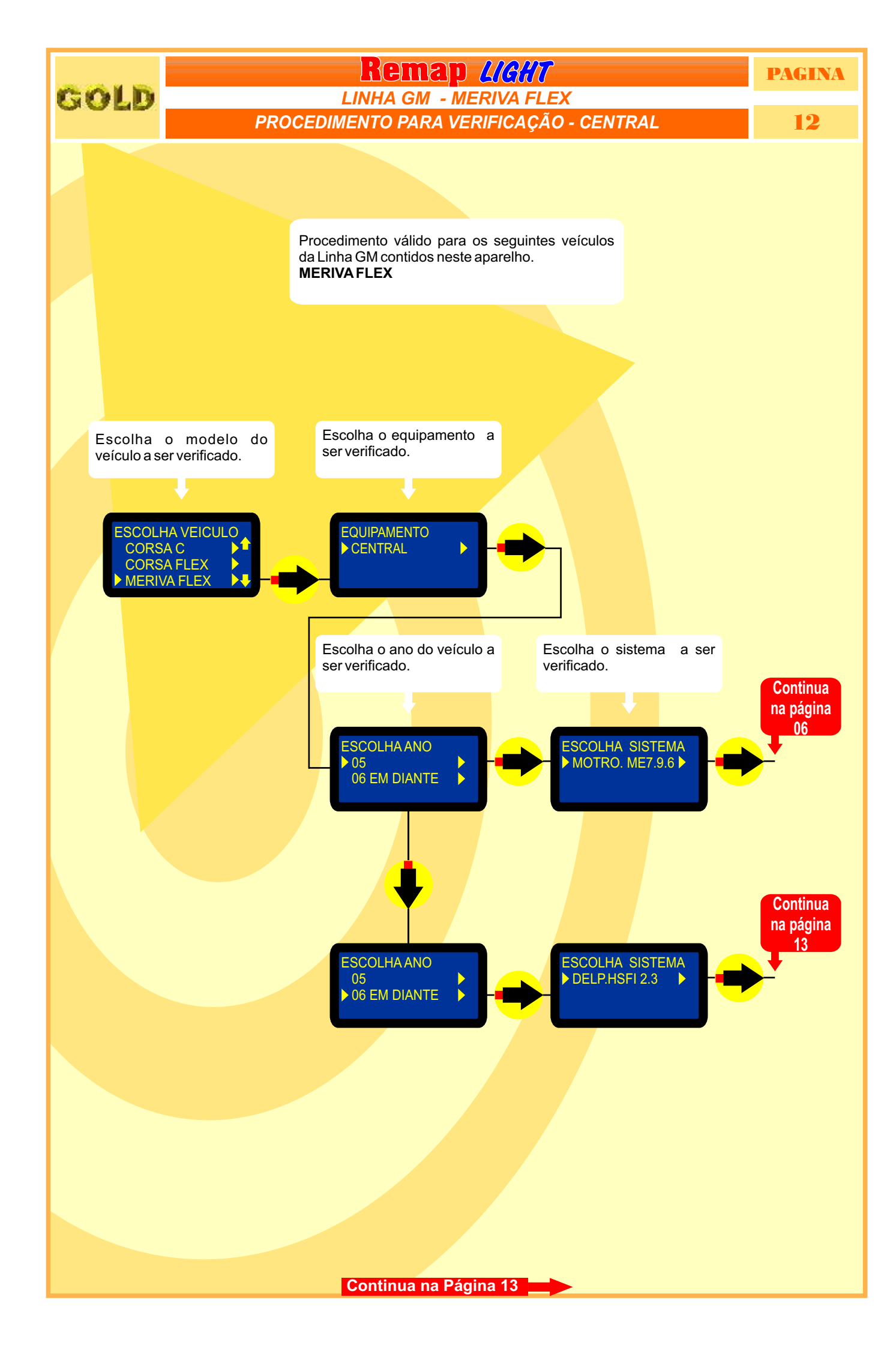

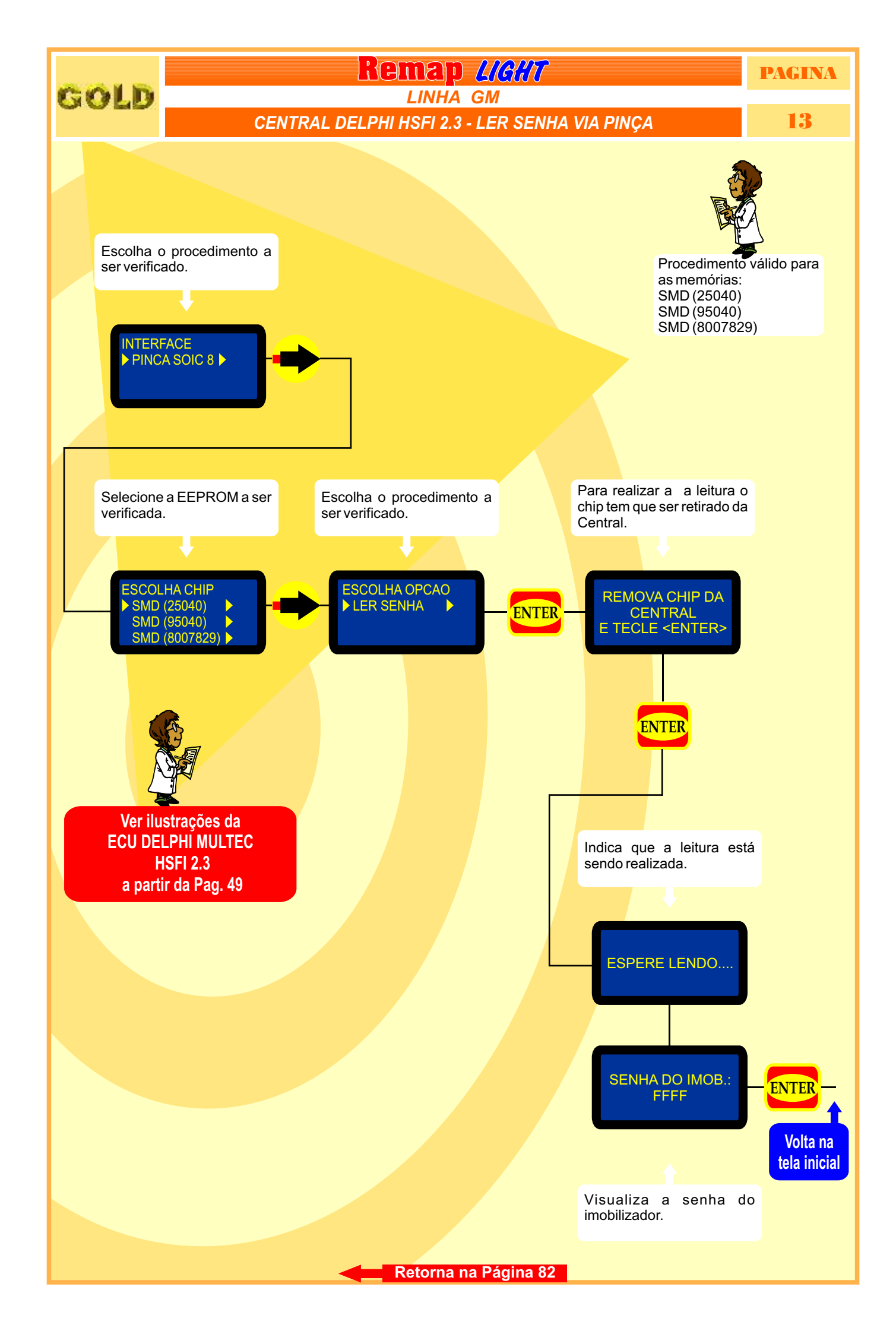

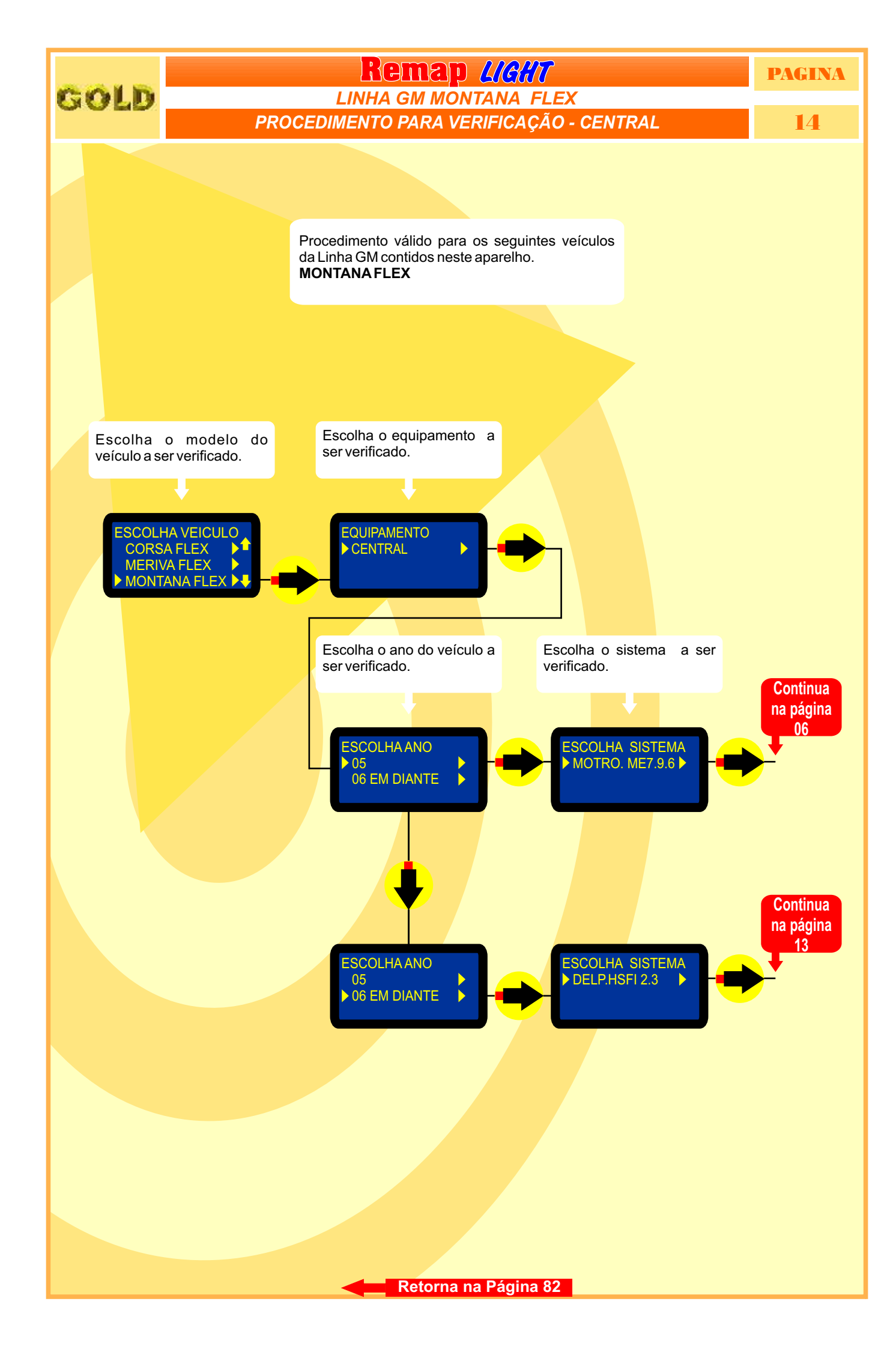

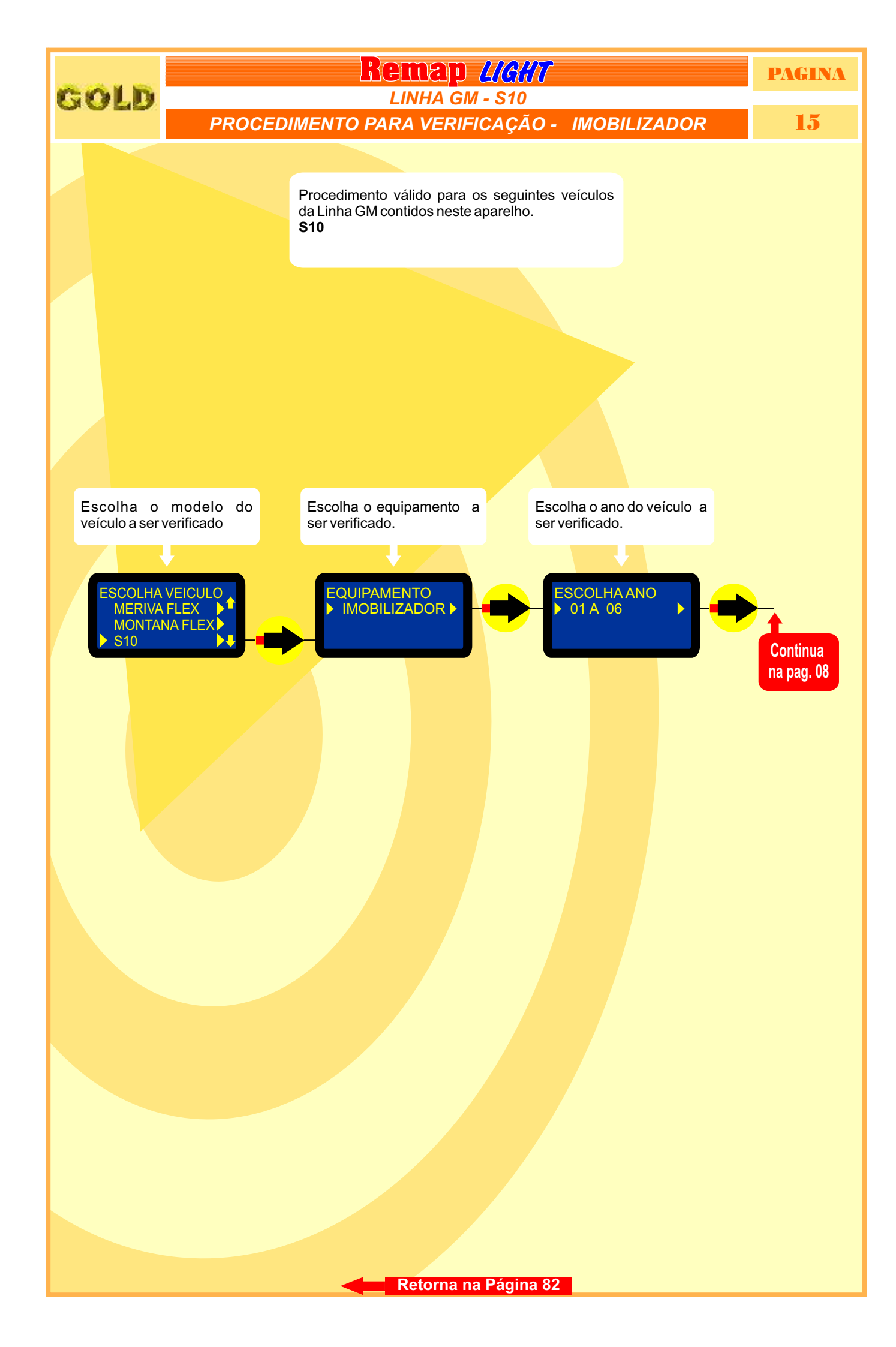

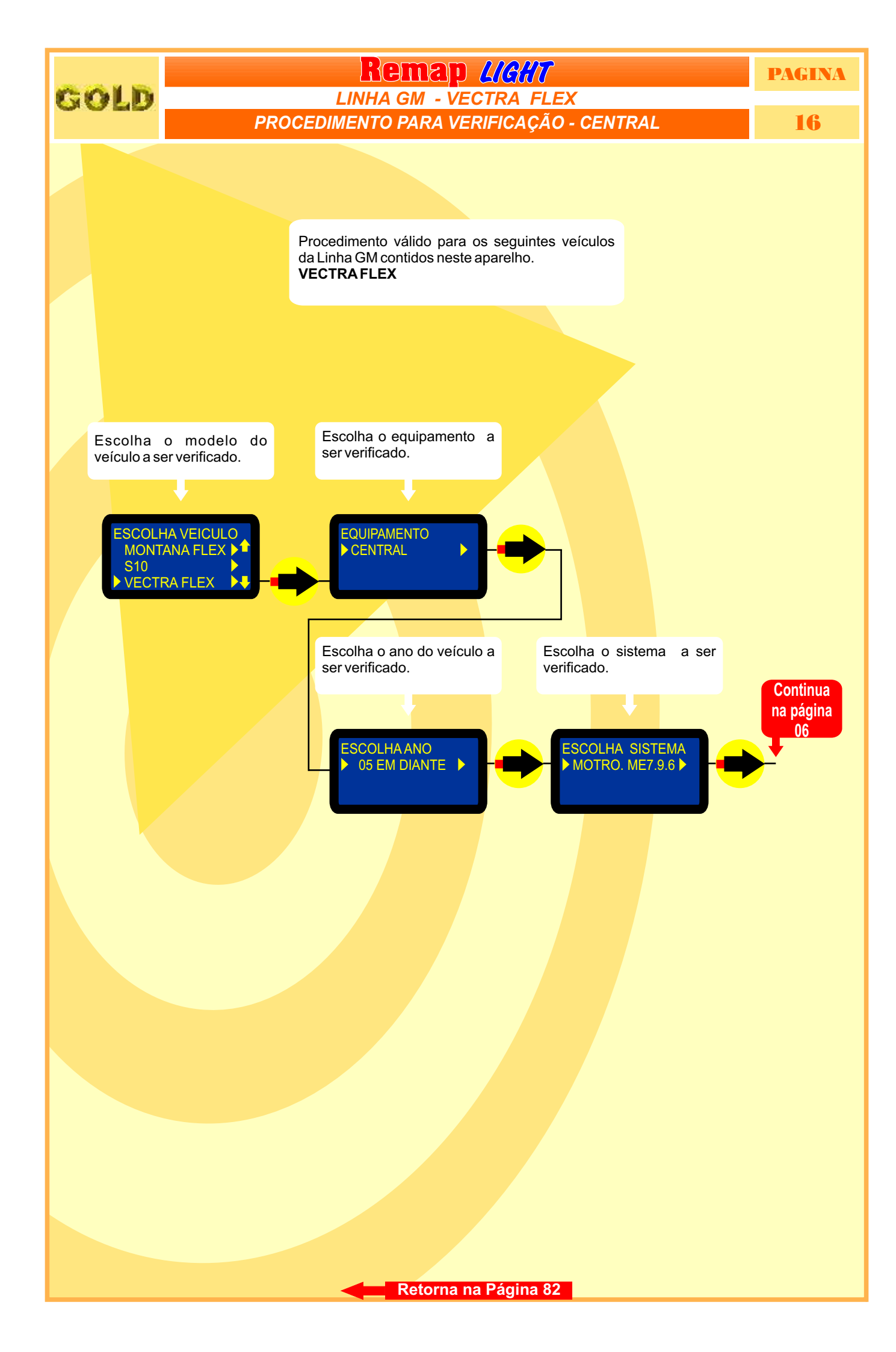

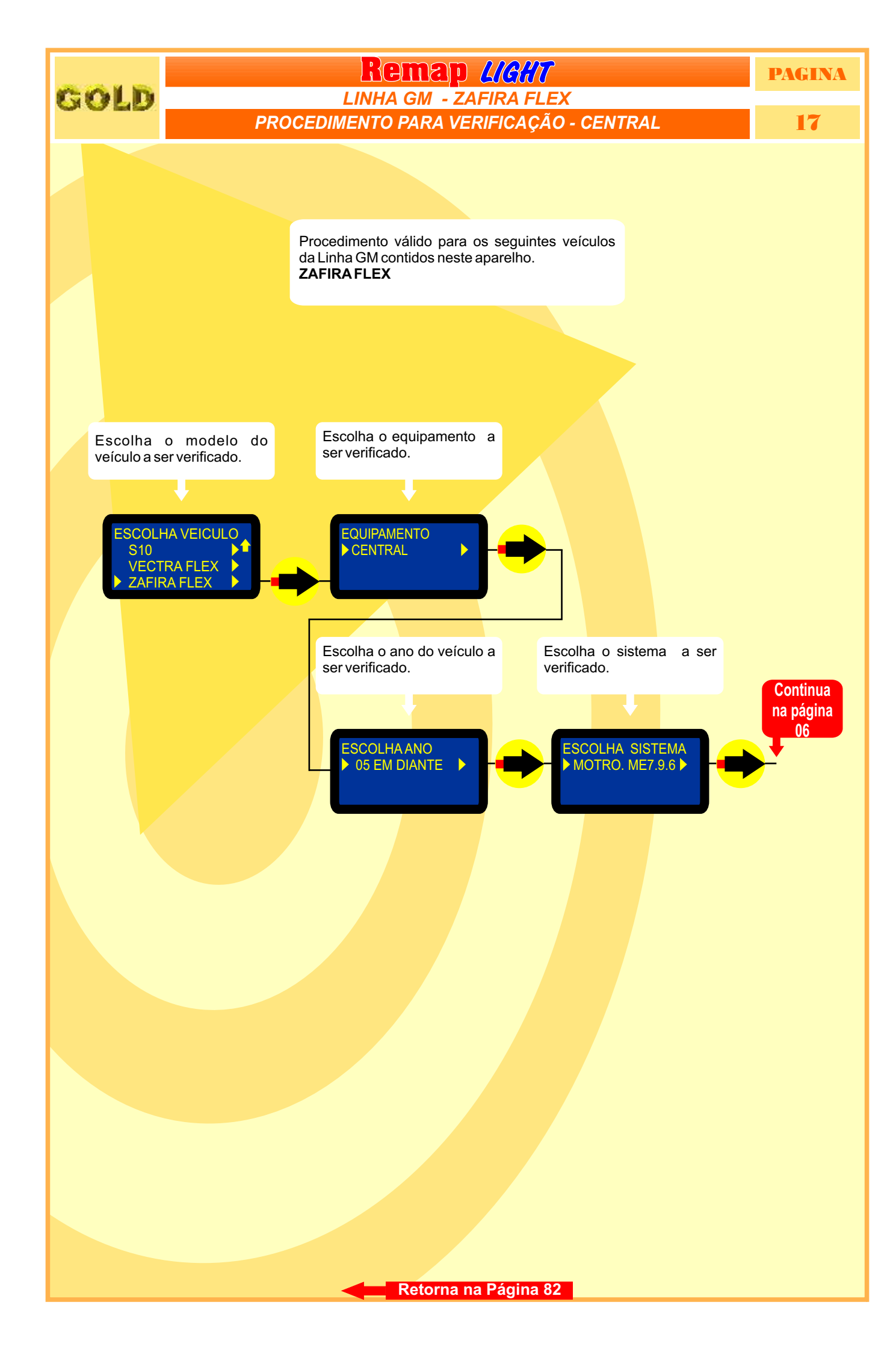

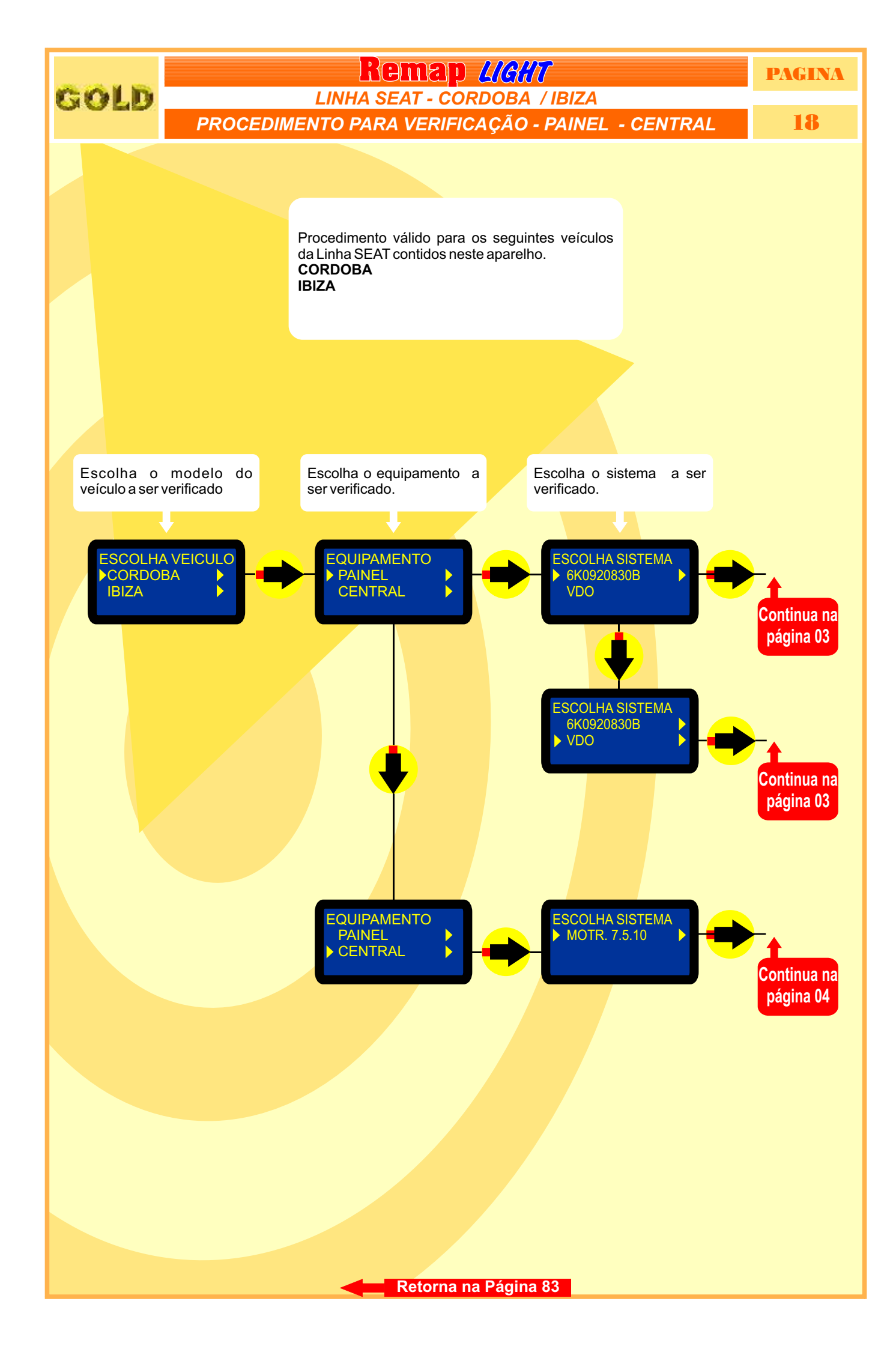

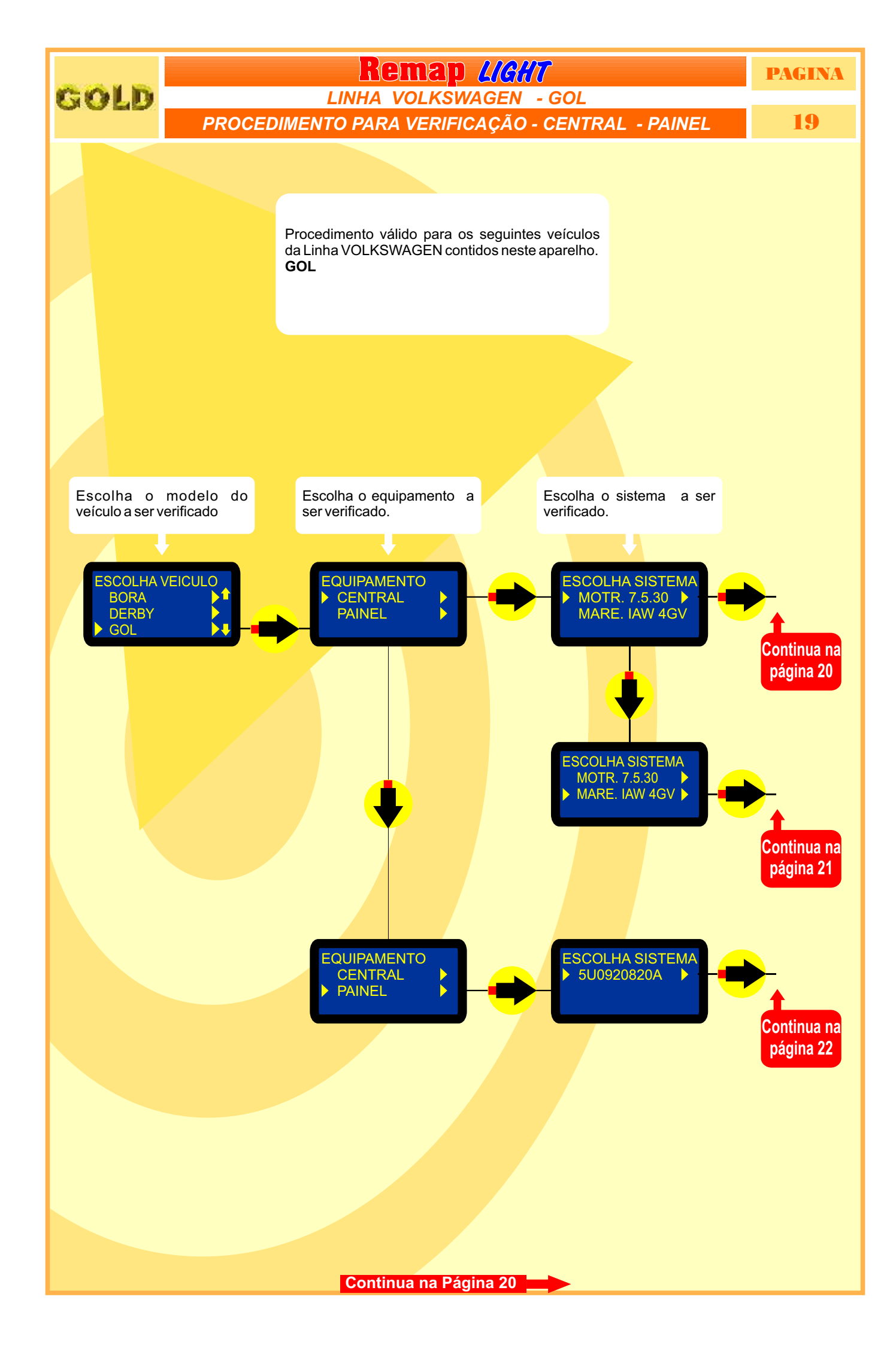

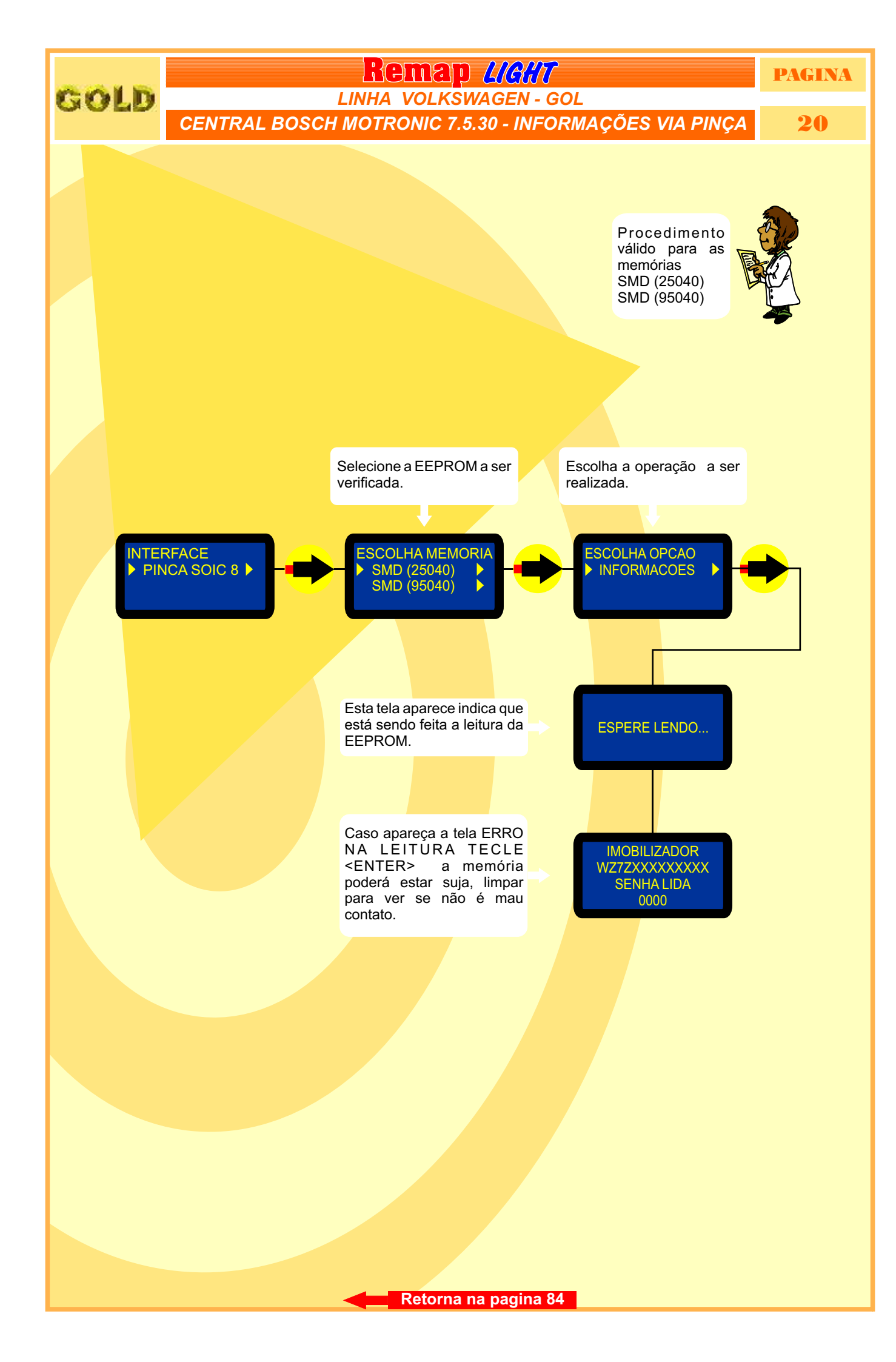

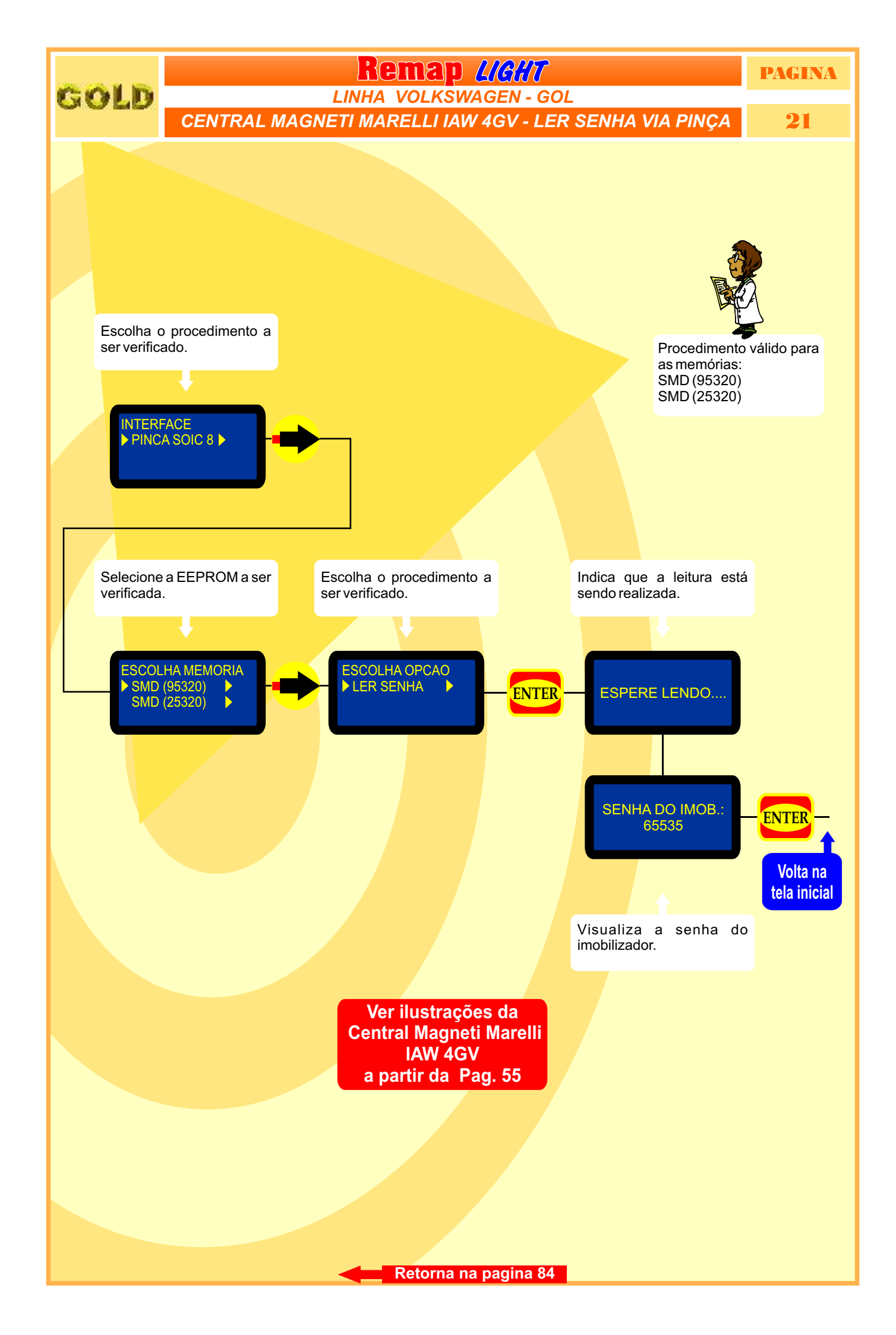

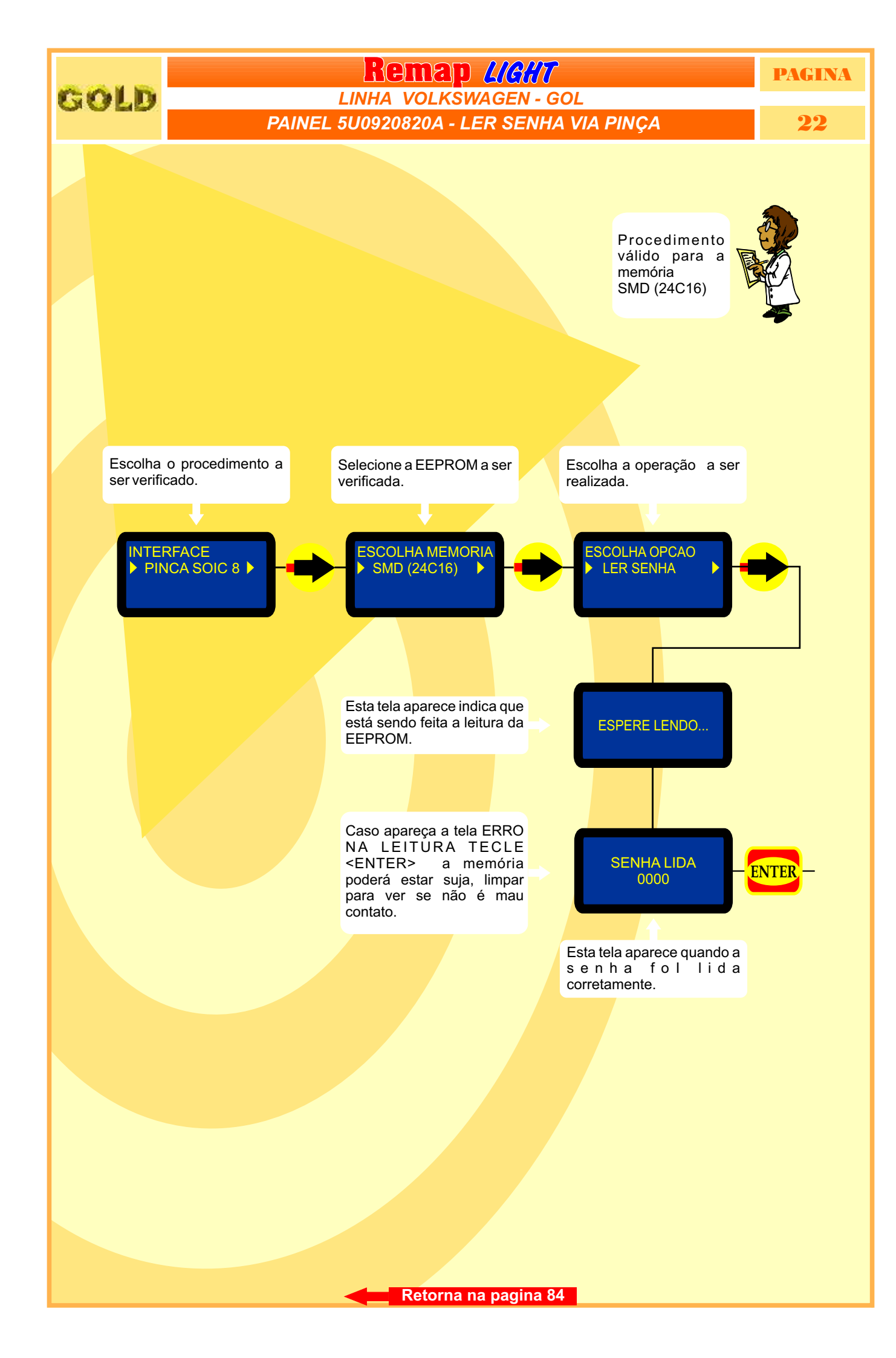

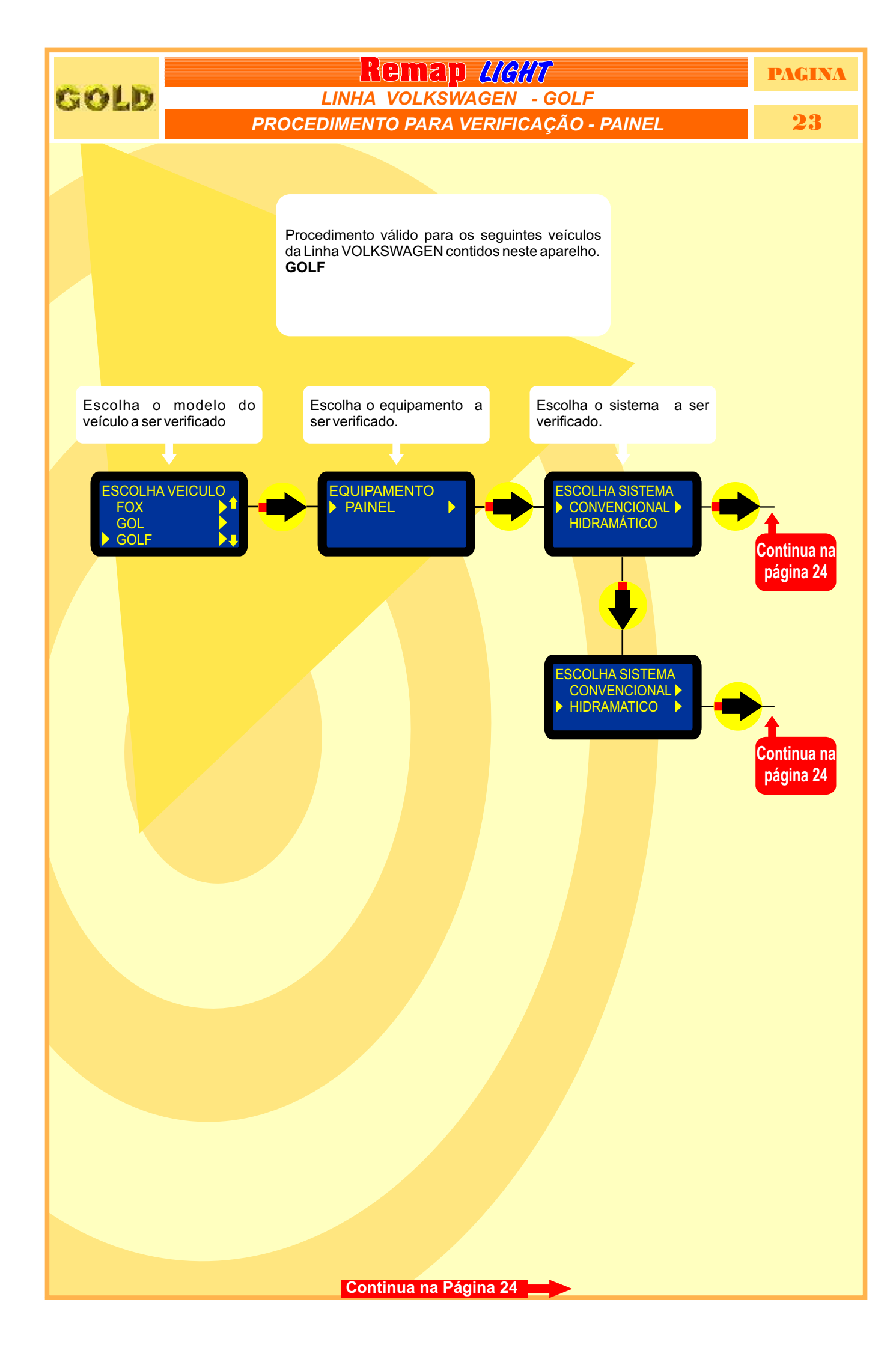

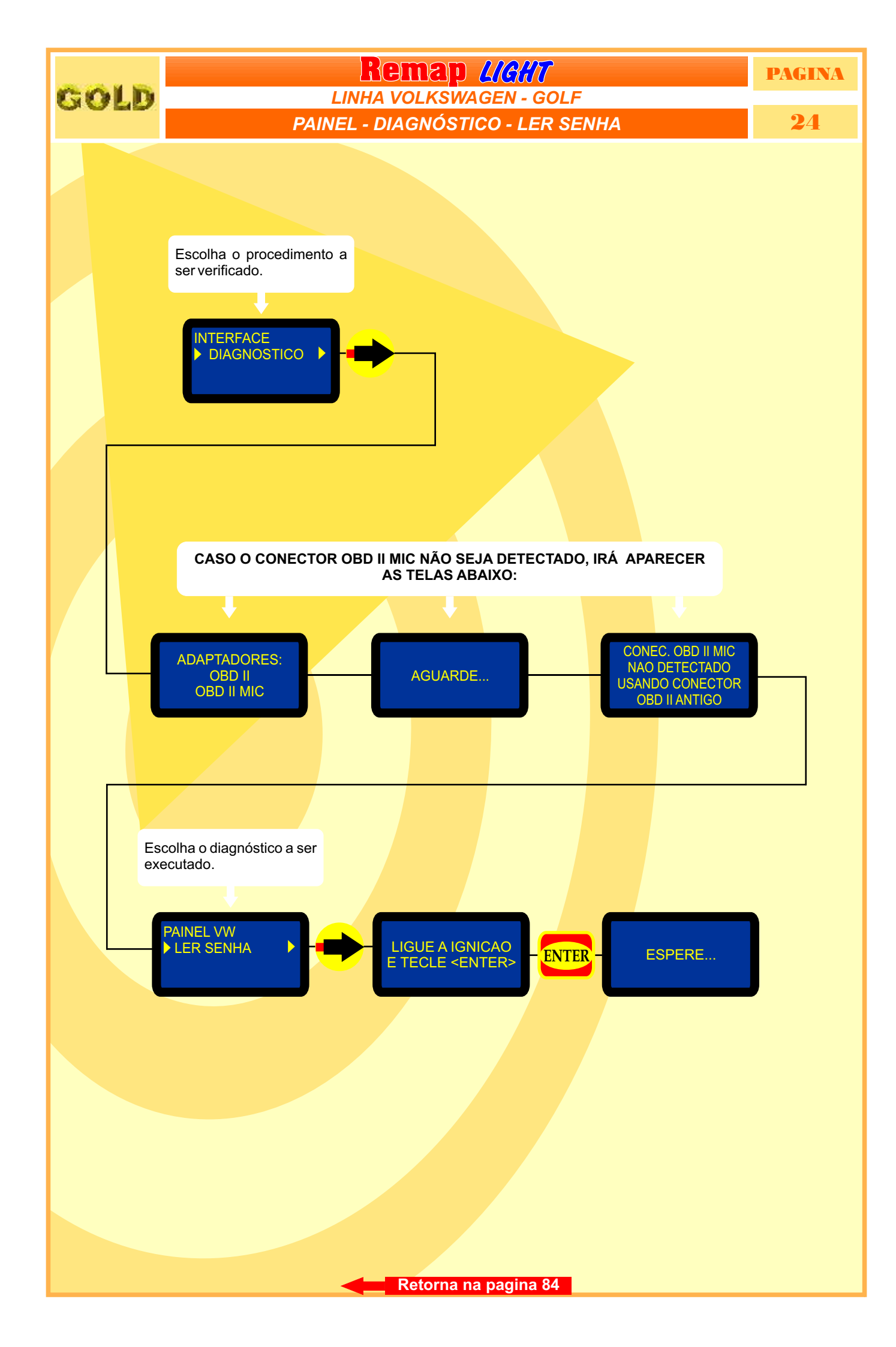

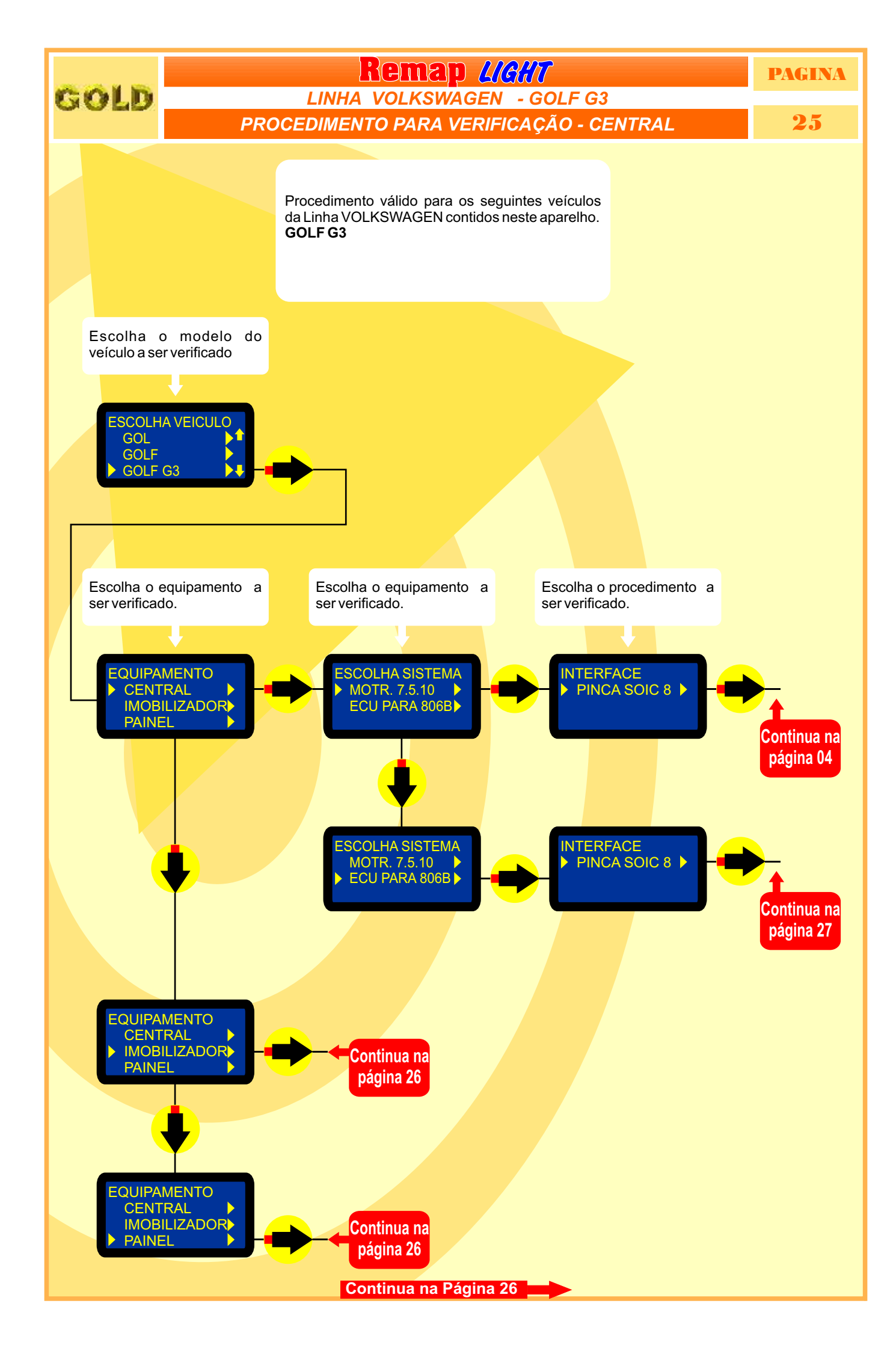

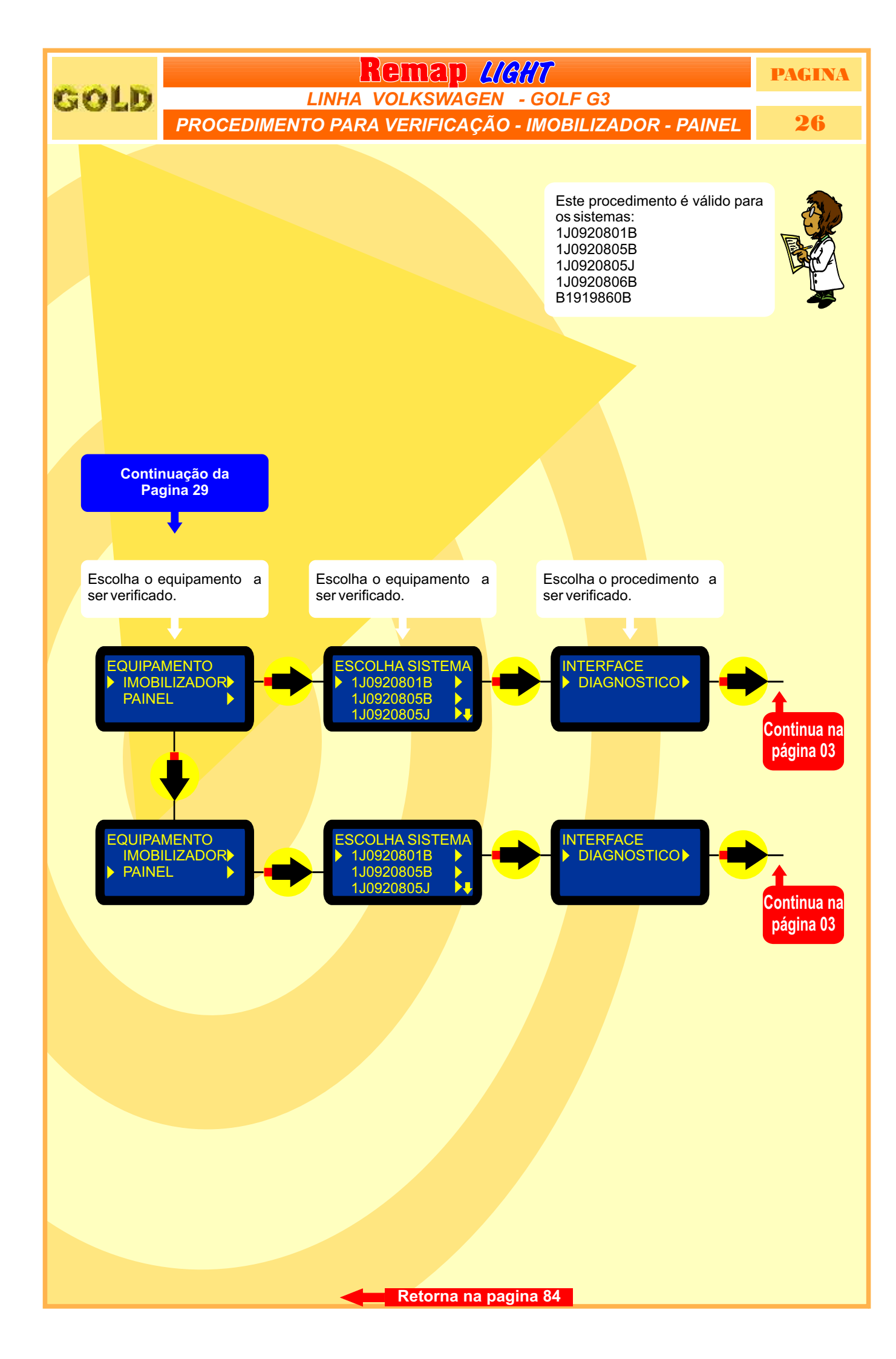

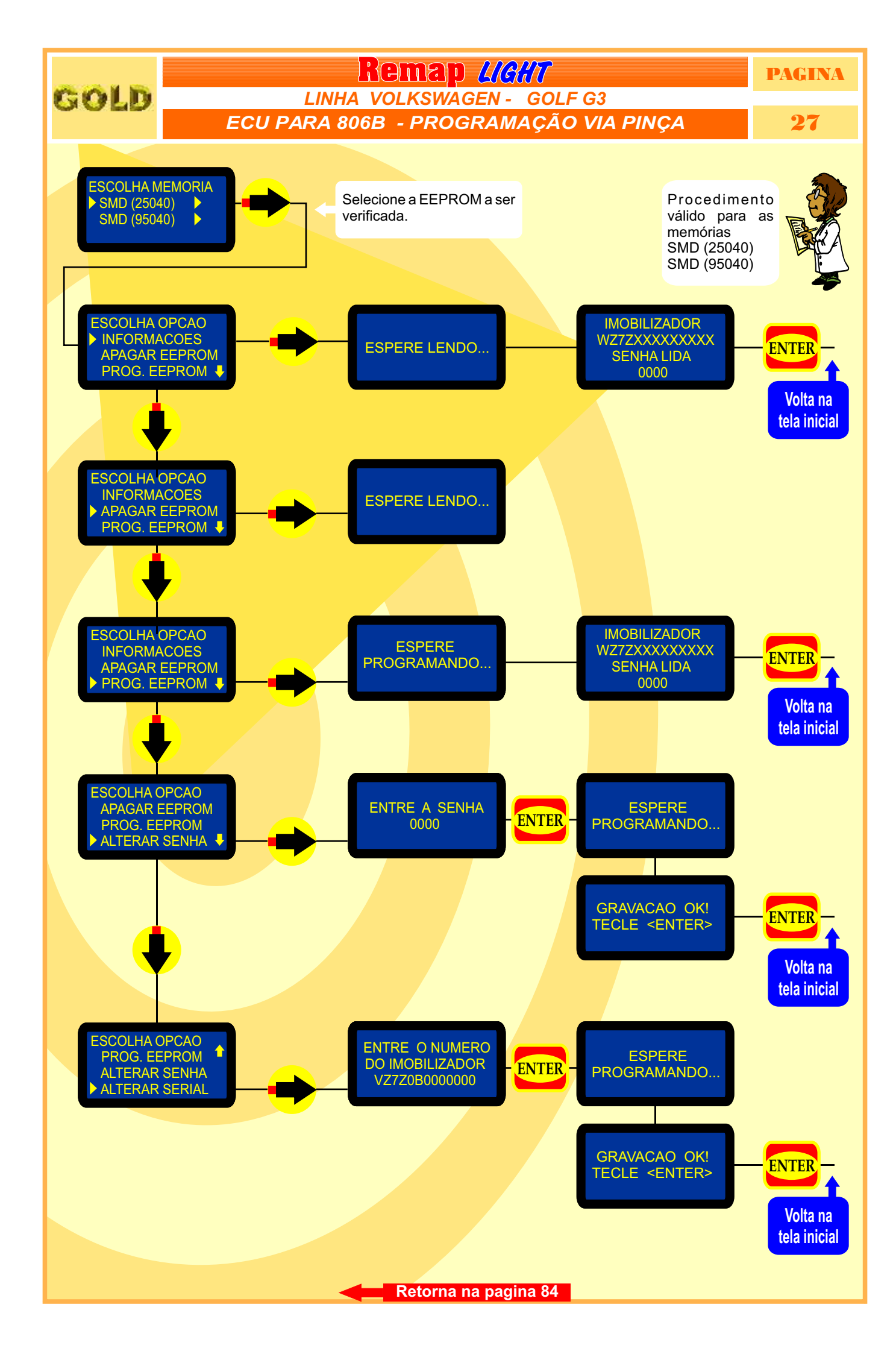

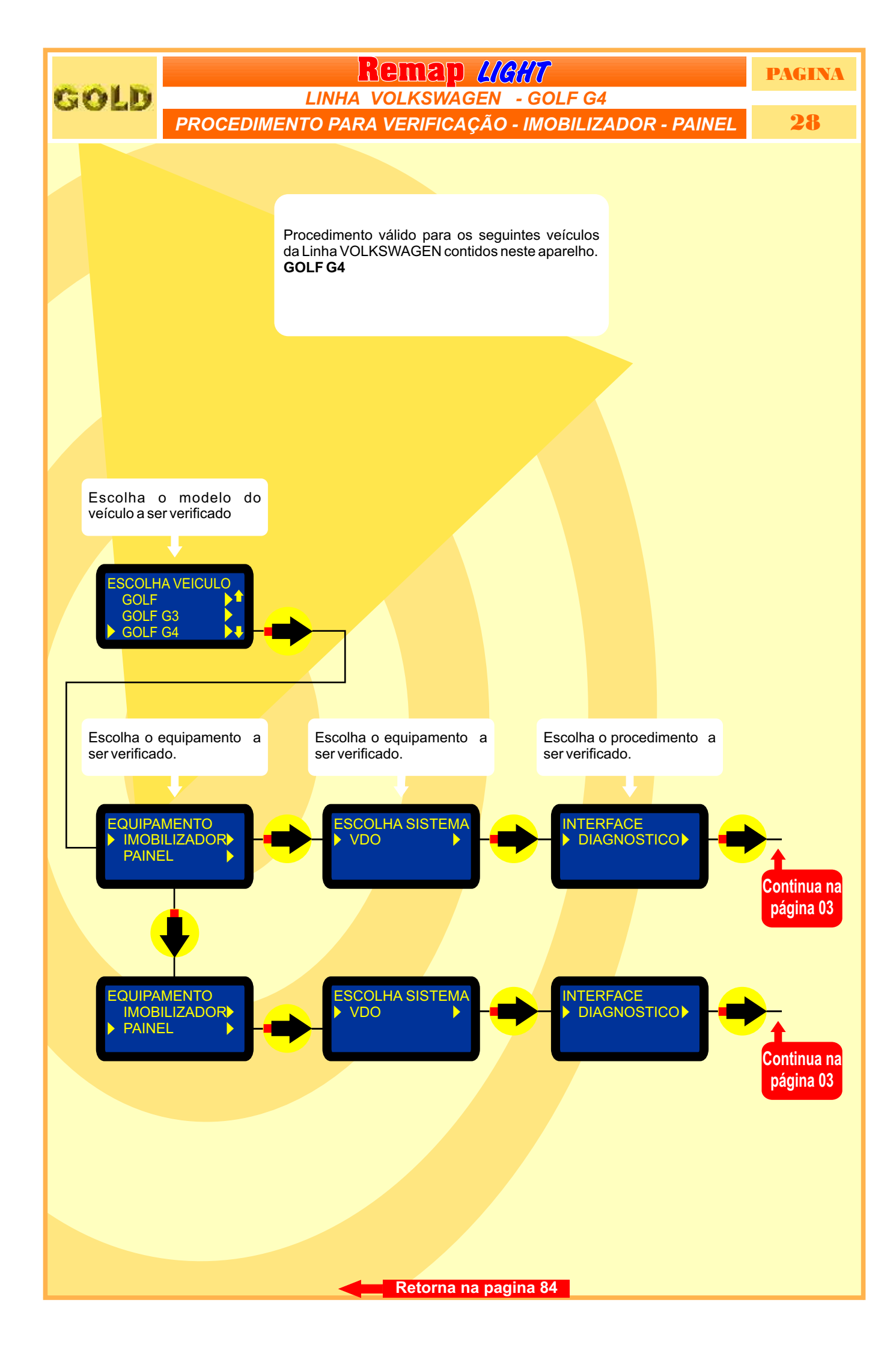

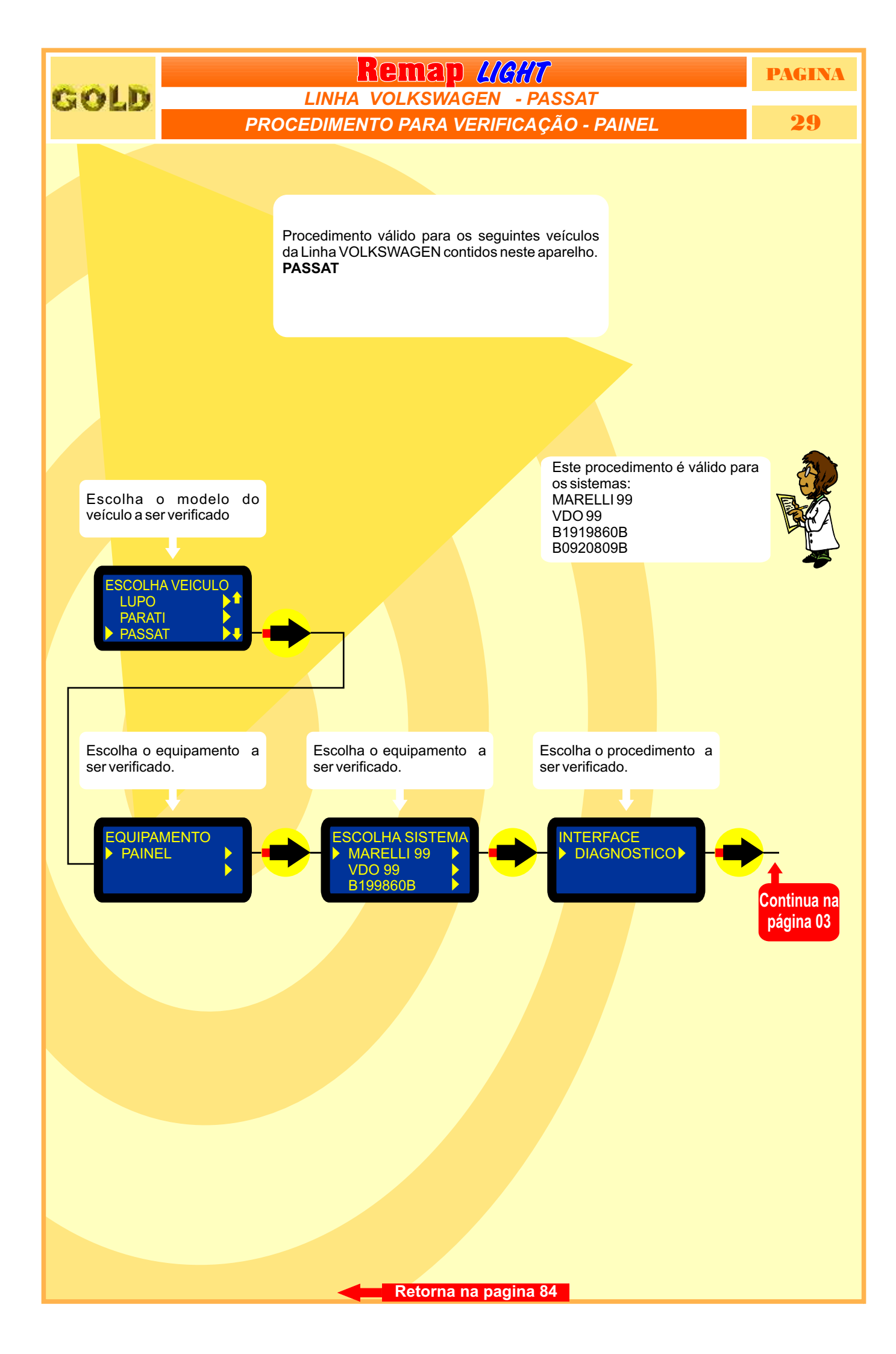

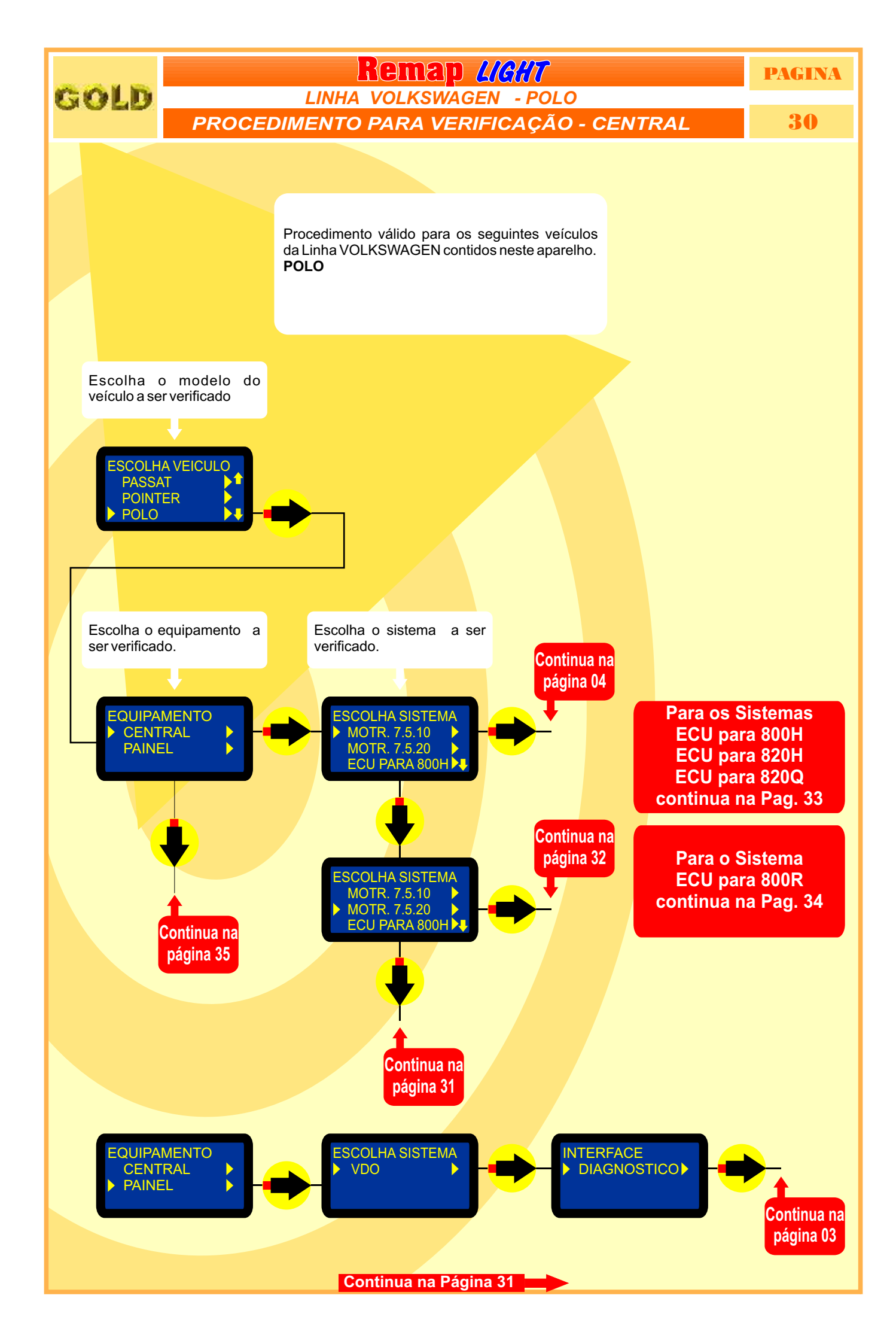

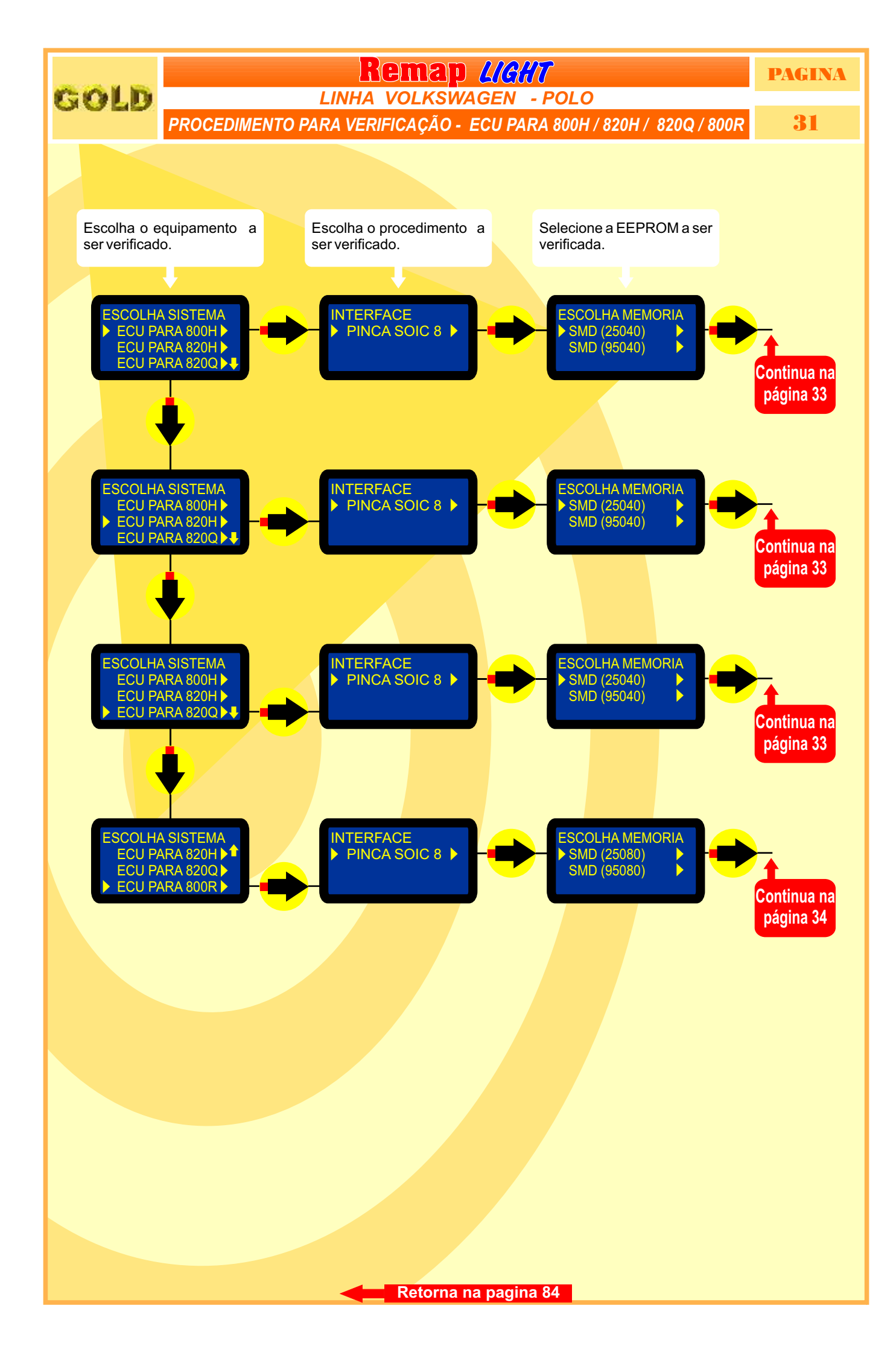

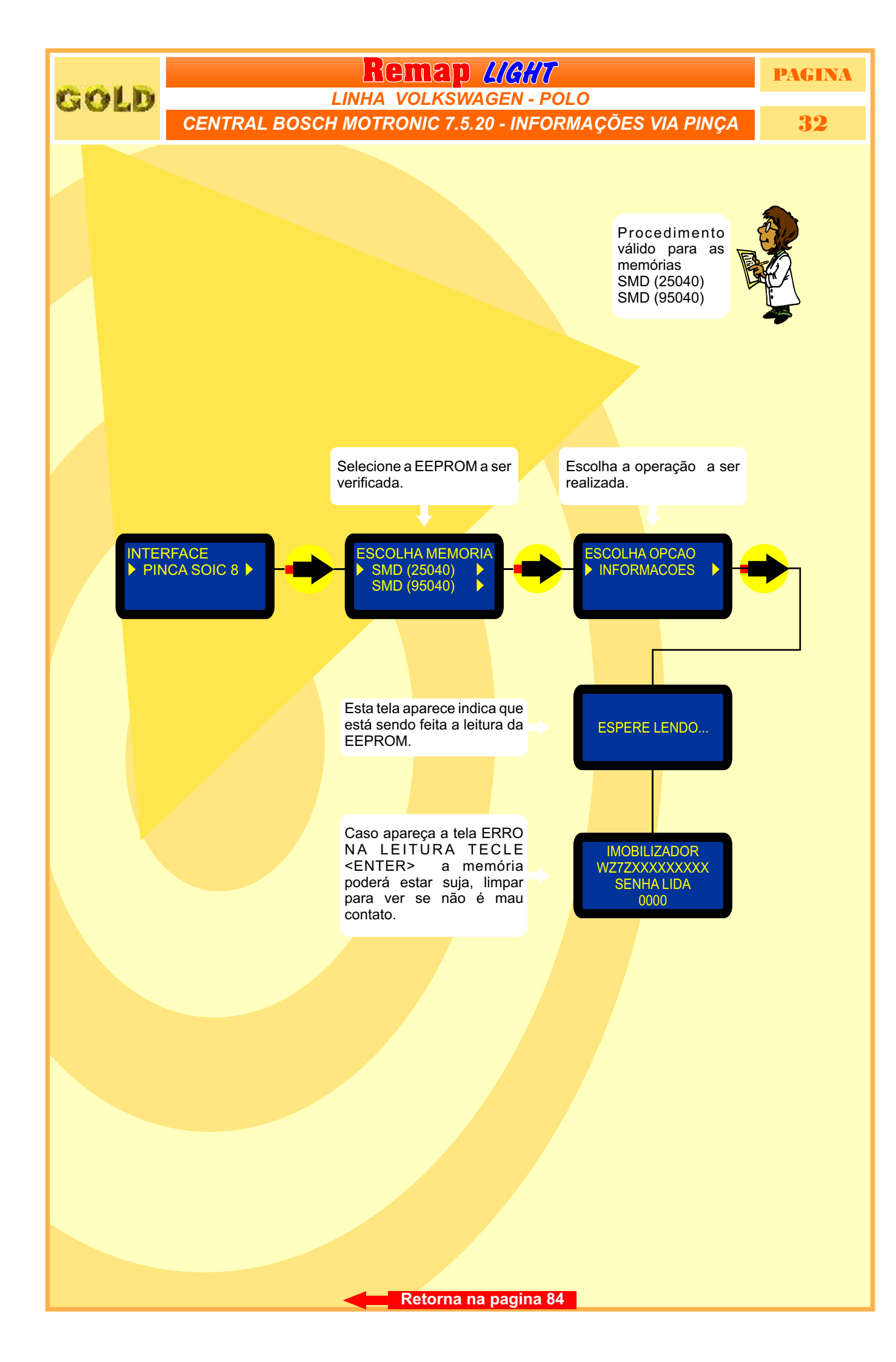

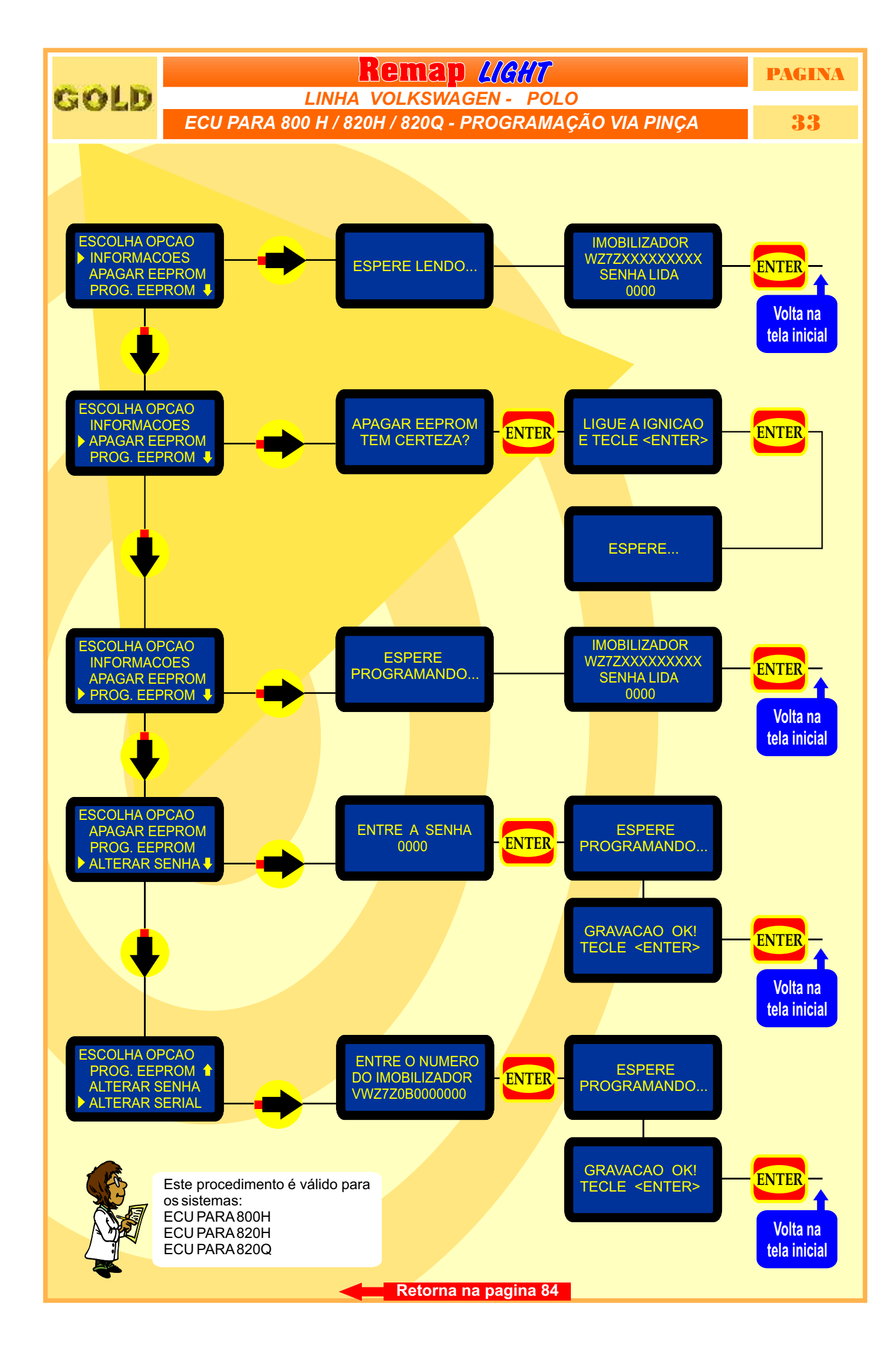

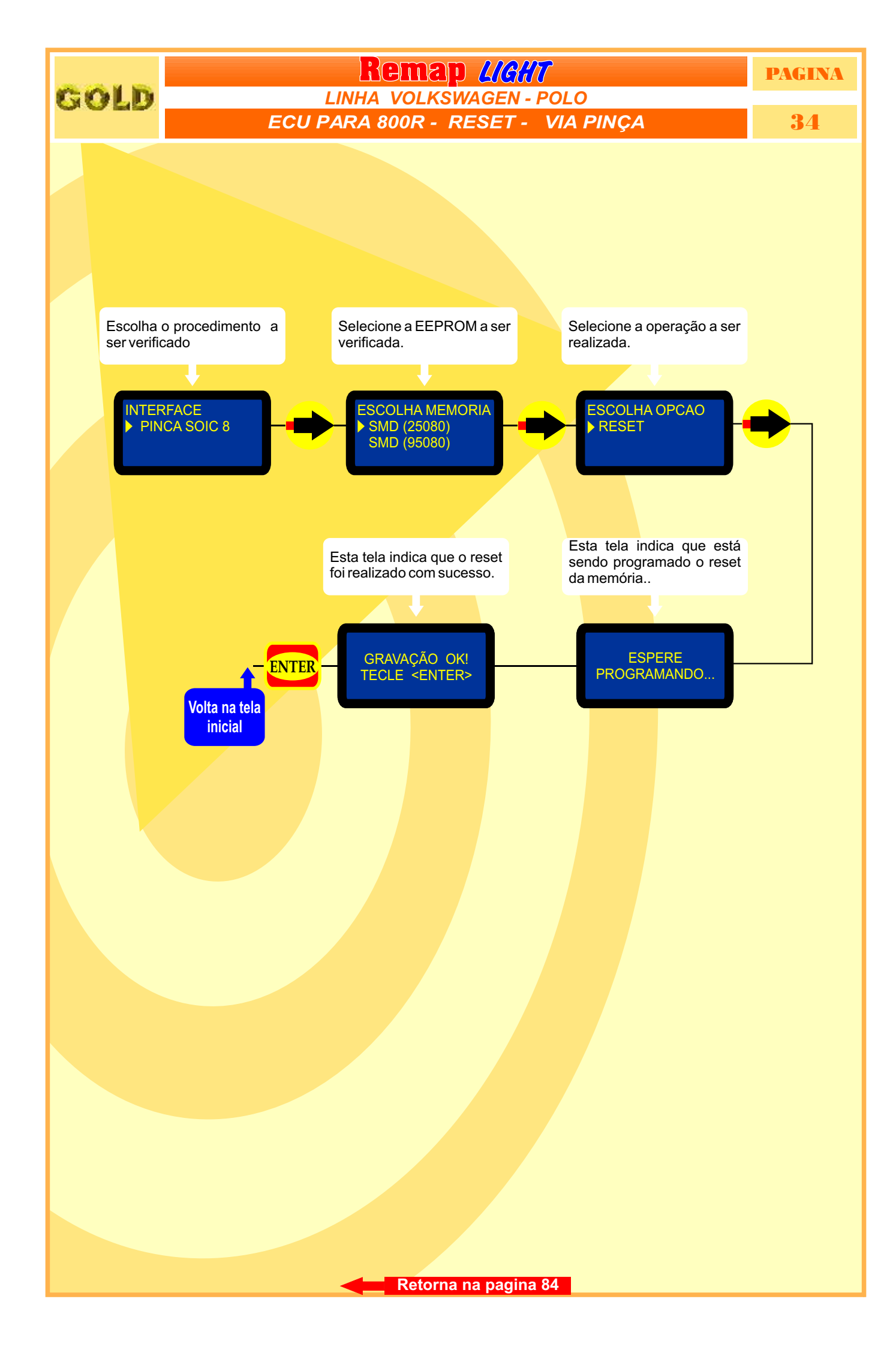

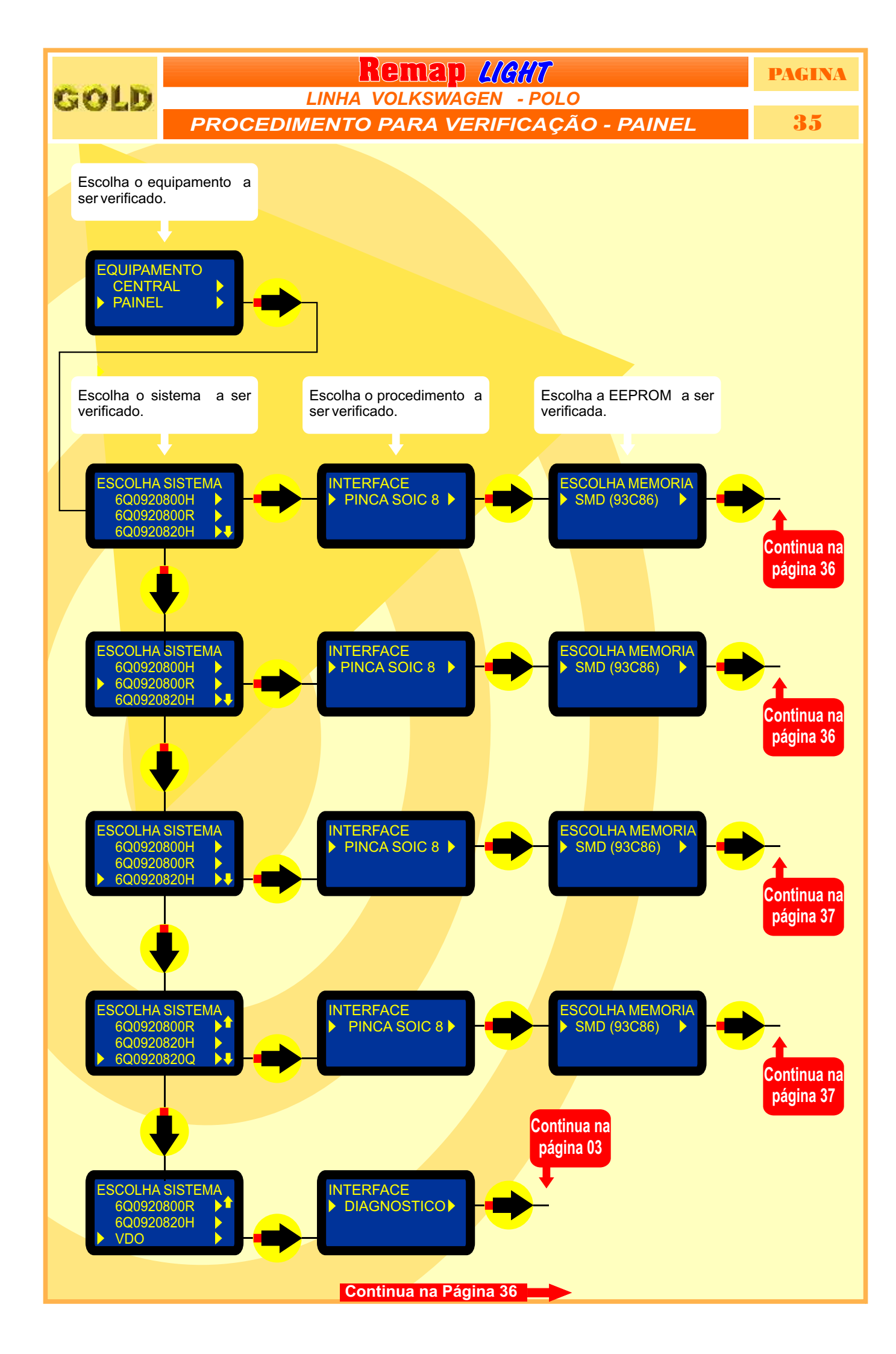

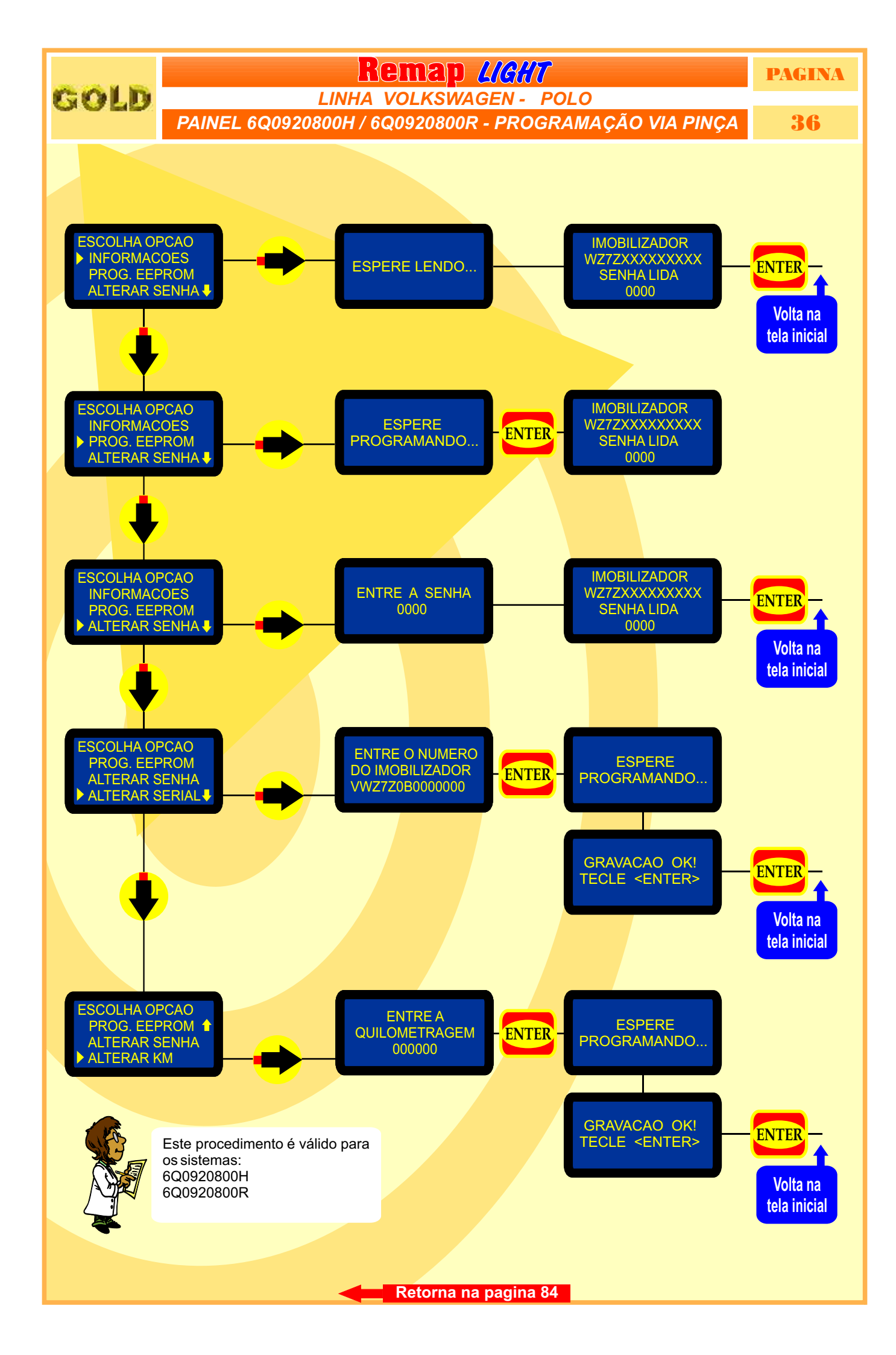
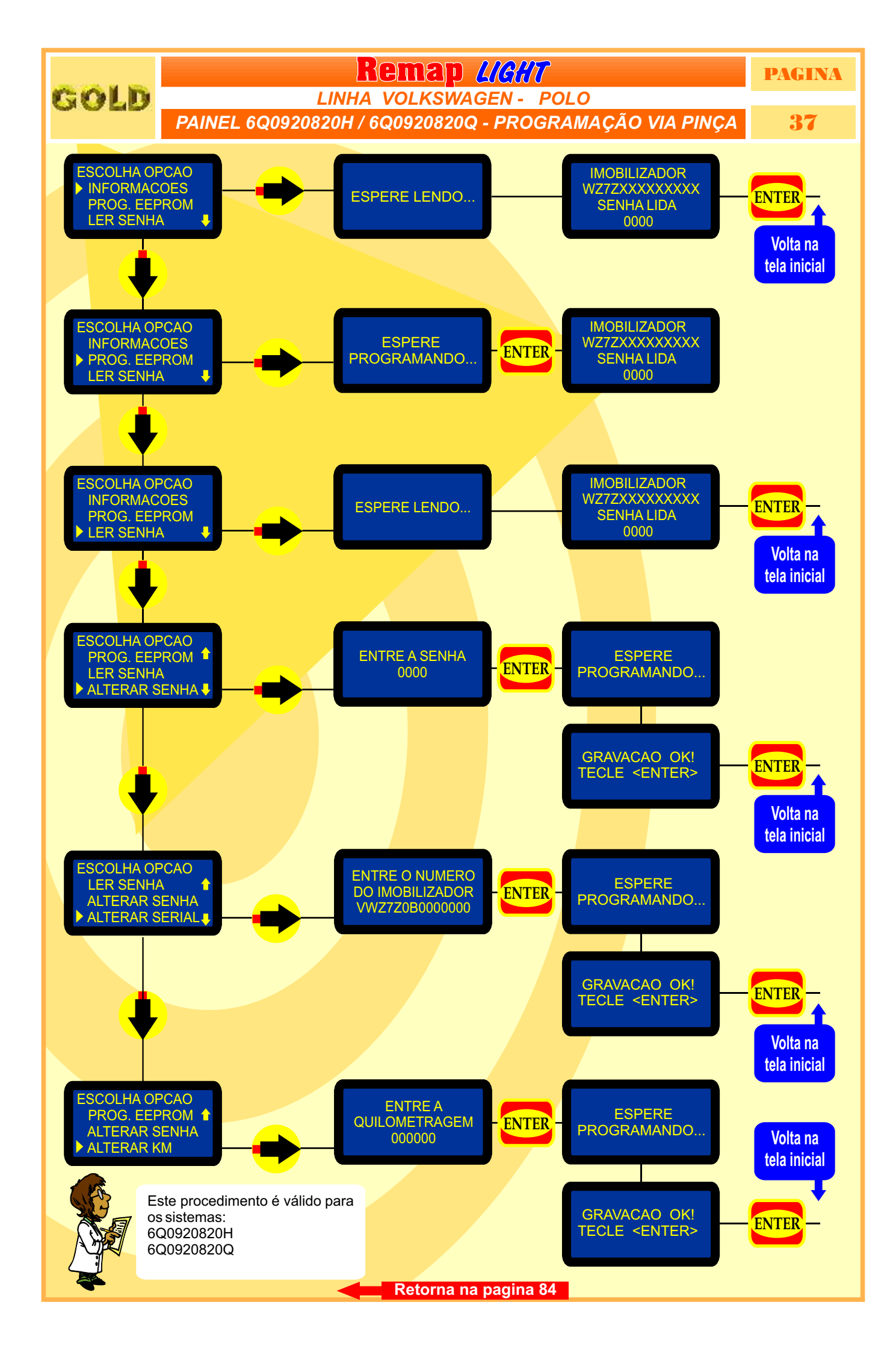

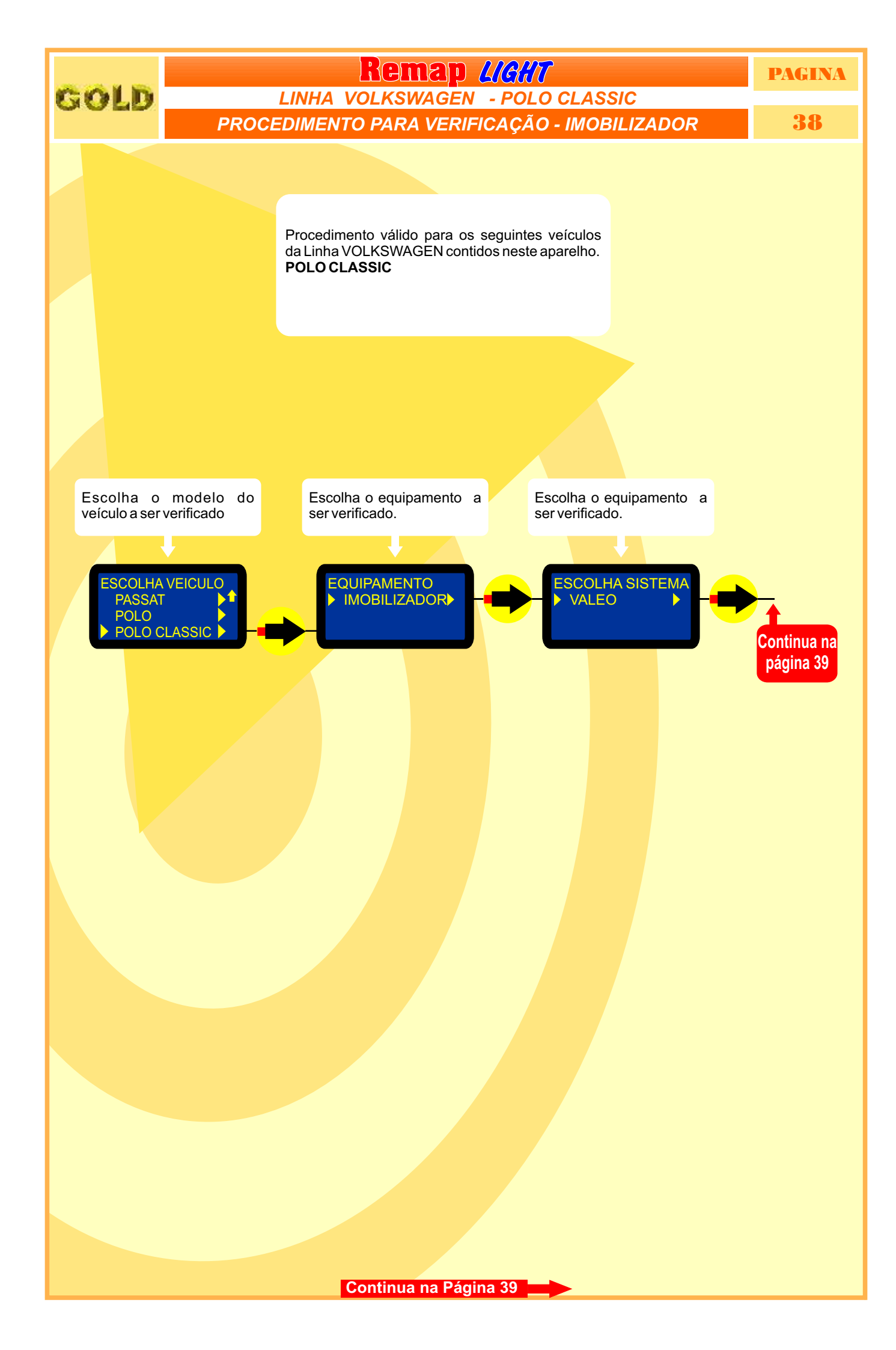

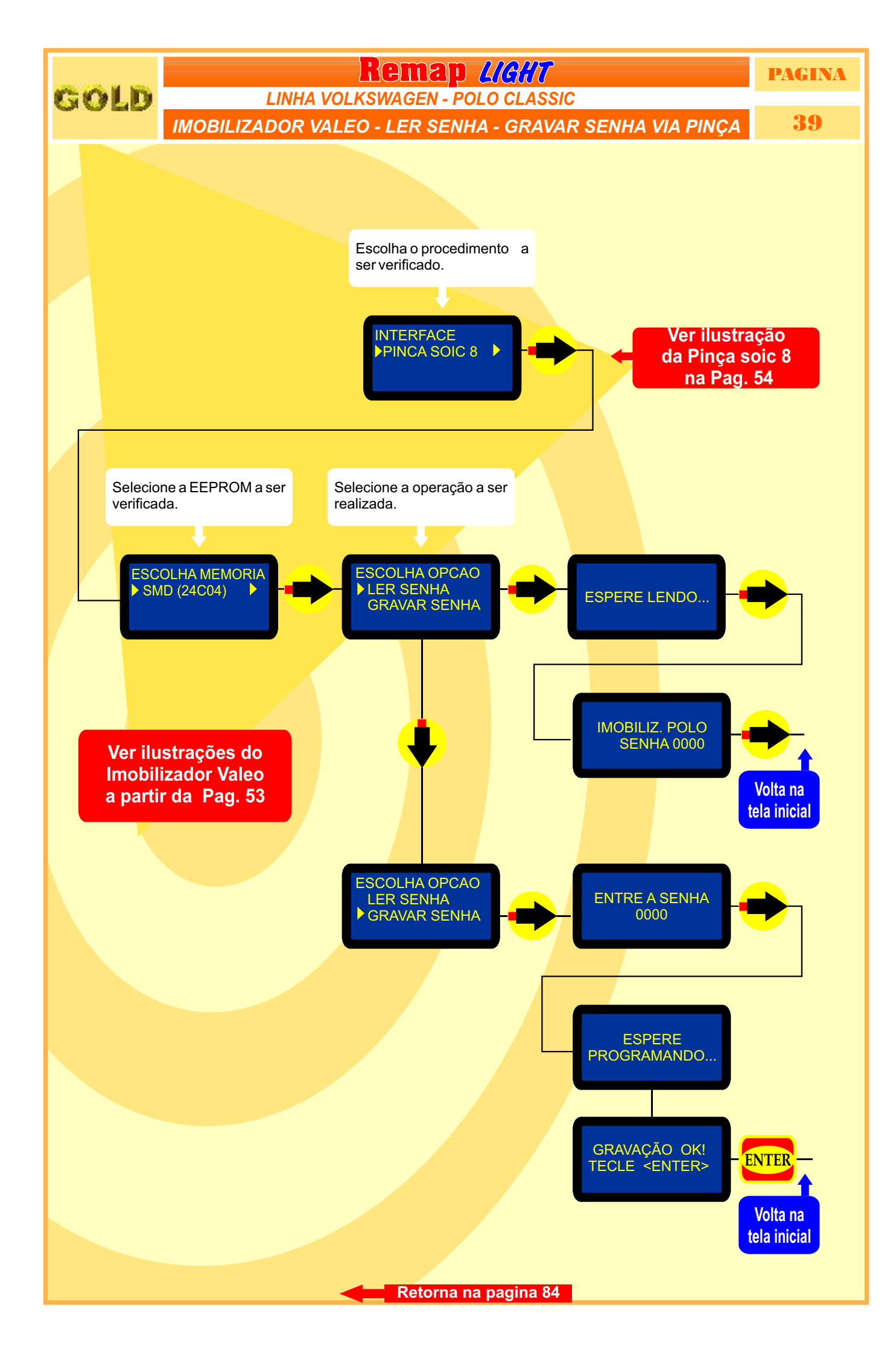

GOLD

Remap LIGHT CENTRAL BOSCH MOTRONIC 7.5.10

IDENTIFICANDO E DESMONTANDO

40

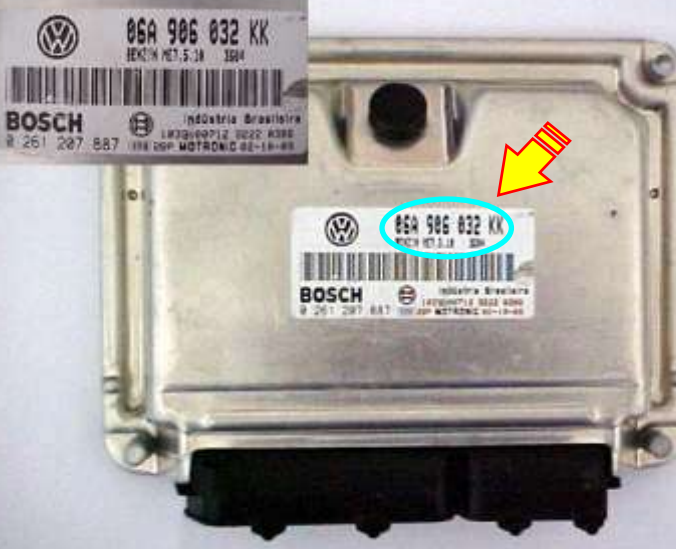

Primeiro passo: Identificar se realmente é a **Central Motronic** 7.5.10.

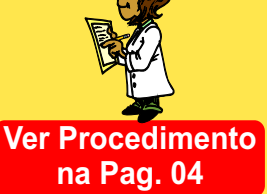

Certificando-se que é a Central correta, vamos agora para o processo de desmontagem da Central.

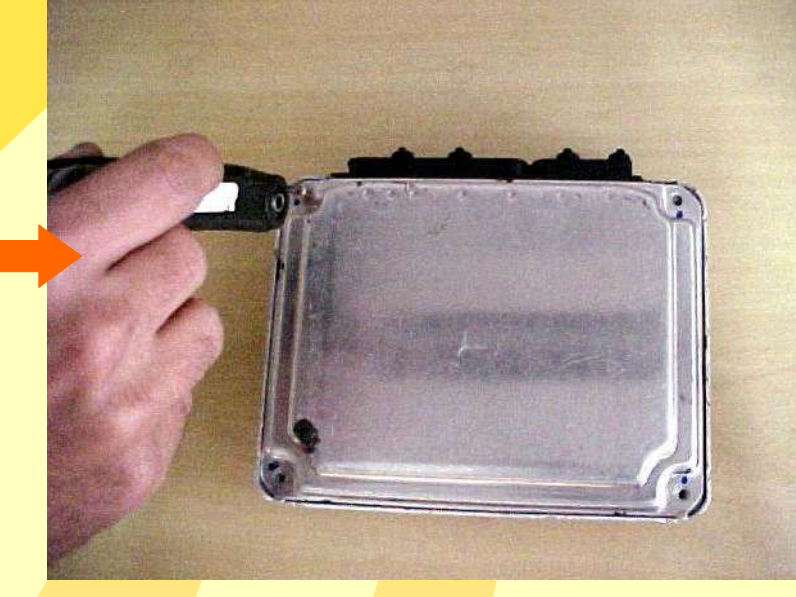

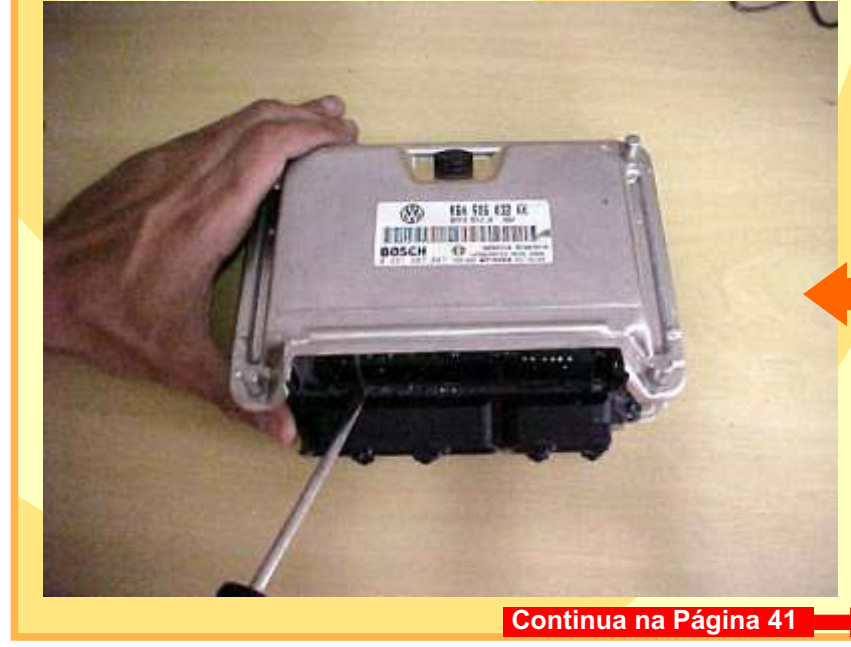

Após ter retirado os parafusos, retire a tampa (cuidado pois na tampa exite um material isolante que pode dificultar a retirada da mesma).

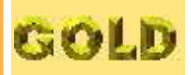

#### **Remap L/C//T** CENTRAL BOSCH MOTRONIC 7.5.10 CENTRAL ABERTA

41

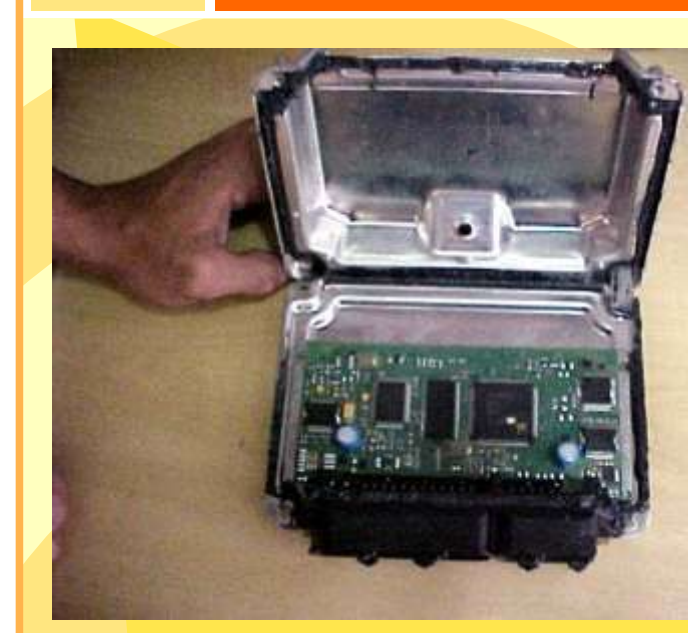

Assim que retiramos a tampa ja temos acesso a placa (cuidado pois a Placa é sensível).

Continuamos o processo de desmontagem da Central, agora retirando totalmente a placa da carcaça.

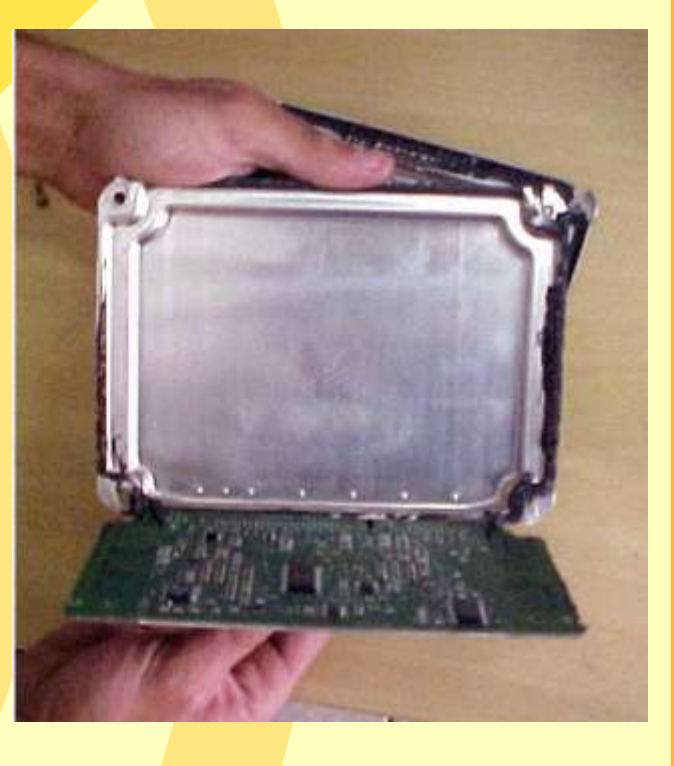

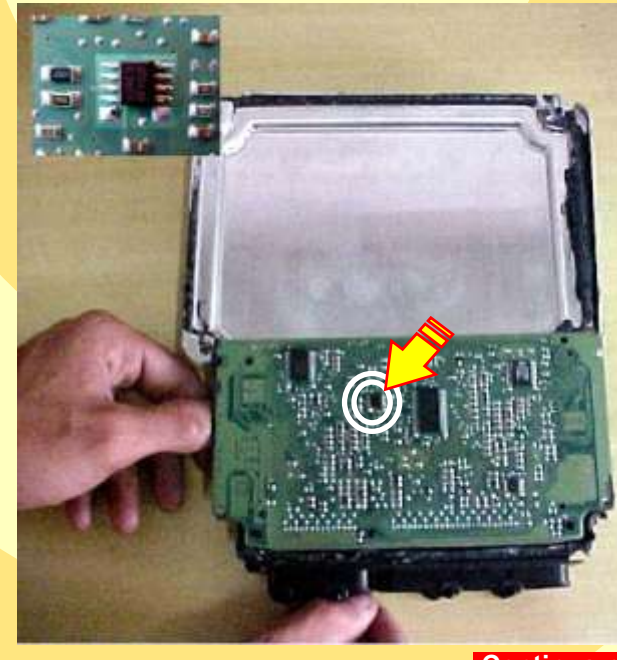

Apos desmontar totalmente a central, localizaremos agora a memória a ser Programada.

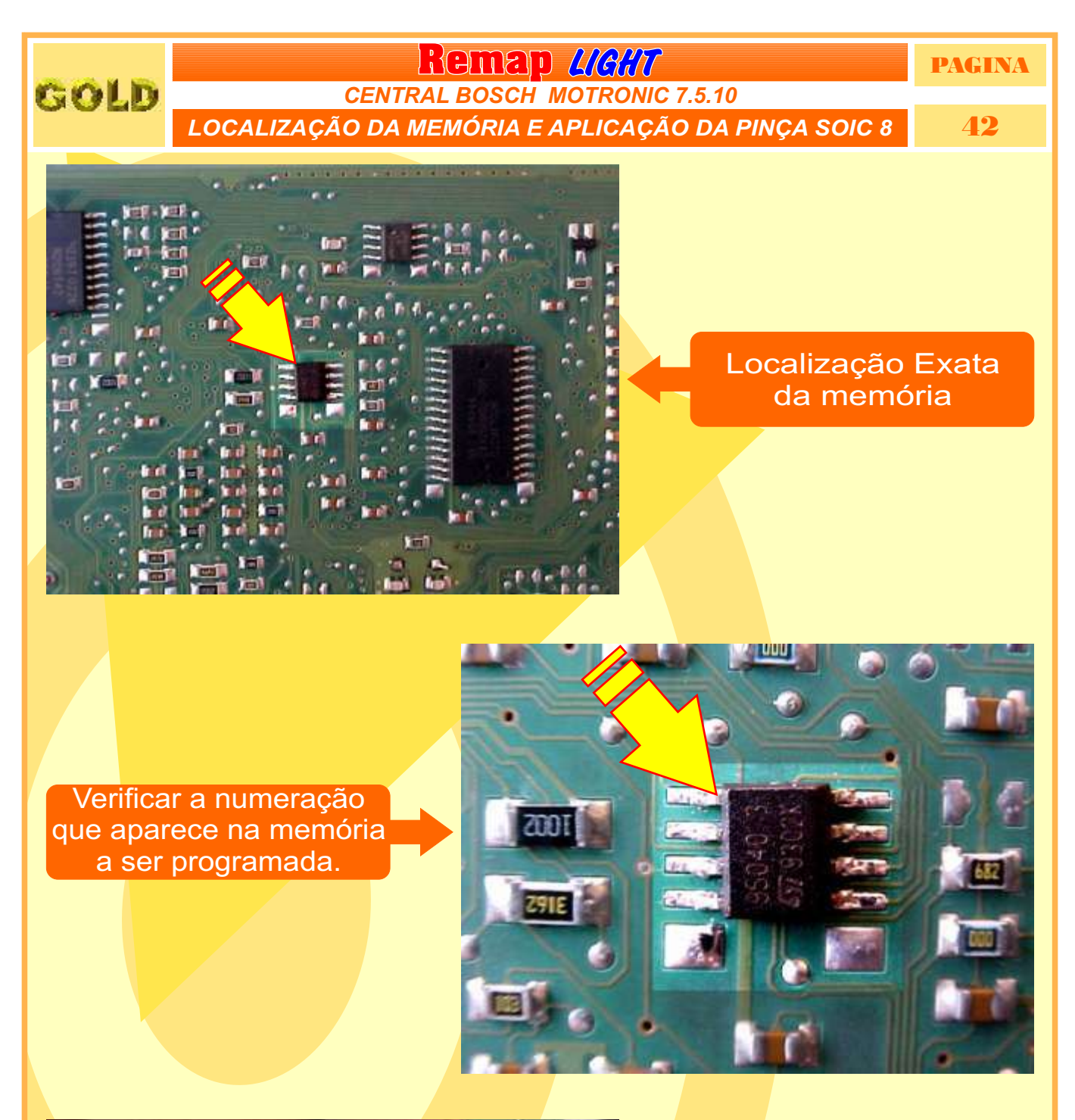

Ao conectar a Pinça Soic 8, muito atenção. Deve conectar a Pinça com o lado do furo ao Pino 1 da memória conforme mostra a Figura ao lado.

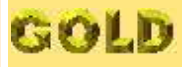

## **Remap <u>L/G//7</u>** CENTRAL BOSCH MOTRONIC 7.5.10

### PREPARANDO PARA PROGRAMAR

**43** 

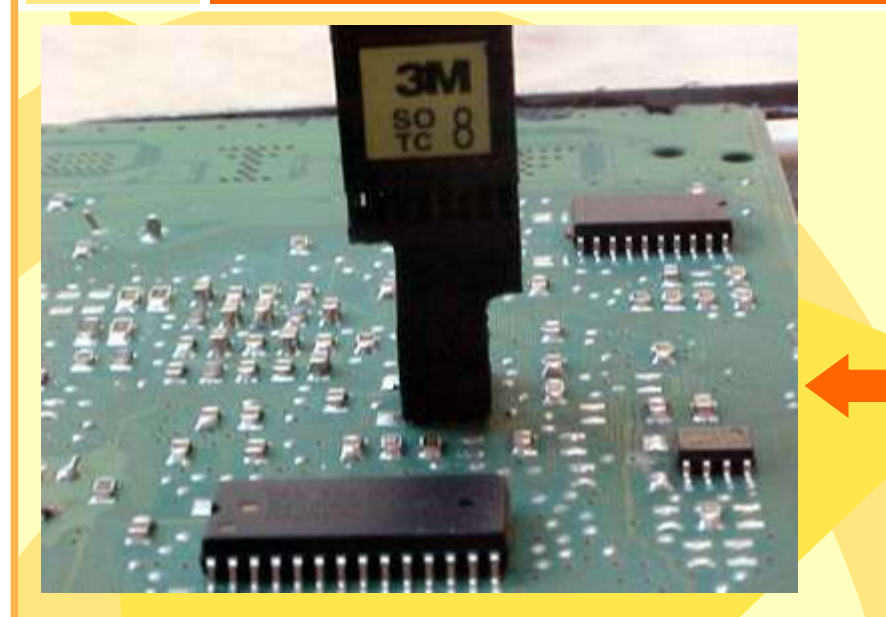

Visão lateral. Veja como a Pinça Soic 8 esta conectada totalmente (cuidado, pois se a Pinça estiver mal encaixada pode não Fazer a leitura).

Area da Pinça Soic 8 conectada à memória a ser programada.

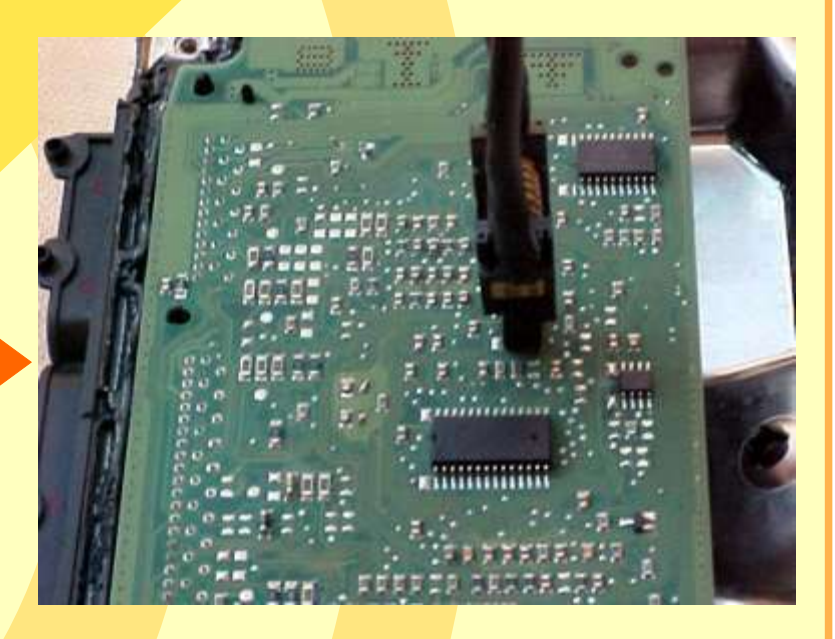

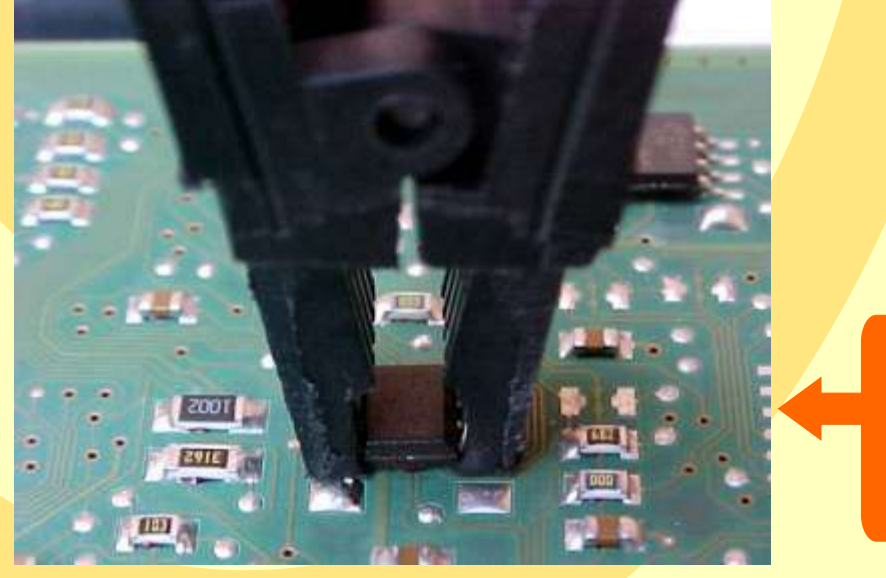

Pronto: Com a Pinça Soic 8 bem conectada, ja podemos fazer a Programação.

Retorna na pagina 80

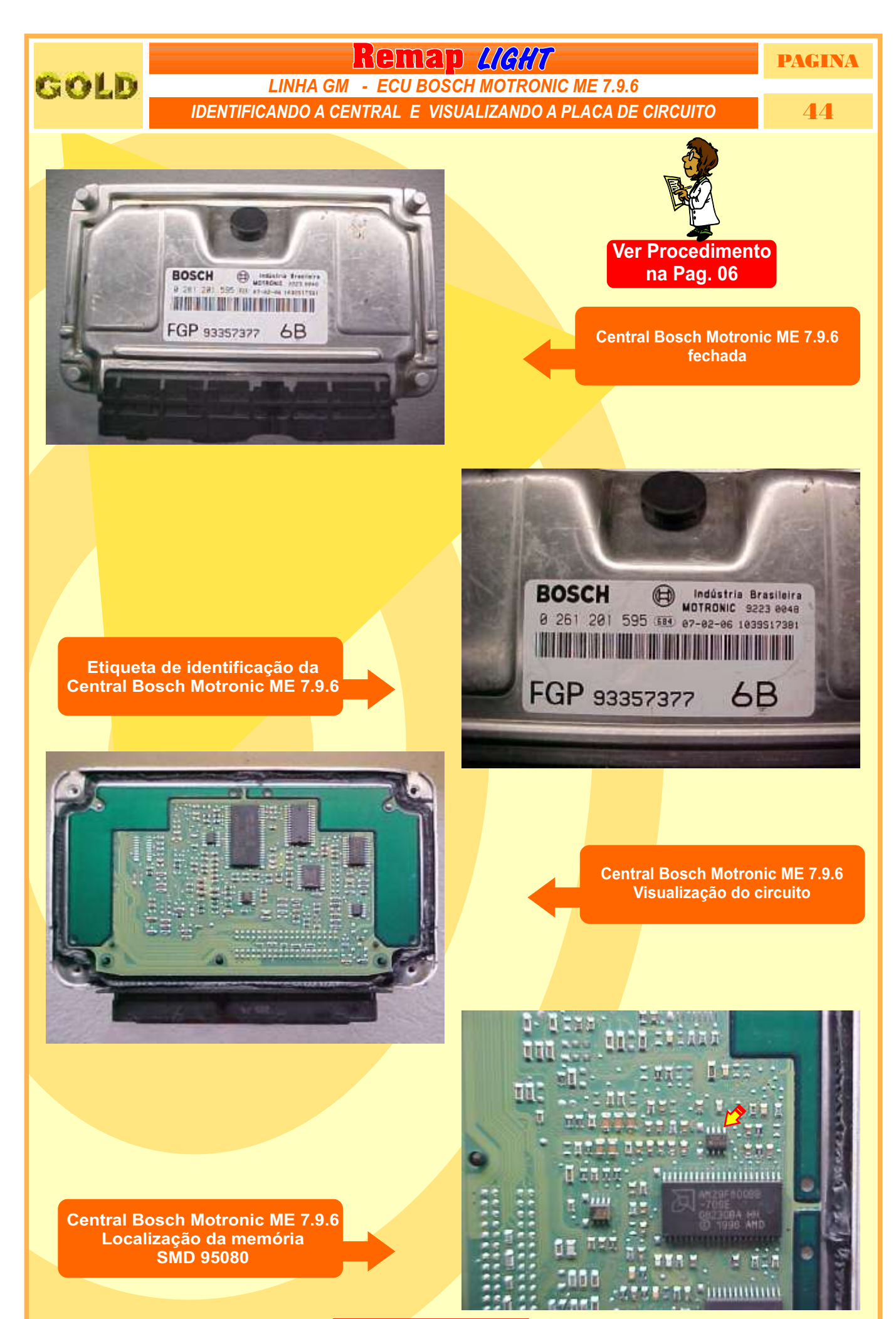

Continua na pagina 45

GOLD

Remap *Light* 

LINHA GM - ECU BOSCH MOTRONIC ME 7.9.6

PROCEDIMENTO PARA LER SENHA DO IMOBILIZADOR VIA PINÇA SOIC 8

PAGINA 45

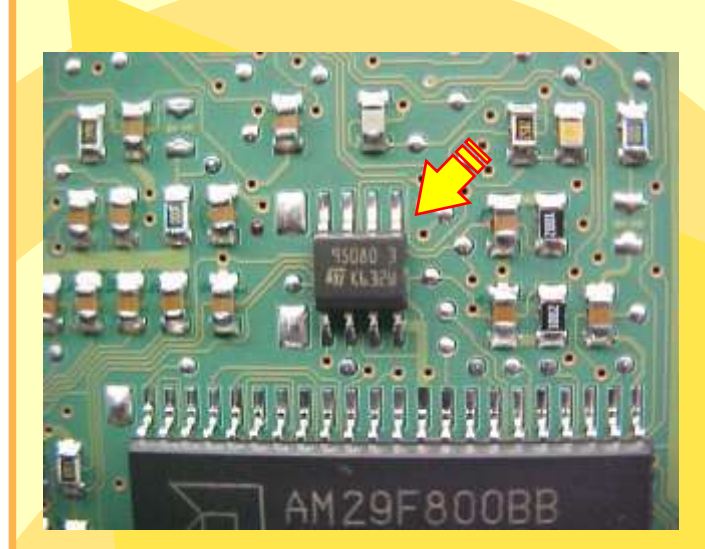

Central Bosch Motronic ME 7.9.6 Visualização mais ampliada da memória SMD 95080

Central Bosch Motronic ME 7.9.6 Aplicando a pinça soc 8 para ler a senha do imobilizador

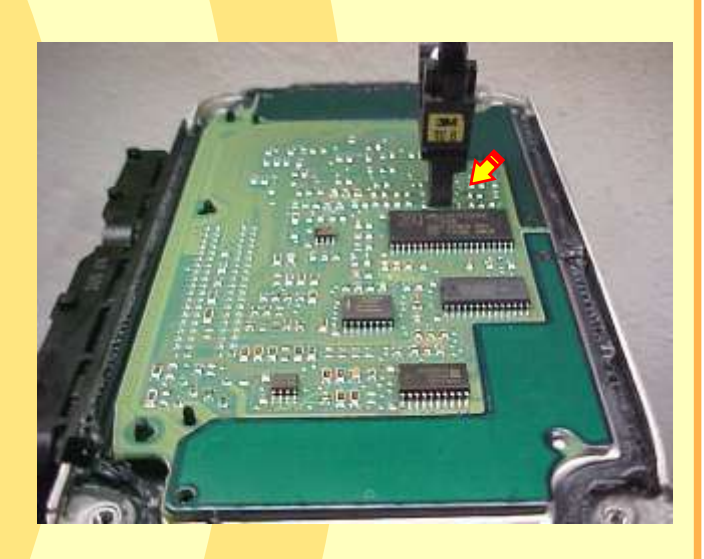

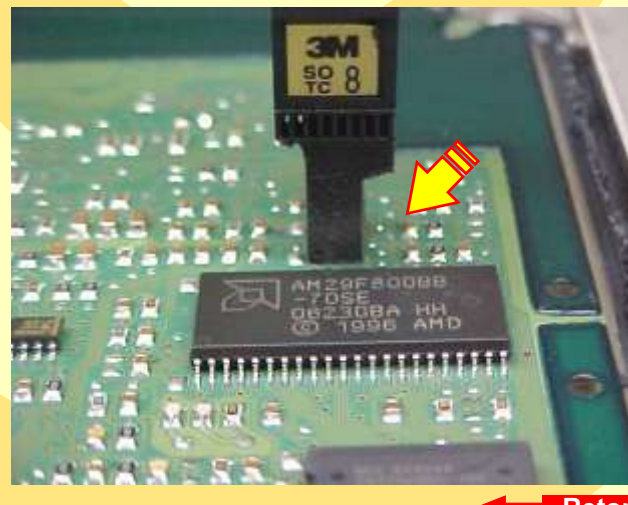

Central Bosch Motronic ME 7.9.6 visualização mais ampliada da aplicação da pinça Soic 8 para leitura de senha do imobilizador

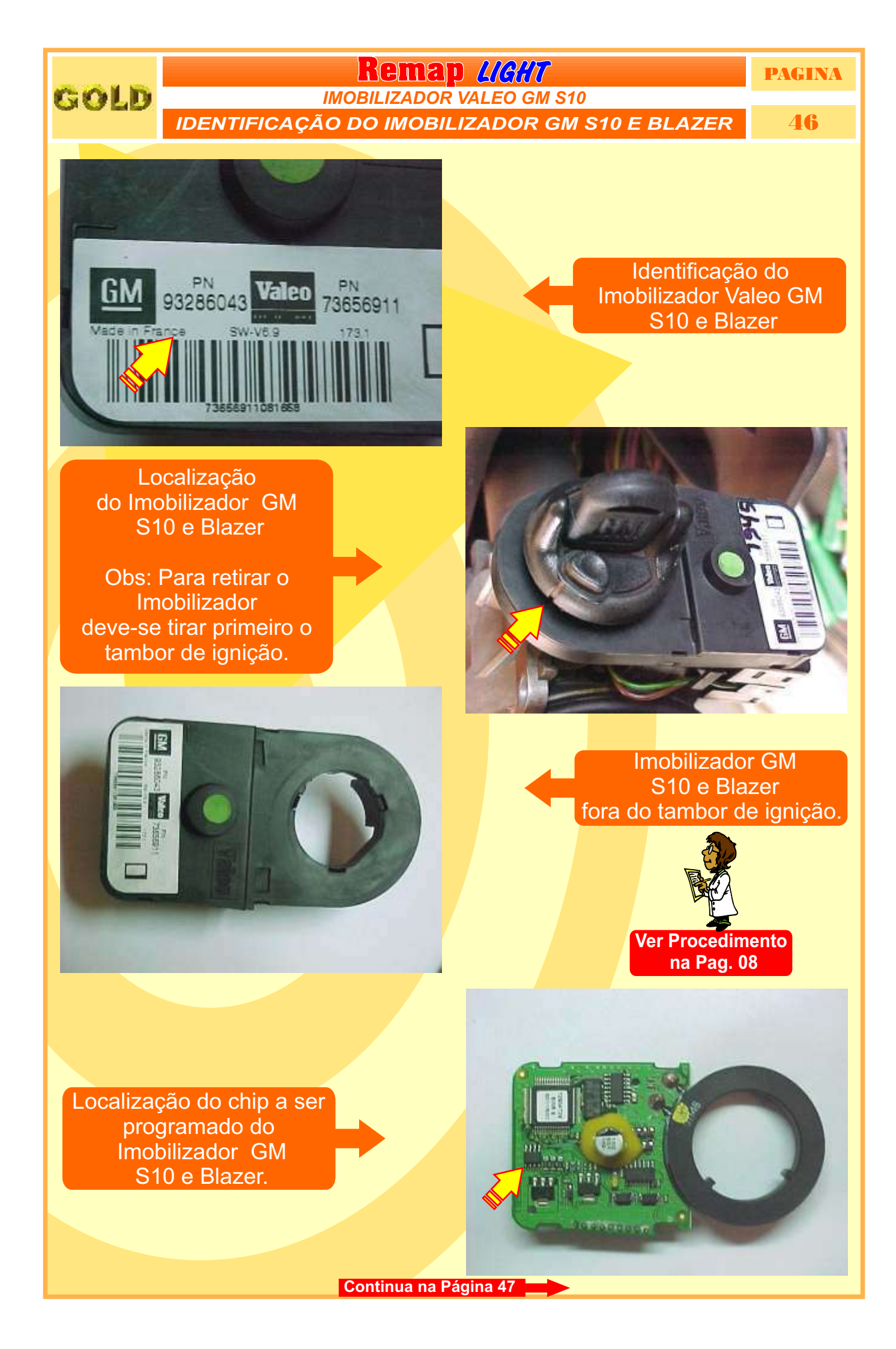

# Remap LIGHT

### IMOBILIZADOR VALEO GM S10

LER E SENHA - GRAVAR SENHA DO IMOBILIZADOR GM S10 E BLAZER

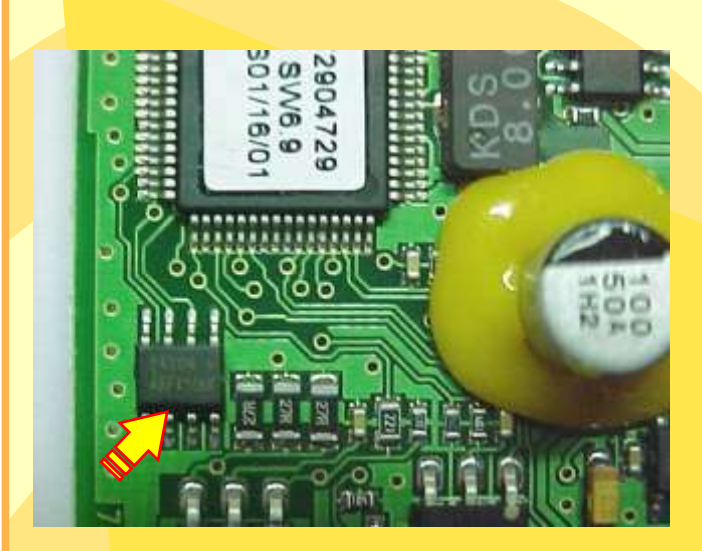

GOLD

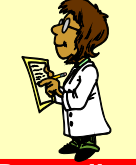

Ver Procedimento na Pag. 08

Localização do pino 1 da memória (SMD 24C04) a ser programada no imobilizador GM S10 e Blazer

Localização da memória para conectar a pinça soic 8 no imobilizador GM S10 e Blazer

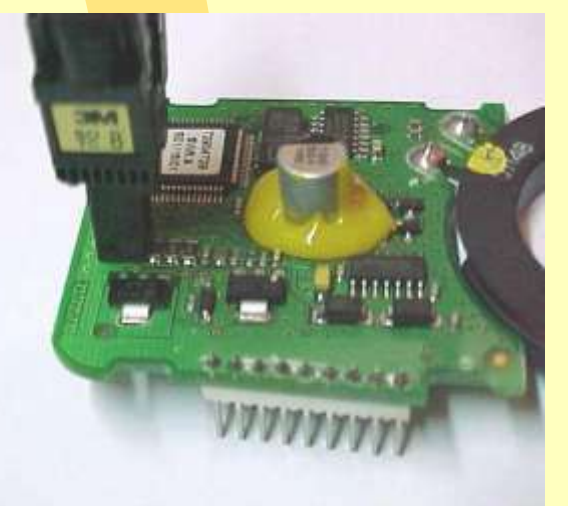

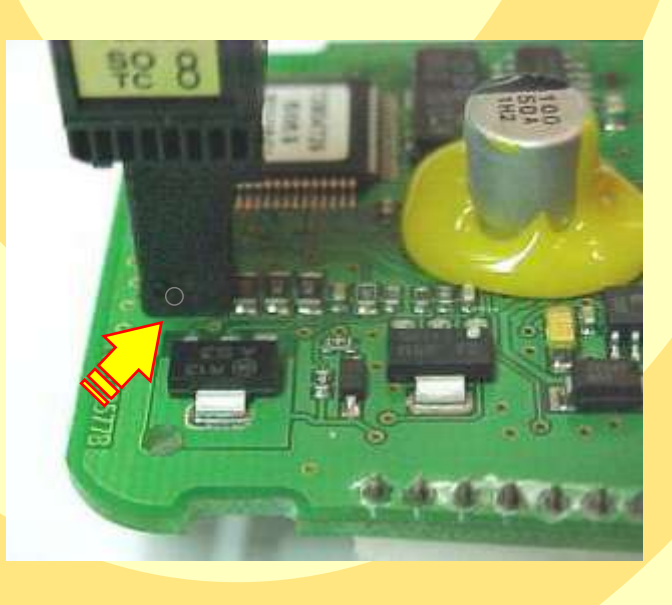

Localização da memória a ser programada no imobilizador GM S10 e Blazer . Nunca inverter a posição da pinça soic 8 na memória, porque podera danificar o equipamento.

Continua na Página 48

PAGINA

47

GOLD

## Remap LIGHT

IMOBILIZADOR VALEO GM S10

PROCEDIMENTO PARA ELIMINAR IMOBILIZADOR VALEO GM S10

48

PAGINA

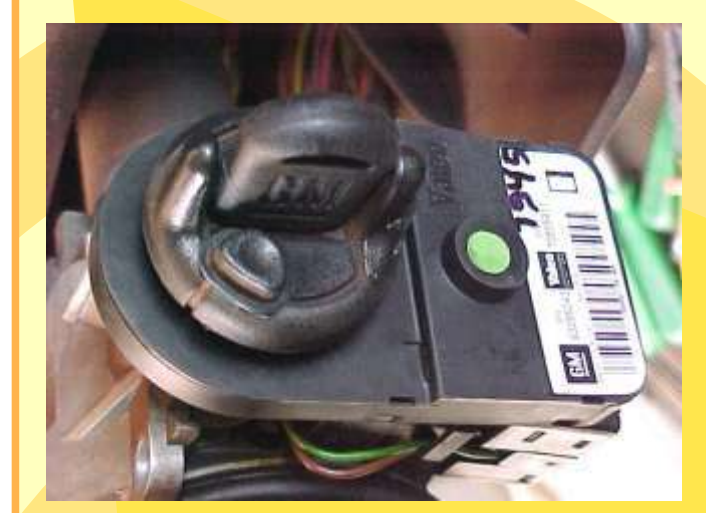

Localização do imobilizador junto ao cilindro de ignição GM da S10 e Blazer .

Desligue o chicote do imobilizador e decape os fios a serem jampeados do sinal de velocidade (VSS)

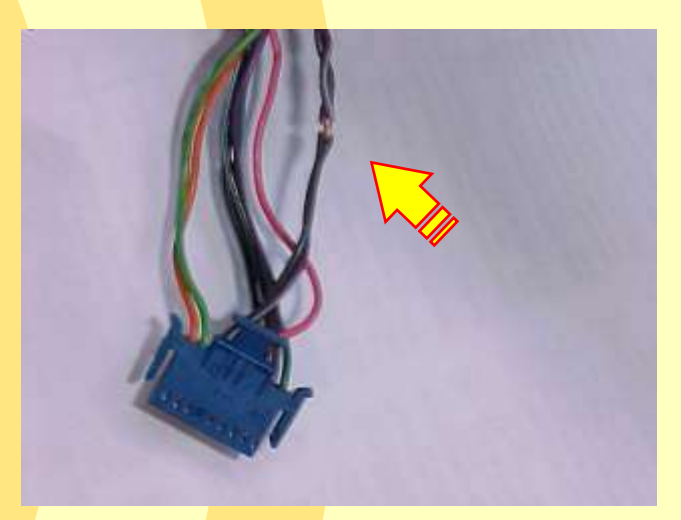

Jampear (unir) os fios 6 e 7 do chicote do imobilizador GM da S10 e Blazer e manter desligado do imobilizador quando for eliminar o sistema, OBS: Fazer antes o reset na central, ver procedimento na **pag. 08** 

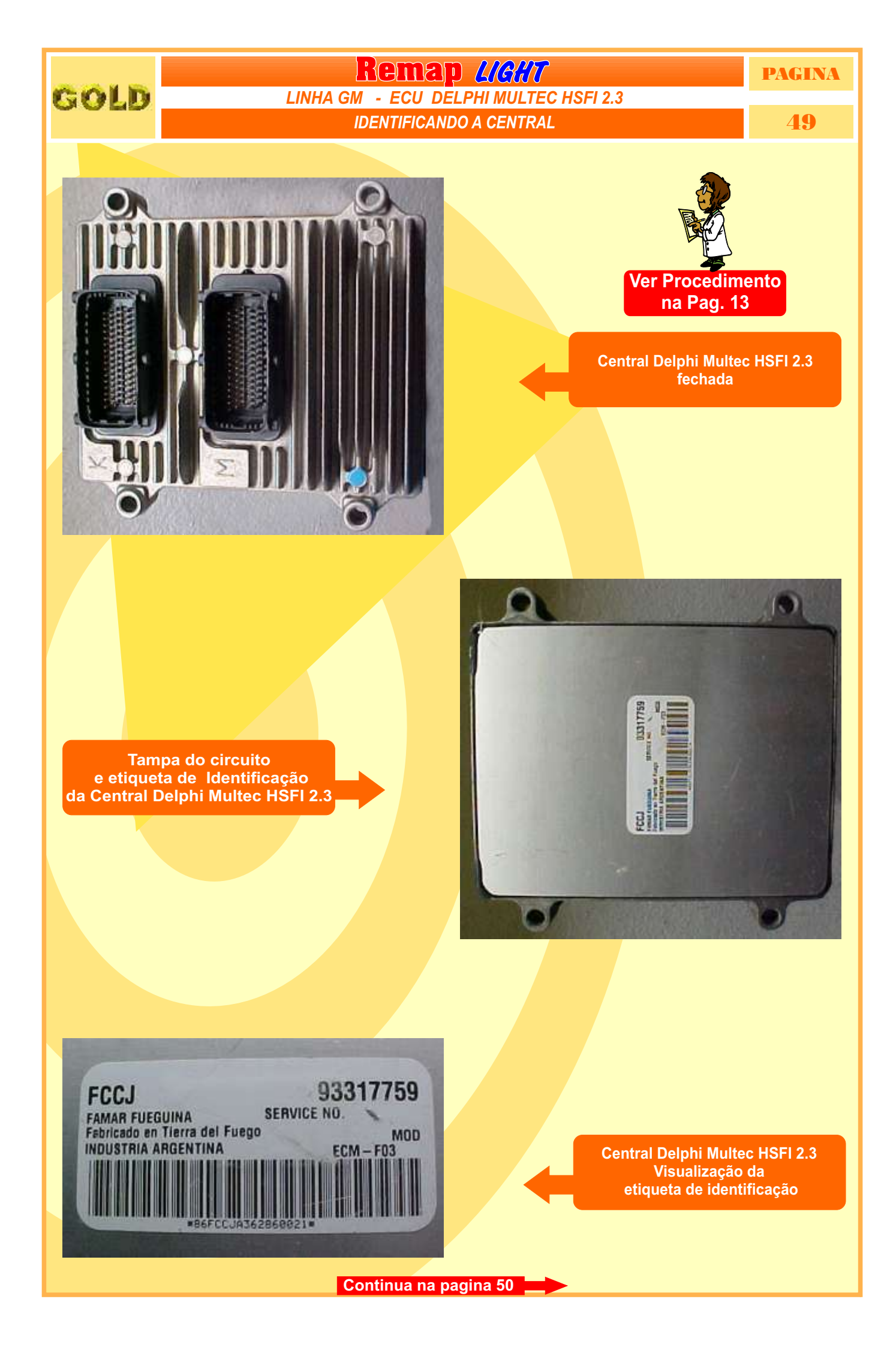

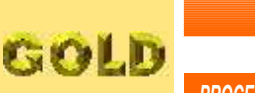

(\*) B

## Remap LICHT

LINHA GM - ECU DELPHI MULTEC HSFI 2.3

PROCEDIMENTO PARA LER SENHA DO IMOBILIZADOR VIA PINÇA SOIC 8 SEM PRECISAR REMOVER A MEMÓRIA DO CIRCUITO

50

PAGINA

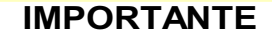

Este procedimento é usado para leitura de senha do imobilizador caso não seja nescessário remover a memória da placa do circuito.

Central Delphi Multec HSFI 2.3 Visualizando o circuito

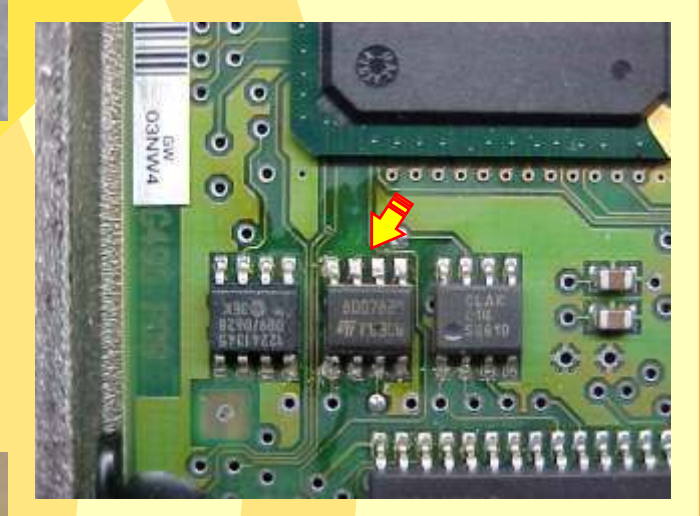

Central Delphi Multec HSFI 2.3 Localização da memória SMD 8007829

philosoft francisco

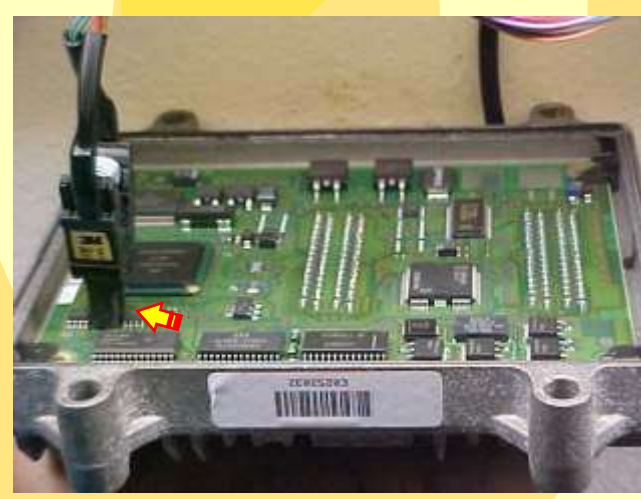

Central Delphi Multec HSFI 2.3 Aplicando a pinça soc 8 para ler a senha do imobilizador

Central Delphi Multec HSFI 2.3 visualização mais ampliada da aplicação da pinça Soic 8 para leitura de senha do imobilizador

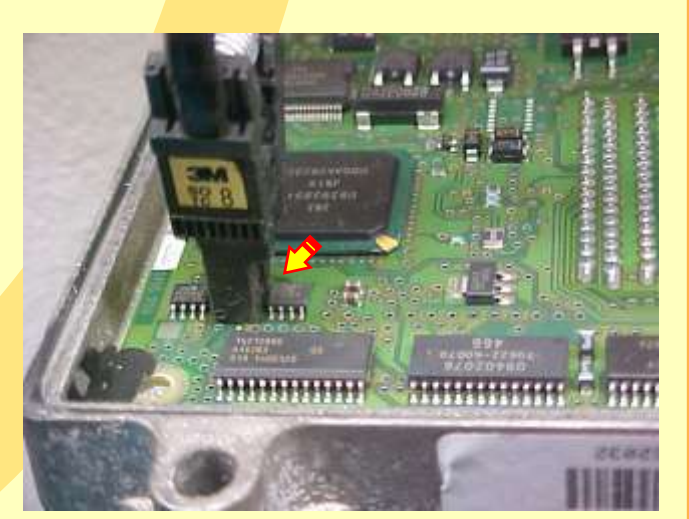

Continua na pagina 51

GOLD

## Remap LIGHT

LINHA GM - ECU DELPHI MULTEC HSFI 2.3

PROCEDIMENTO PARA LER SENHA DO IMOBILIZADOR VIA PINÇA SOIC 8 REMOVENDO A MEMÓRIA DO CIRCUITO

circuito.

51

PAGINA

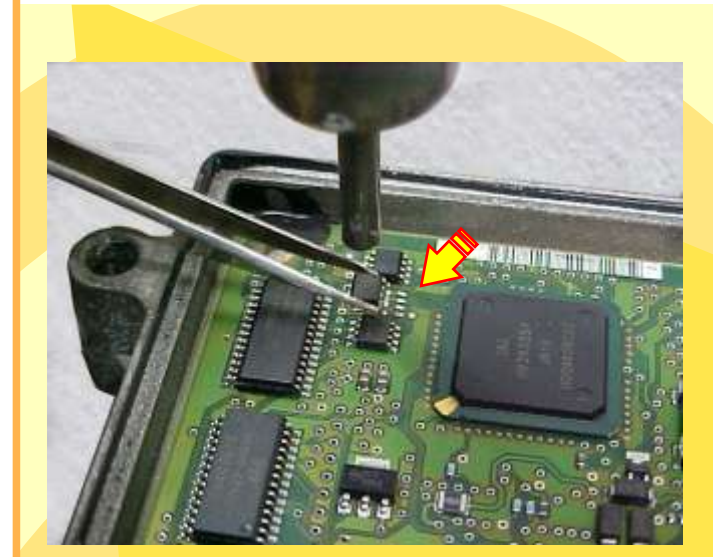

#### IMPORTANTE

Este procedimento é usado para leitura de senha do imobilizador removendo a memória da placa do circuito. Isto se aplica em razão de que em algumas centrais não se consegue fazer a leitura da senha com a memória no

> Central Delphi Multec HSFI 2.3 Usando uma pinça e aquecedor, remova a memória com cuidado.

Central Delphi Multec HSFI 2.3 visualização do circuito sem a memória que foi removida para aplicação da pinça e leitura da senha

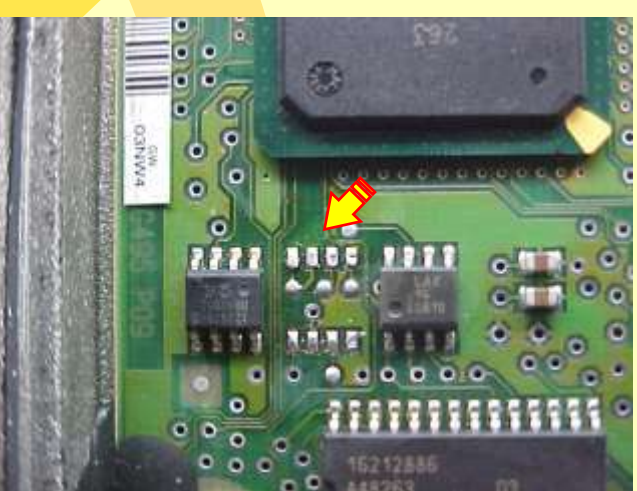

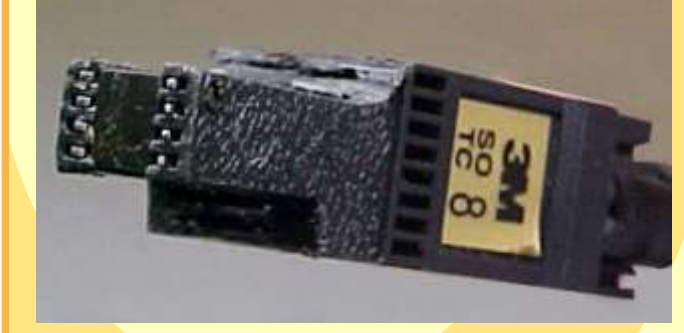

Central Delphi Multec HSFI 2.3 Aplicando a pinça soc 8 na memoria removida para ler a senha do imobilizador

Central Delphi Multec HSFI 2.3 visualização mais ampliada da aplicação da pinça Soic 8 na memória removida para leitura de senha do imobilizador

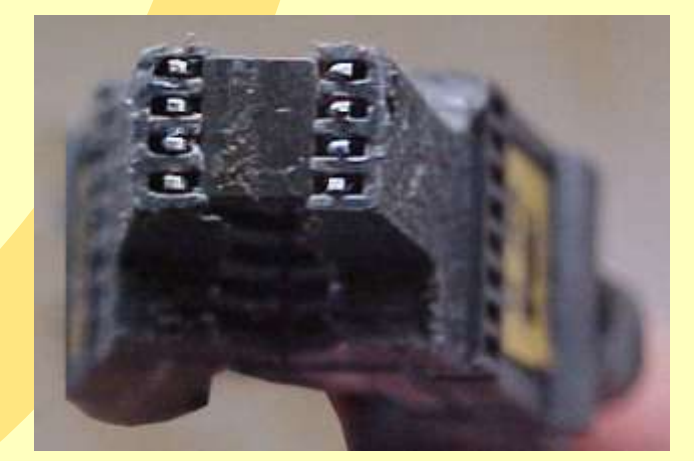

Continua na pagina 52

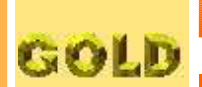

## Remap L/GHT

### LINHA GM - ECU DELPHI MULTEC HSFI 2.3

PROCEDIMENTO PARA COLOCAR A MEMORIA NO CIRCUITO NOVAMENTE APÓS A LEITURA DA SENHA

52

PAGINA

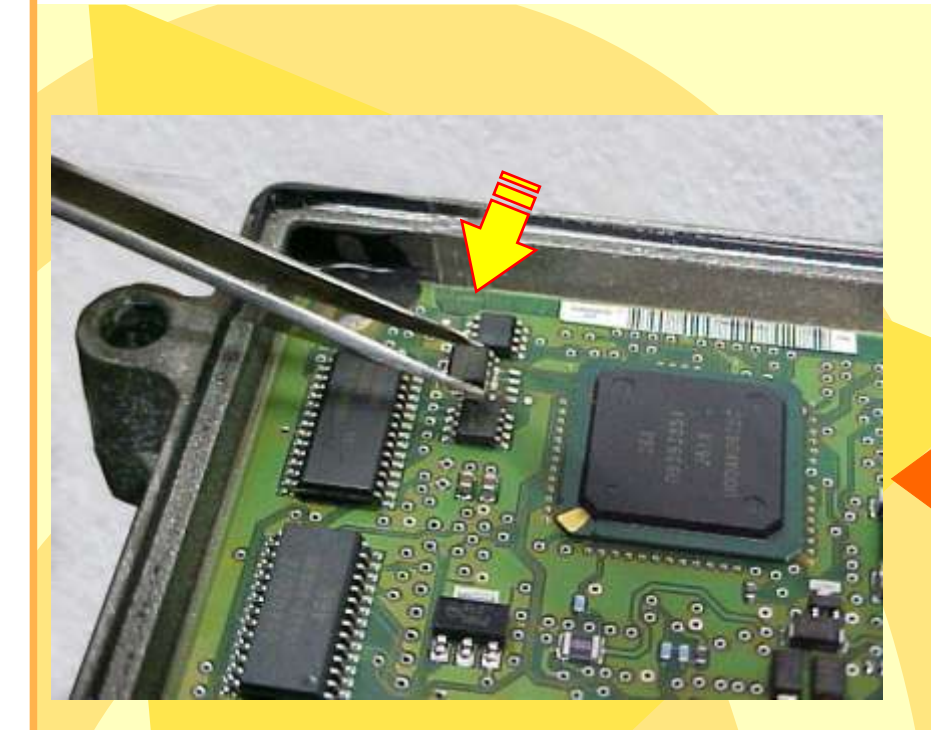

Depois que efetuar a leitura da senha, use uma pinça para recolocar a memória no circuito novamente. Muito cuidado para não danificar os pinos.

Muita atenção para não soldar a memória com a posição invertida, para não danificar o circuito da Central. Obseve na foto ao lado a posição correta da memória na placa de circuito.

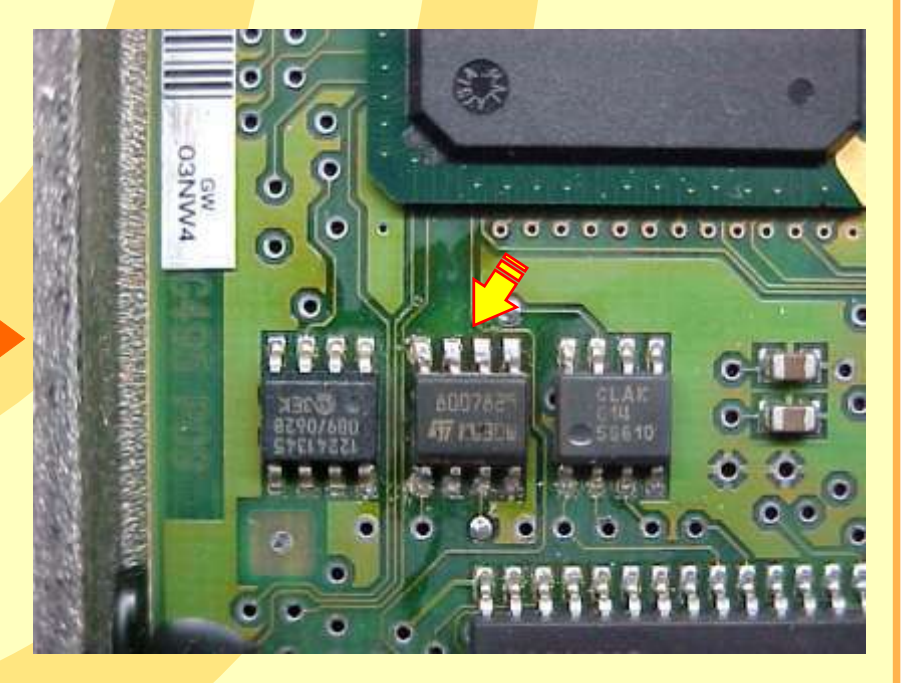

Remap 4/6//7 PAGINA GOLD IMOBILIZADOR VALEO POLO CLASSIC IDENTIFICANDO O IMOBILIZADOR 53 Identificando o imobilizador Valeo do Polo Classic Identificando os pinos do imobilizador Valeo do Polo Classic manne Posição da memória 1 1 (SMD 24C04) a a ser programada, anna an indicado pela seta. Ver Procedimento na Pag. 39 Identificando o pino um da memória (SMD 24C04) 5 do imobilizador.. 0116

**54** 

**\$2 8** 

CII.

(mail

**BW** 15

## **Remap L/C//T** IMOBILIZADOR VALEO POLO CLASSIC

LER SENHA IMOBILIZADOR VALEO POLO

Posição da pinça soic 8 na memória (SMD 24C04) a ser programada.

Posição da pinça soic 8 na memória (SMD 24C04) a ser programada,

GOLD

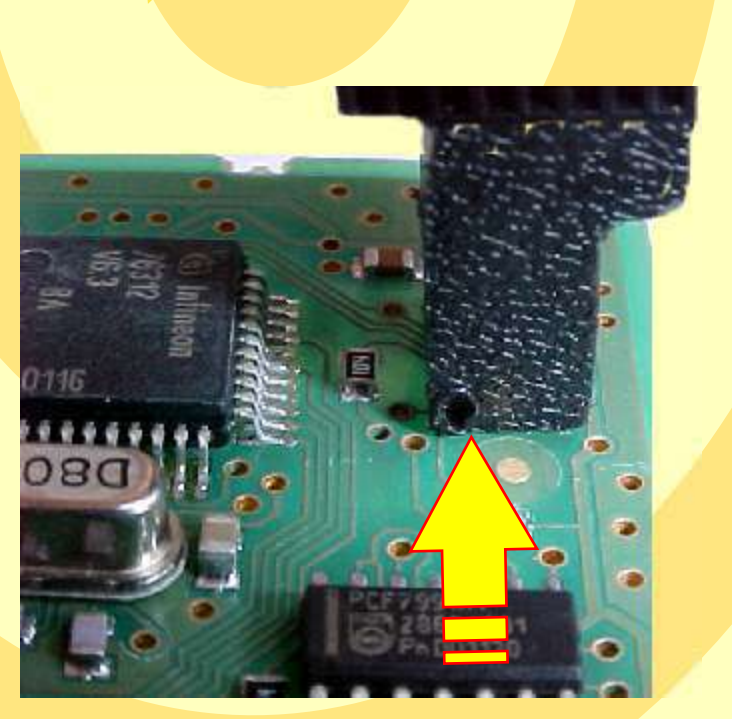

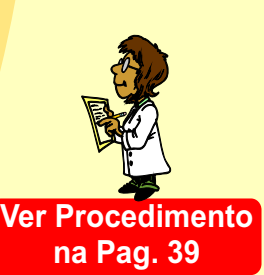

Posição do pino um da pinça soic 8 na memória (SMD 24C04) a ser programada, indicado pela seta.

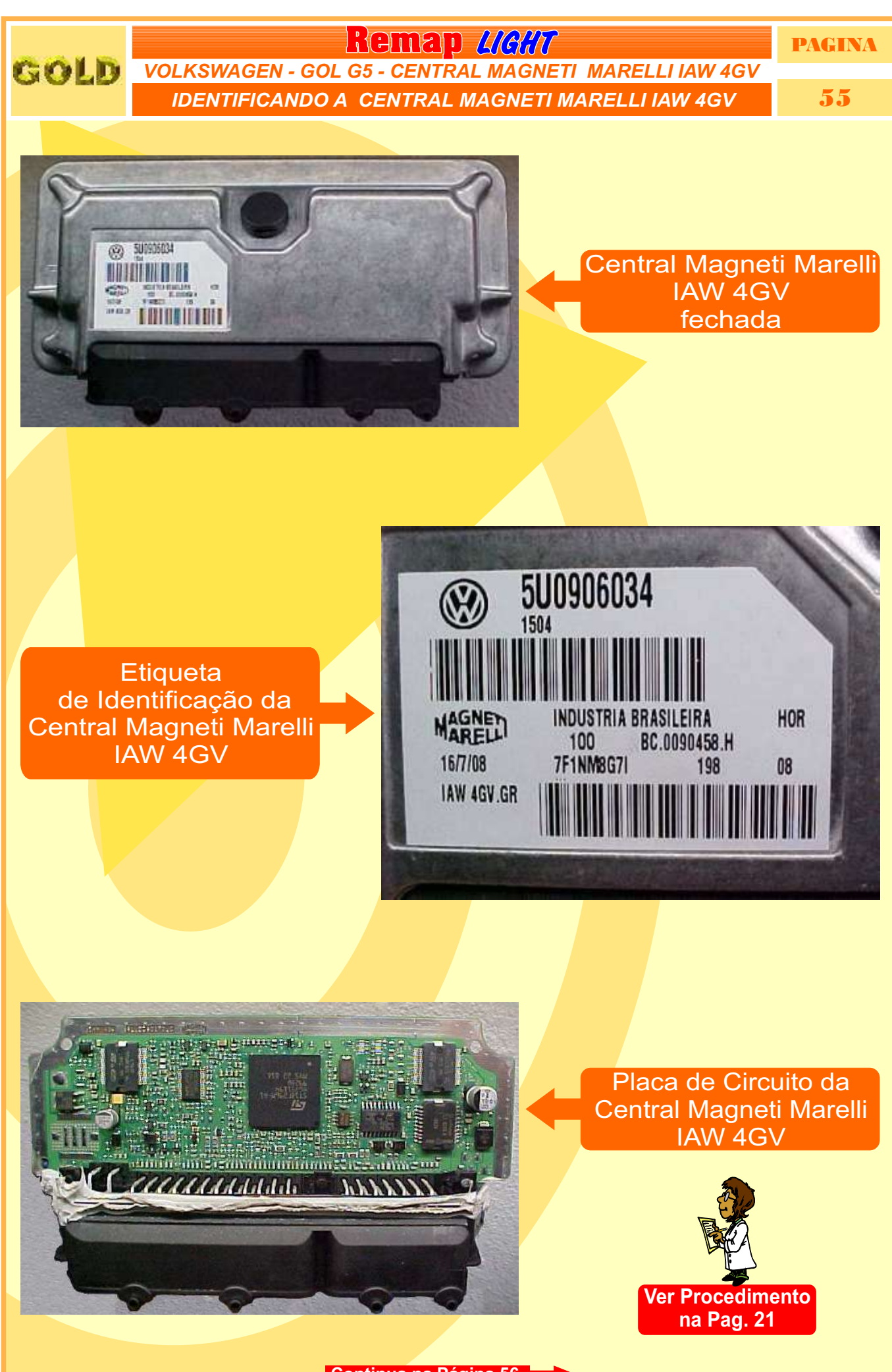

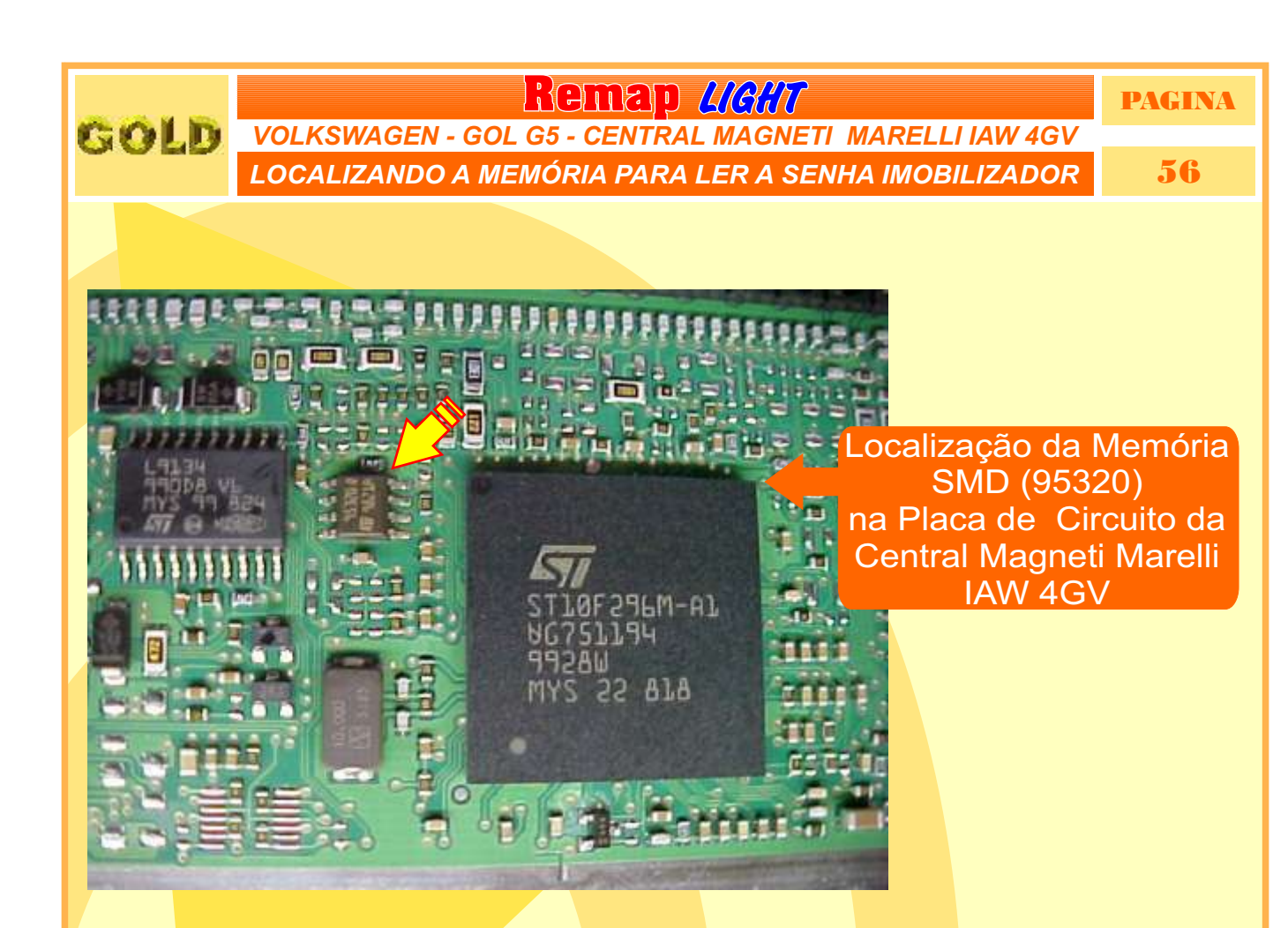

Remover a Memória SMD (95320) para ler a Senha do Imobilizador **ATENÇÃO:** Ao remover a memória SMD (95320) da placa de circuito para fazer a leitura da senha do imobilizador, cuidado para não soltar os capacitores da placa. Usar estação de ar quente para facilitar a remocão da memória e ao colocar novamente no lugar.

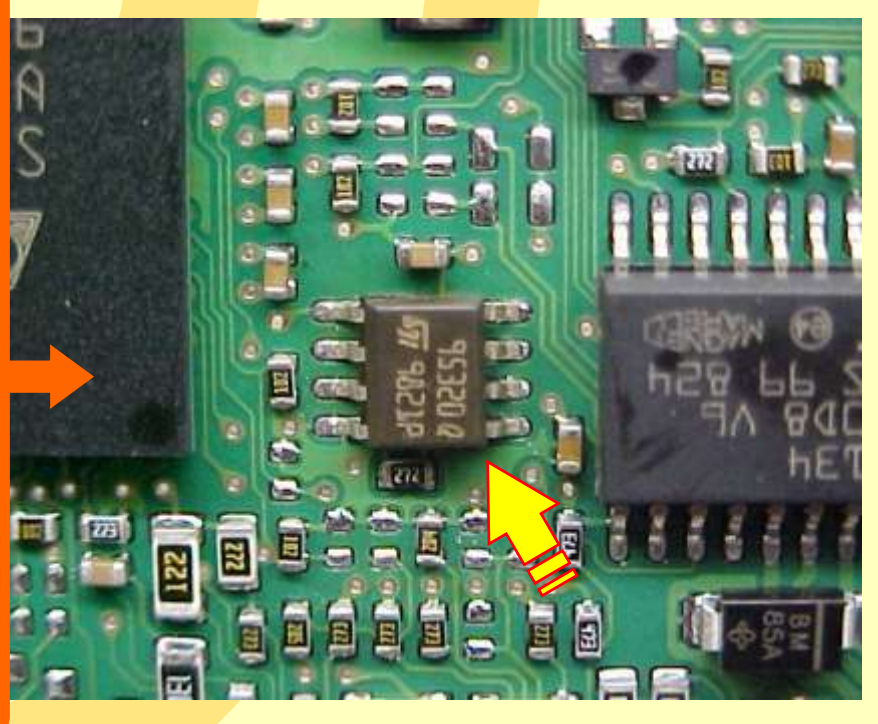

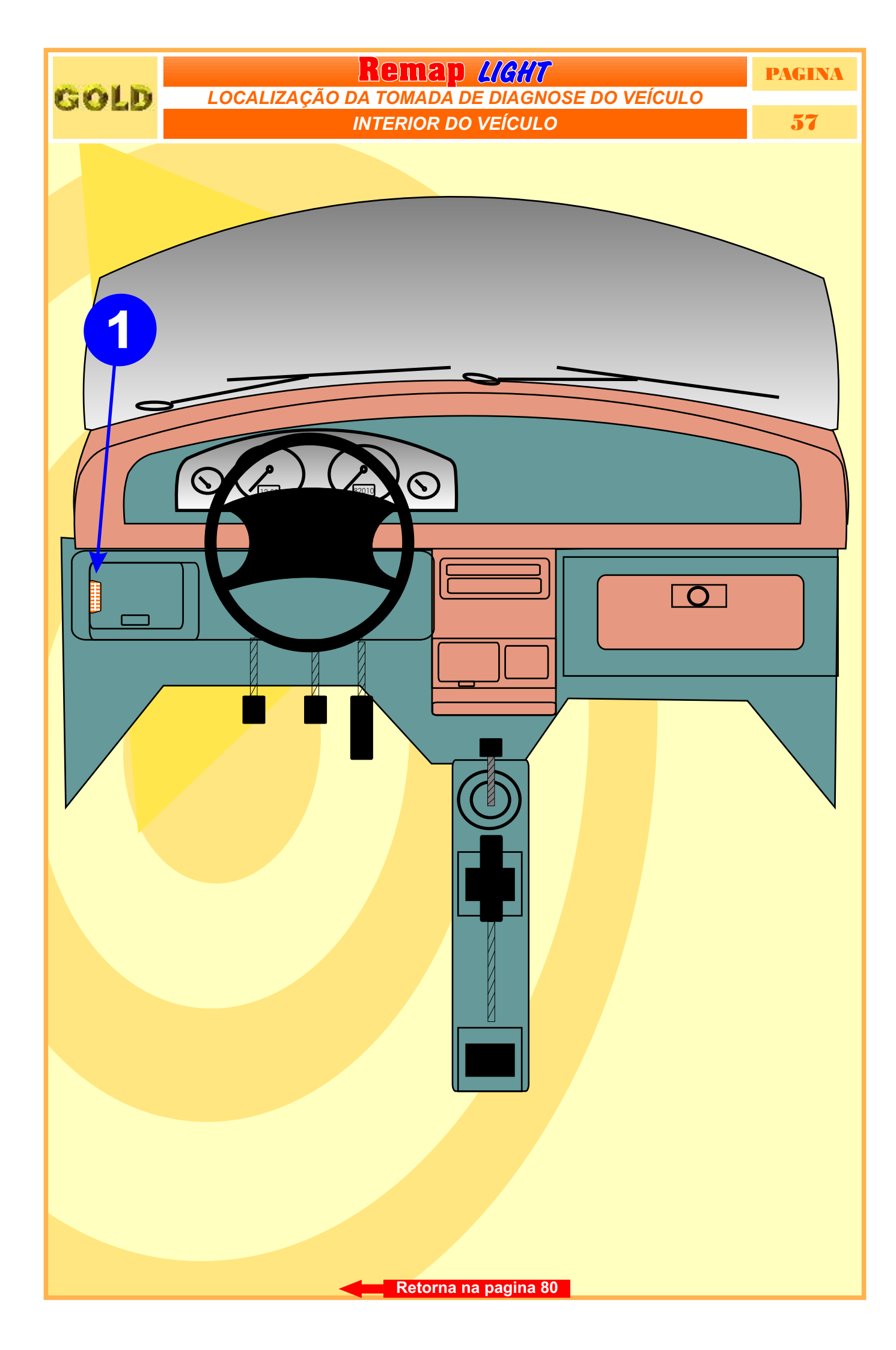

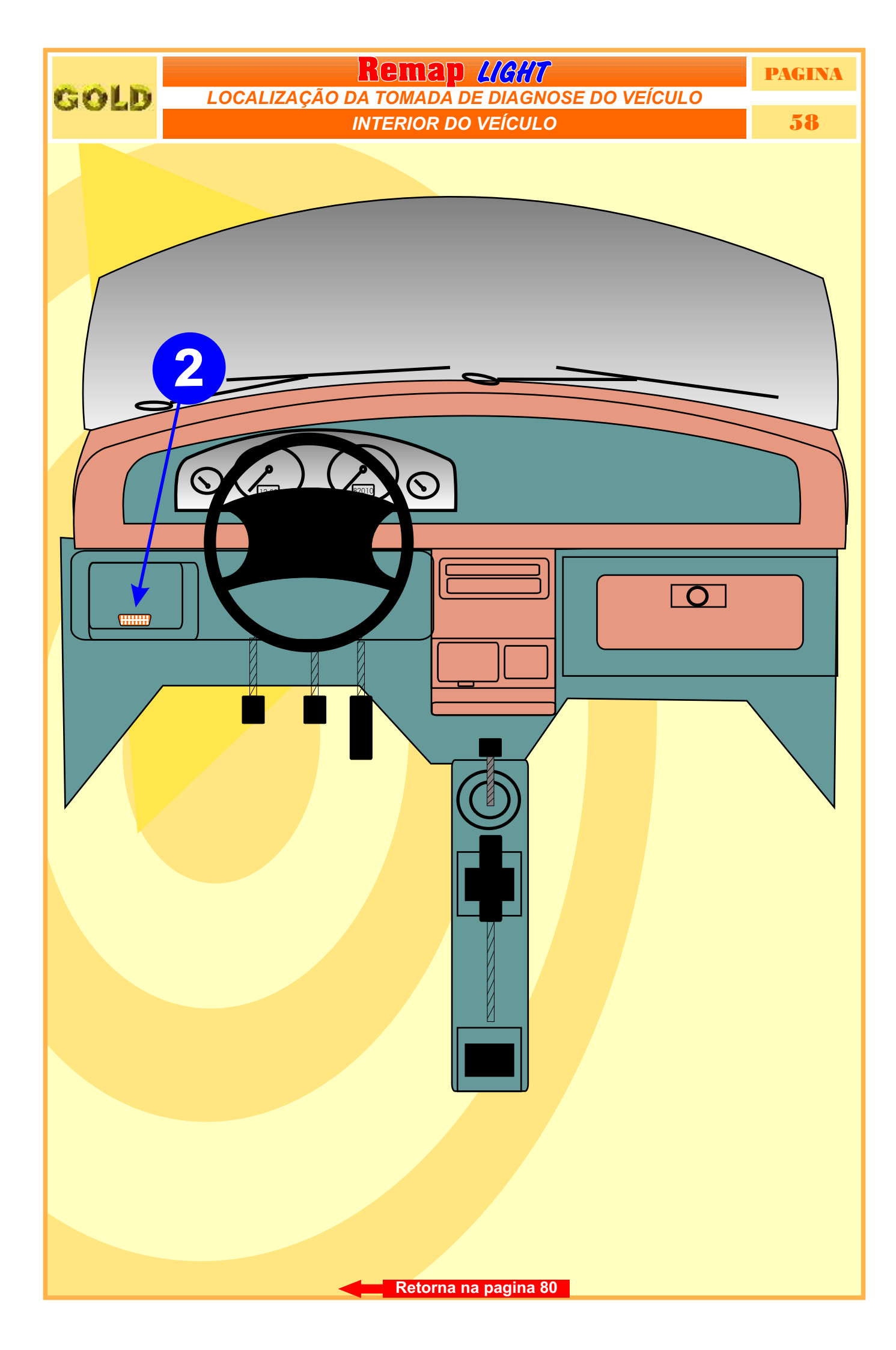

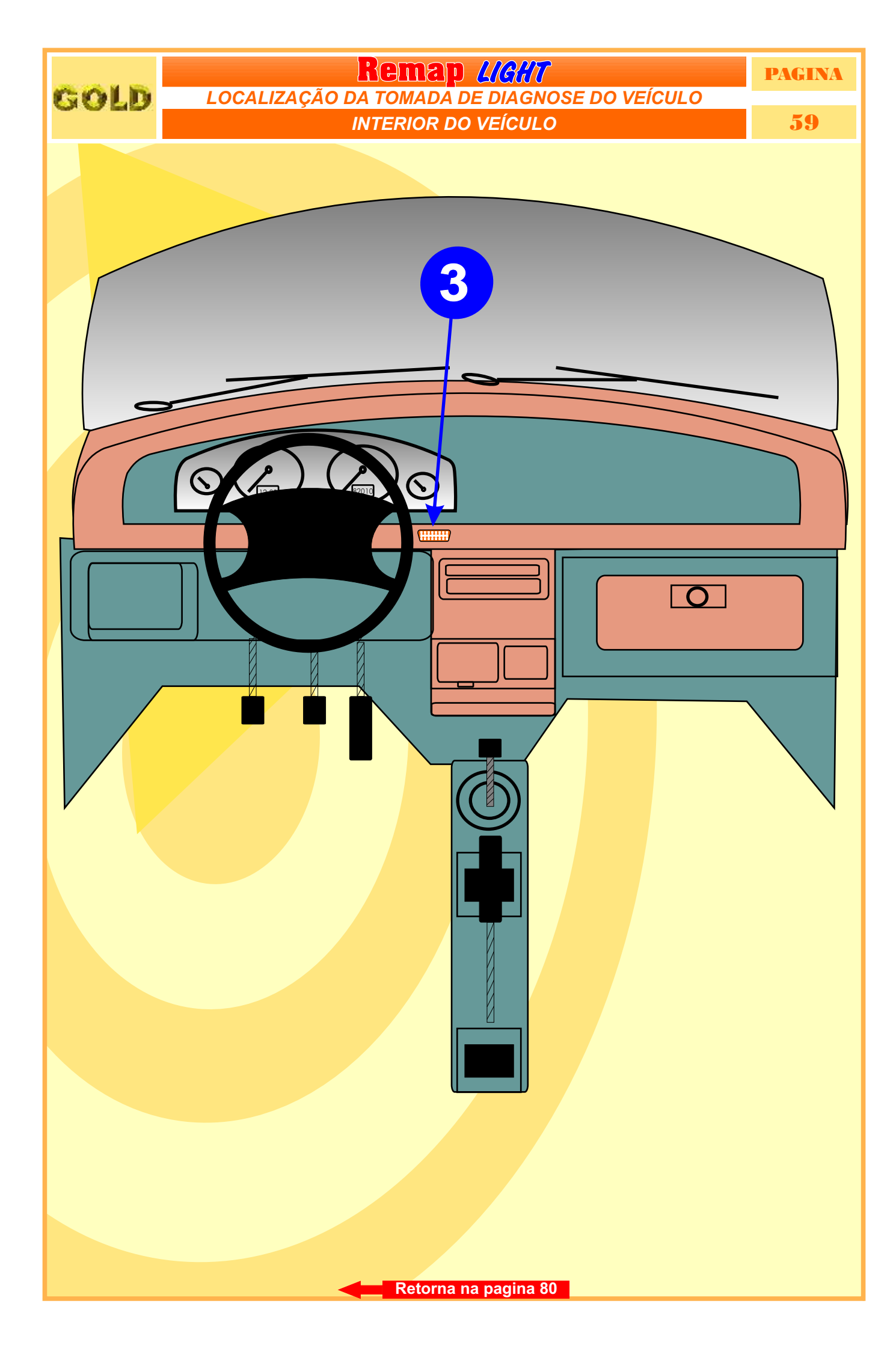

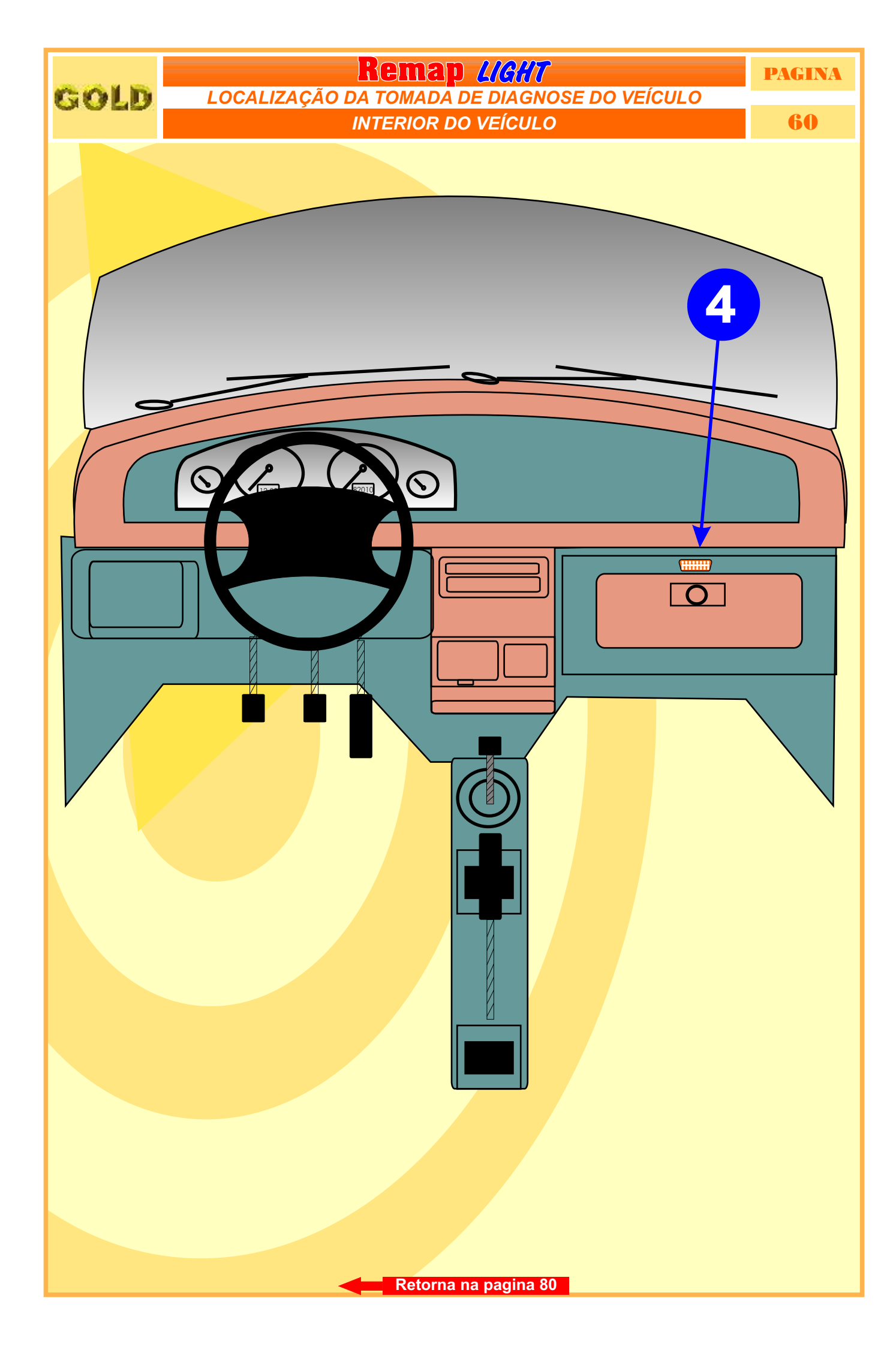

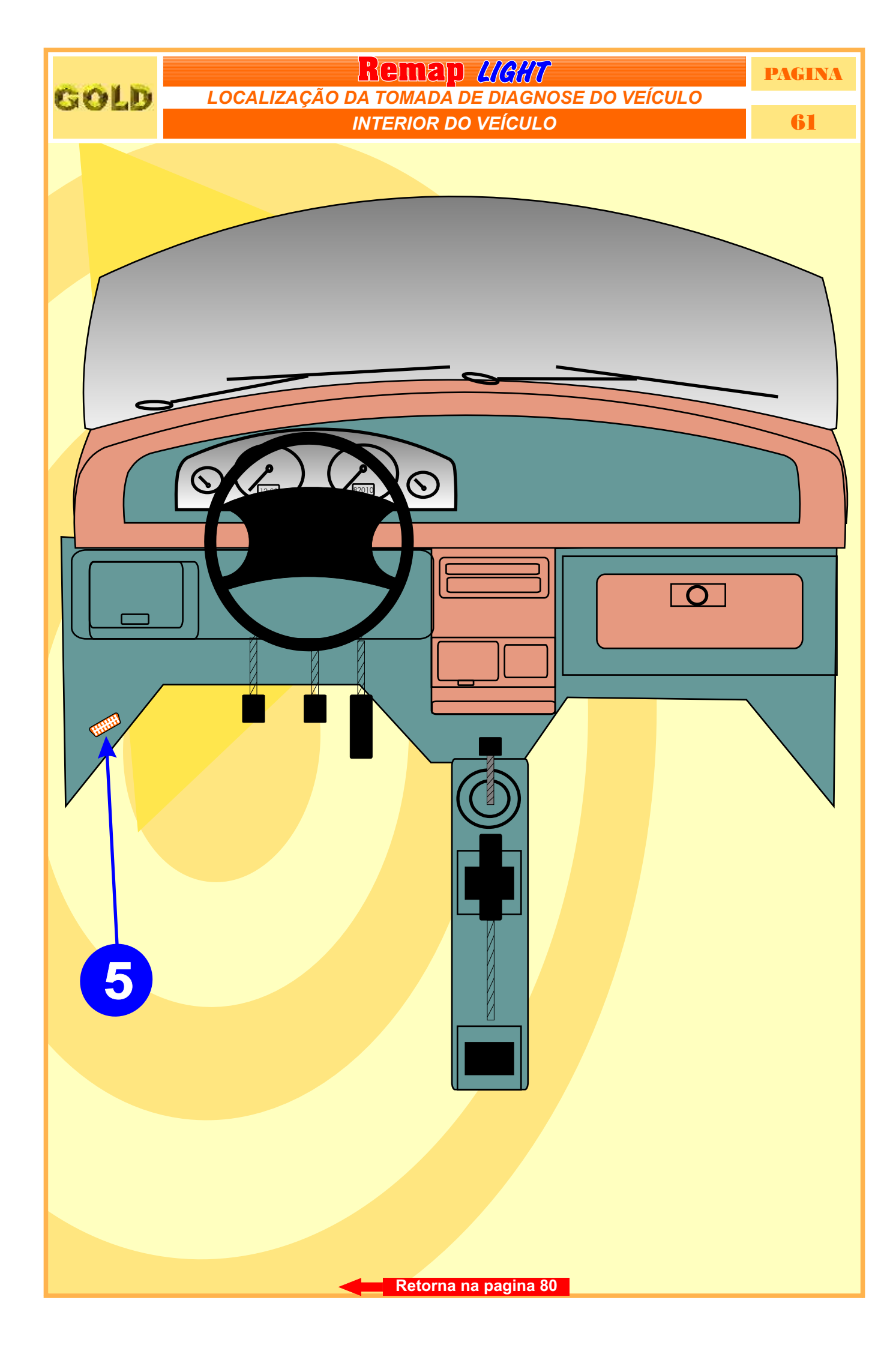

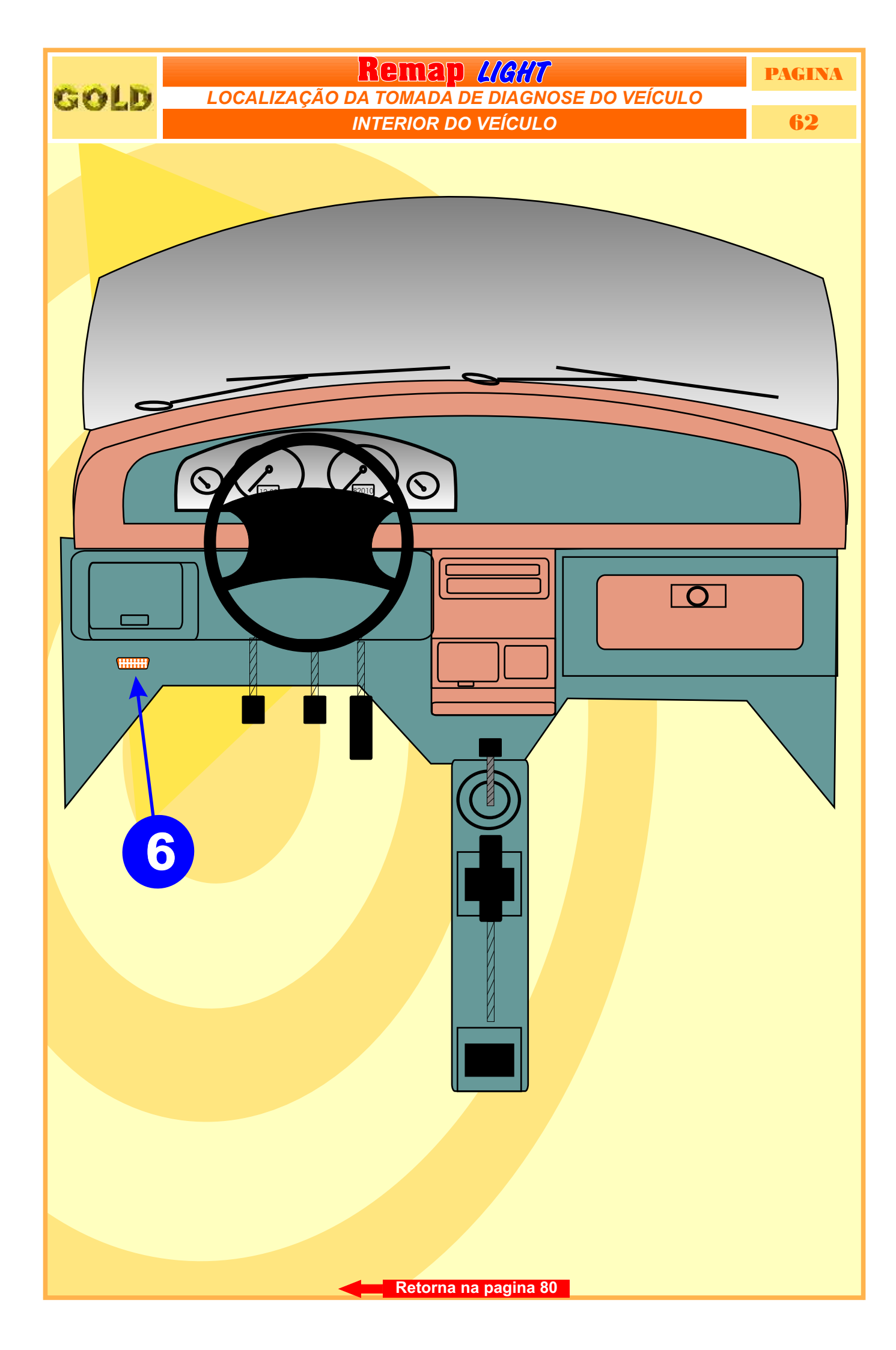

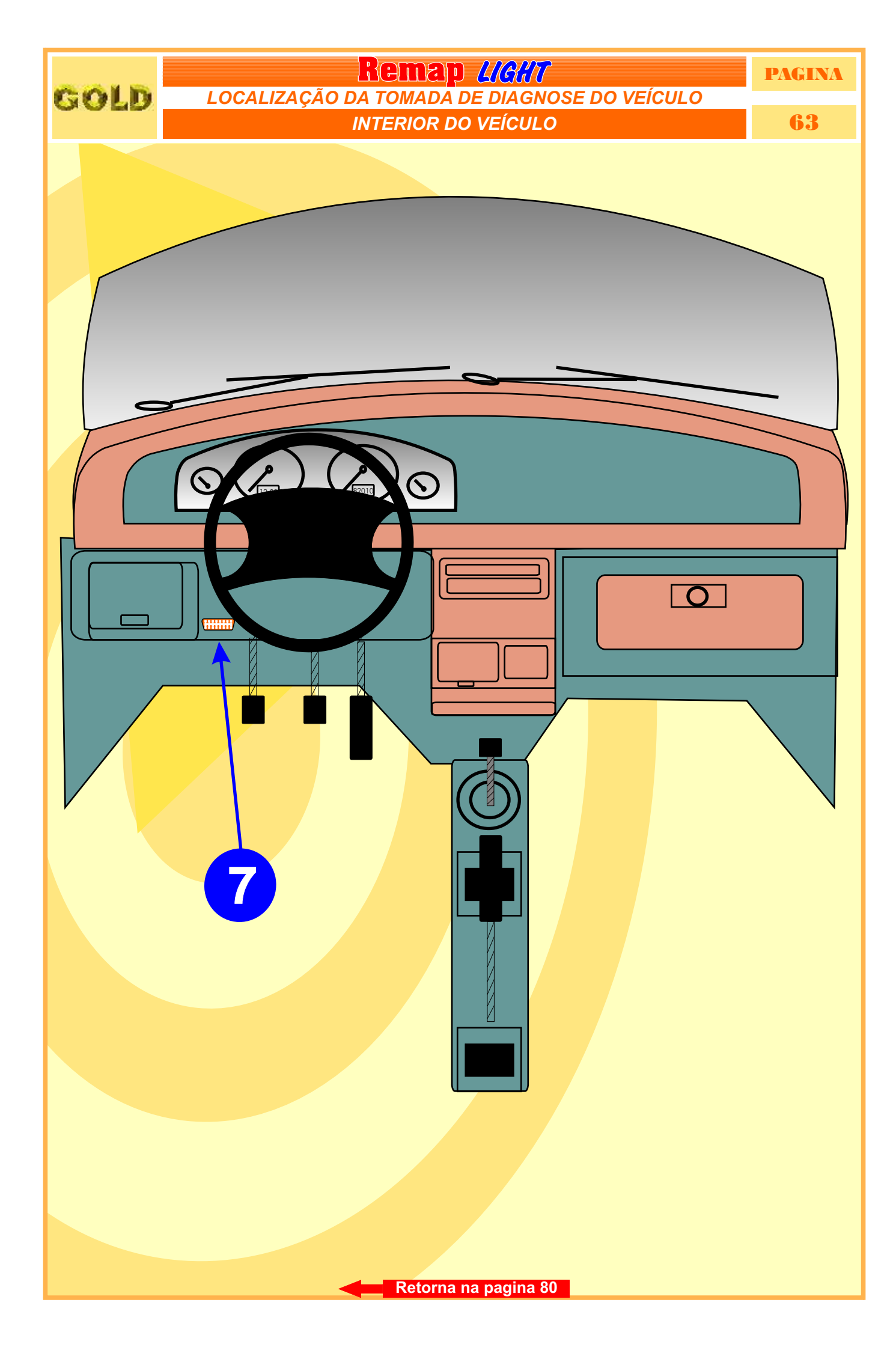

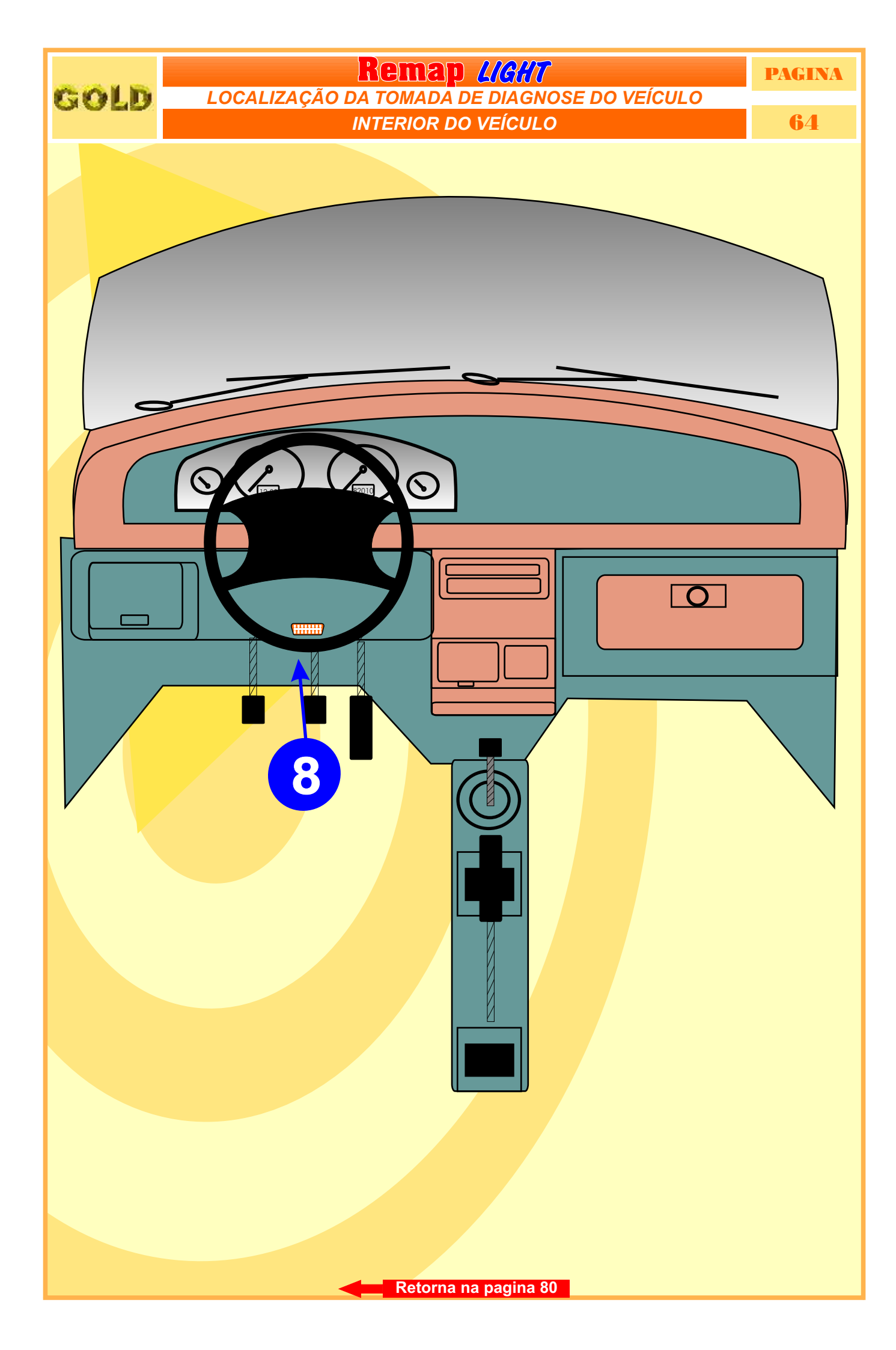

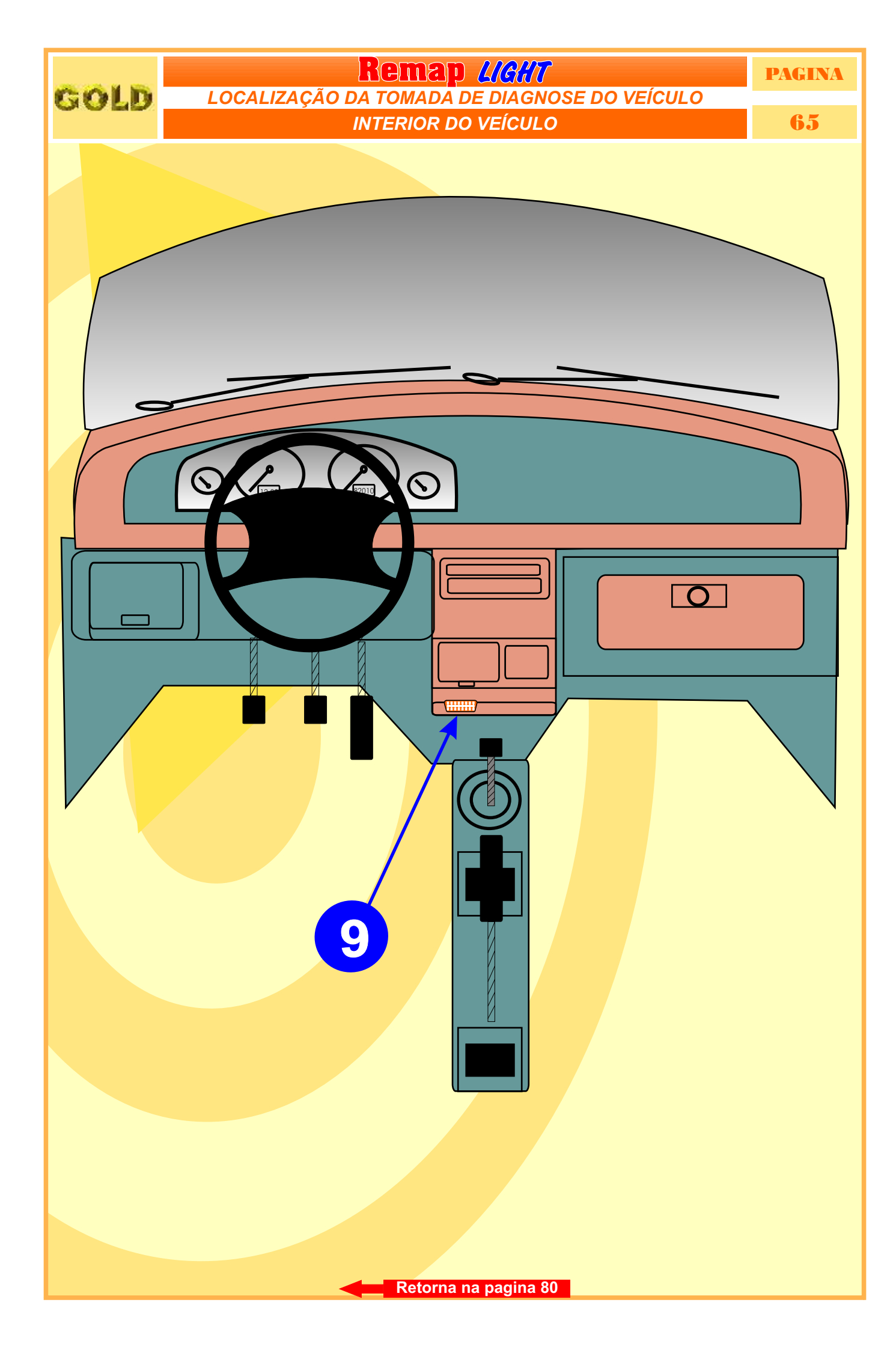

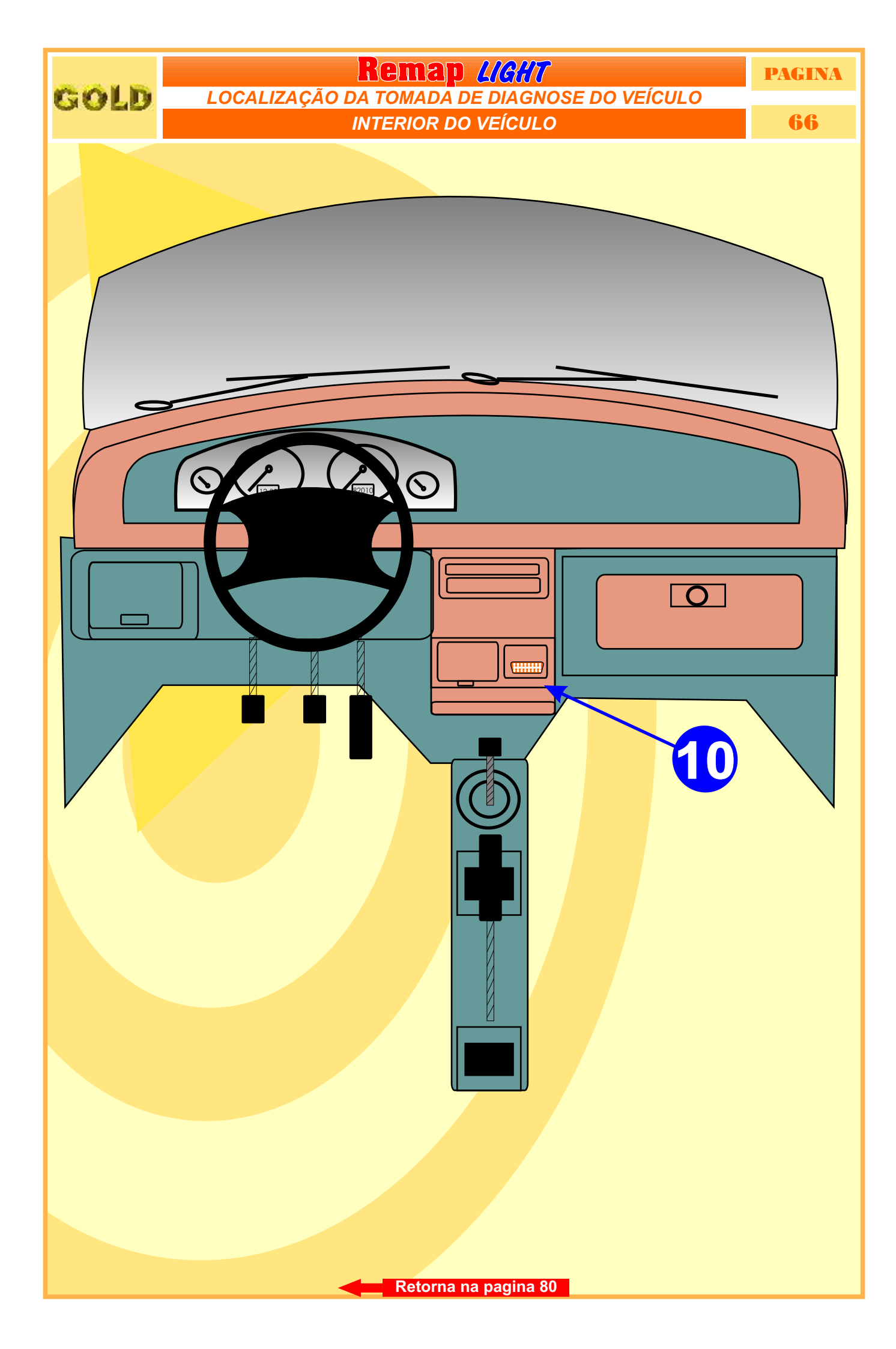

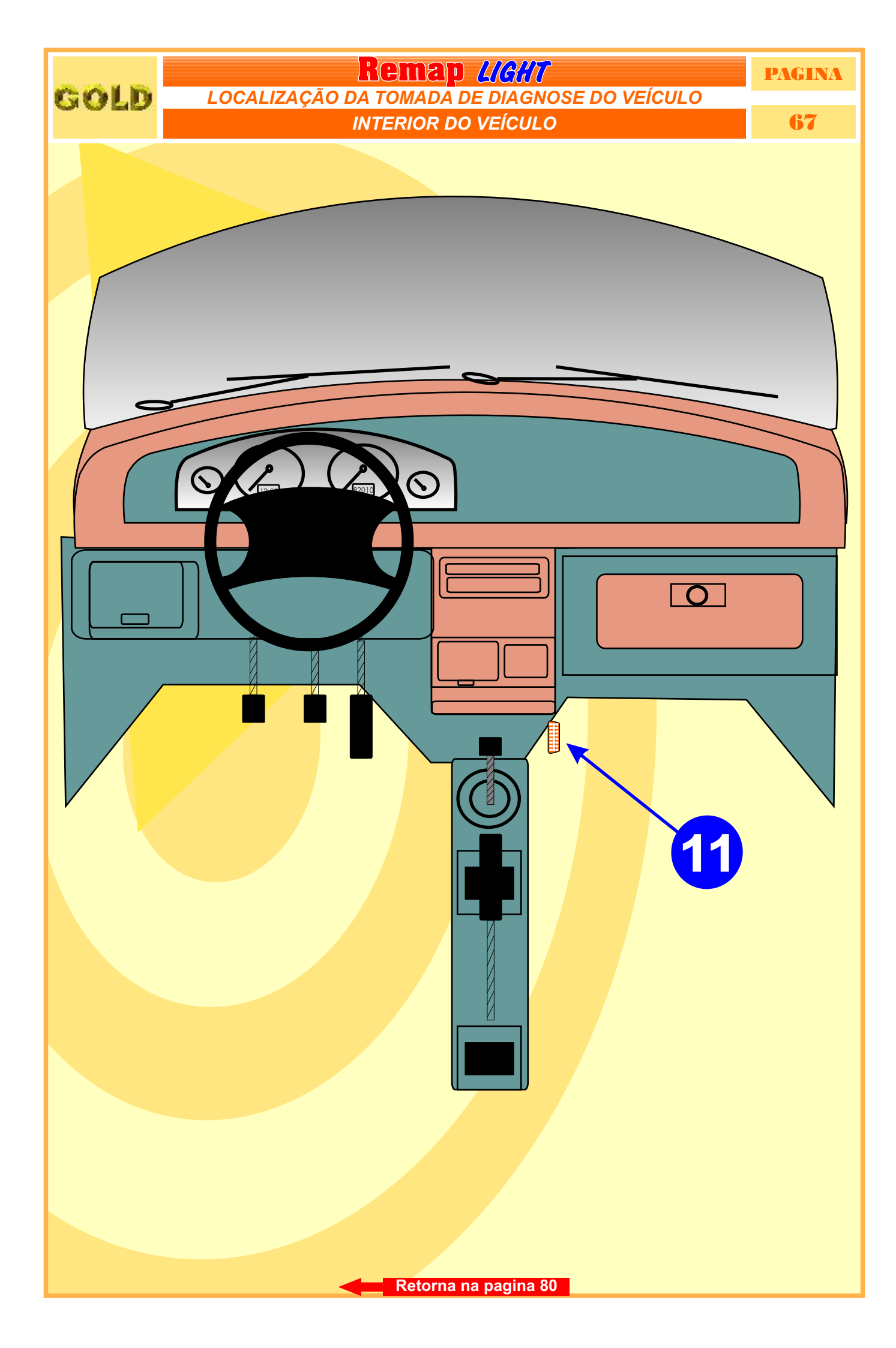

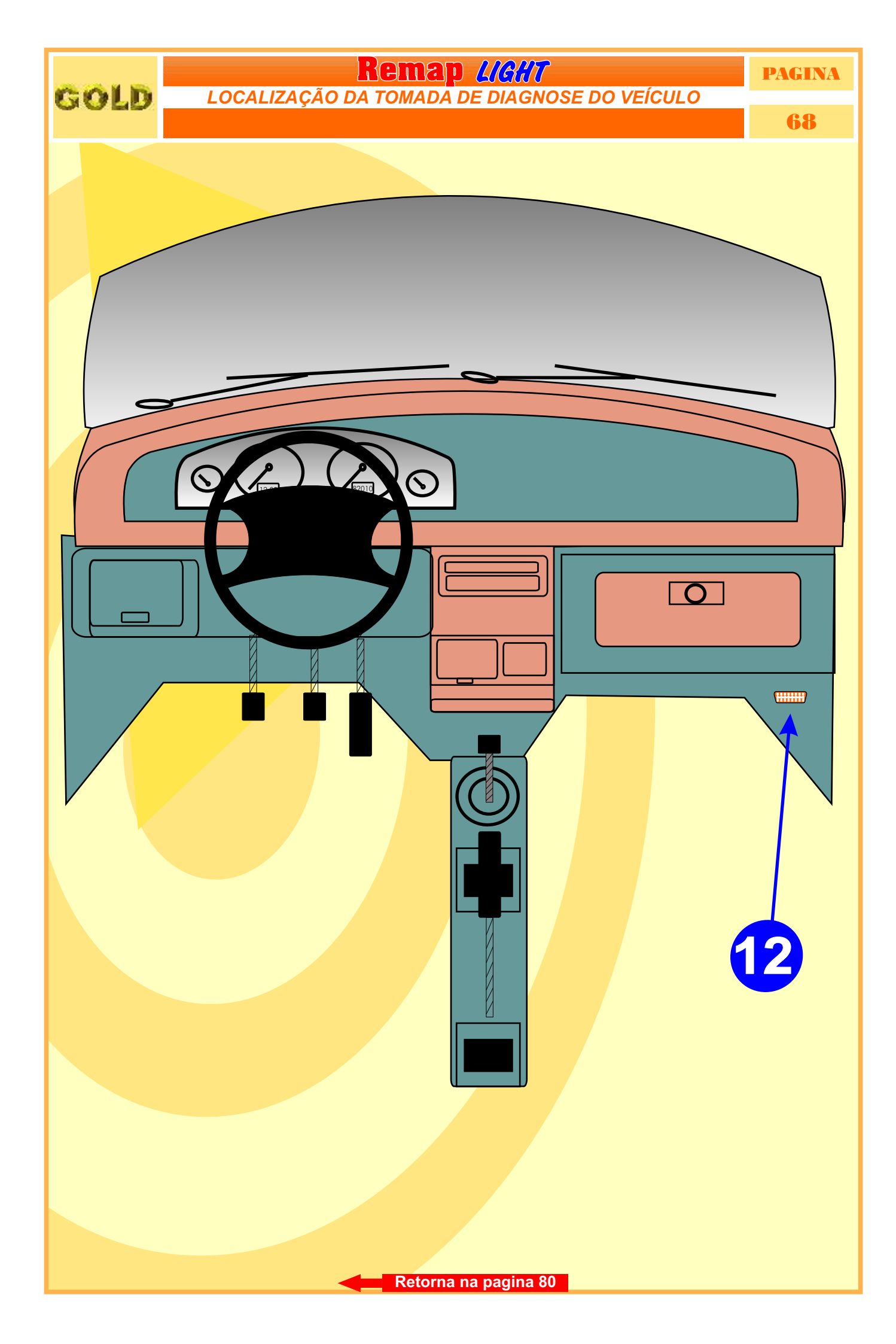

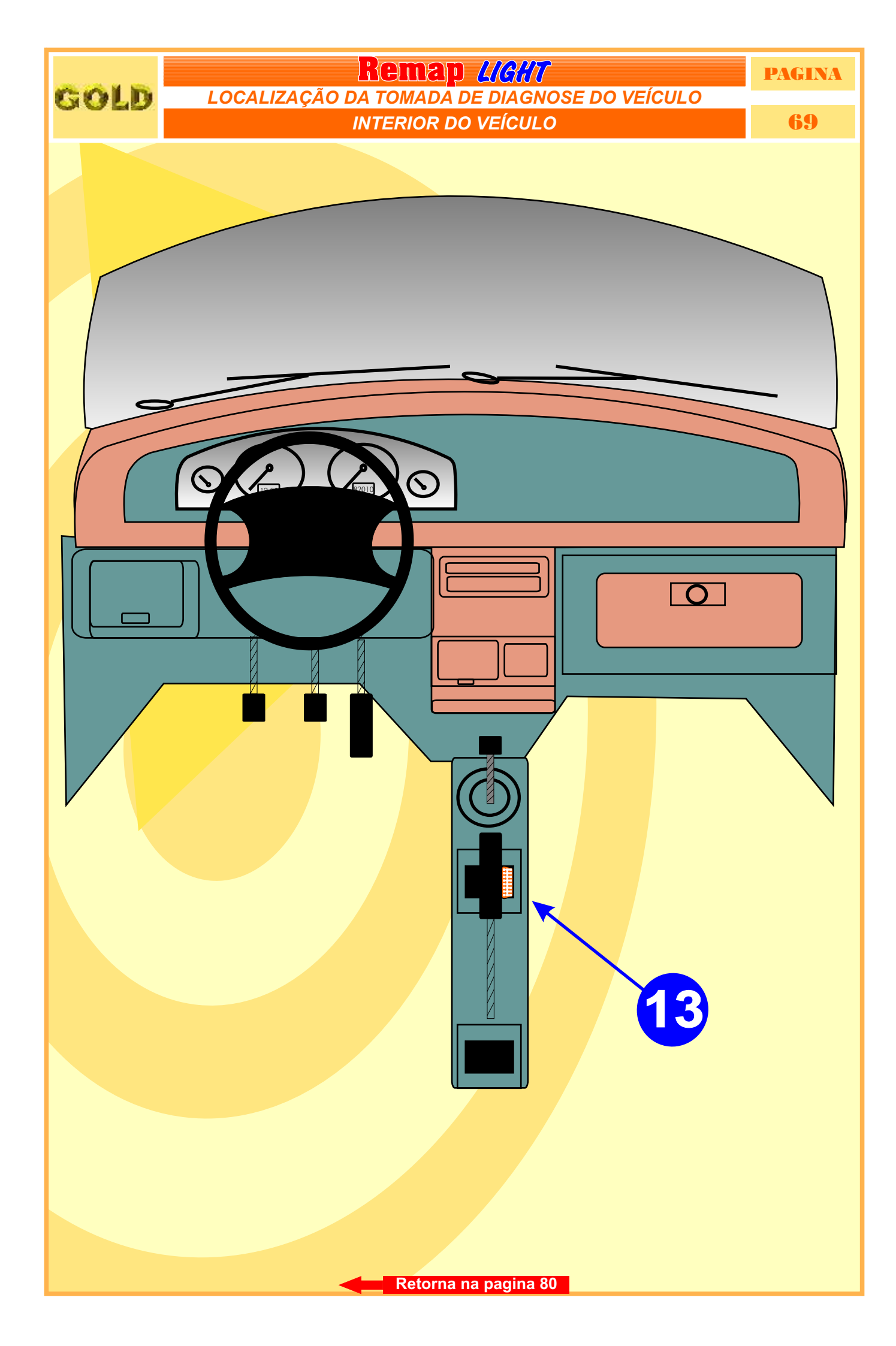

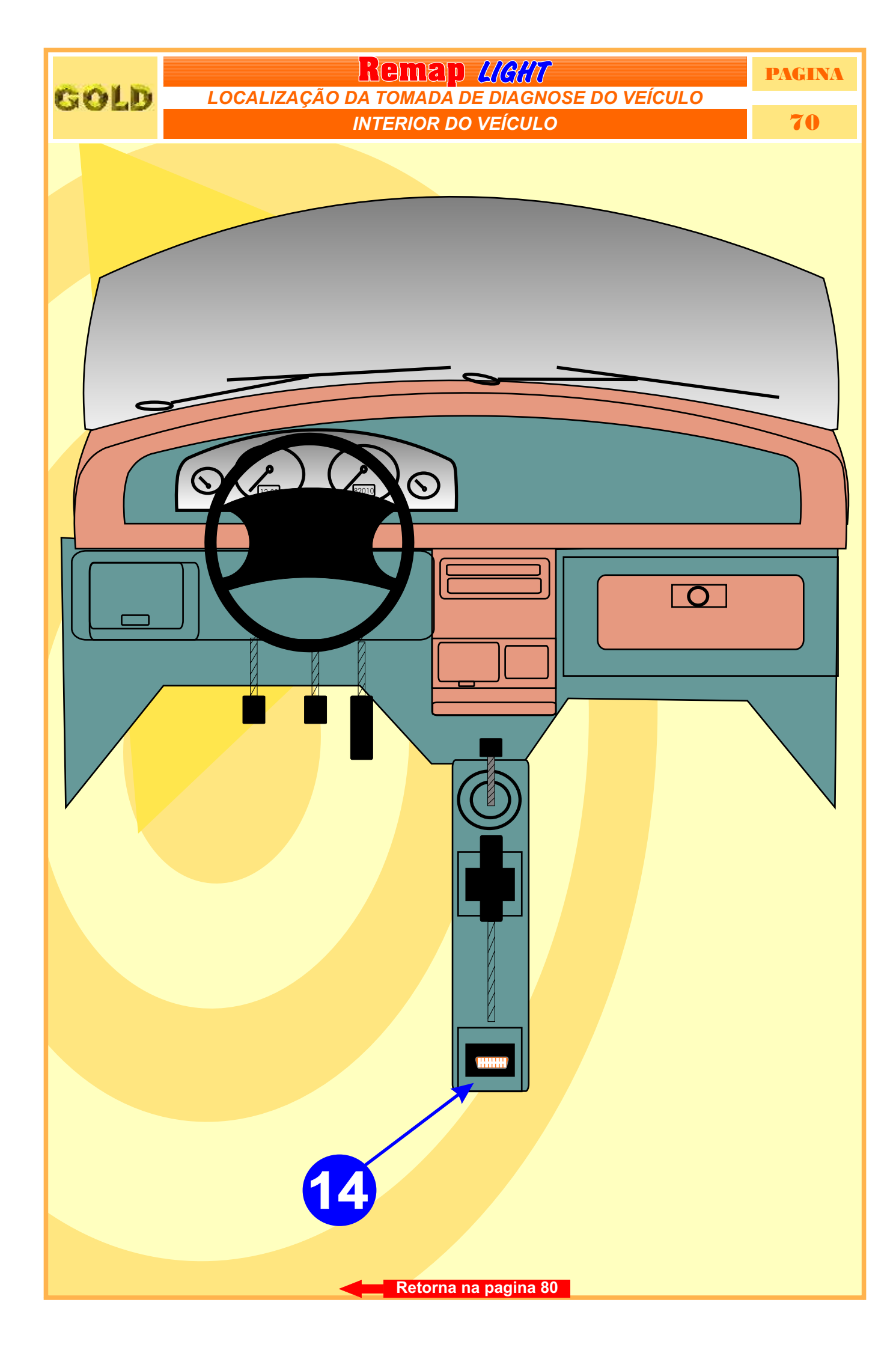

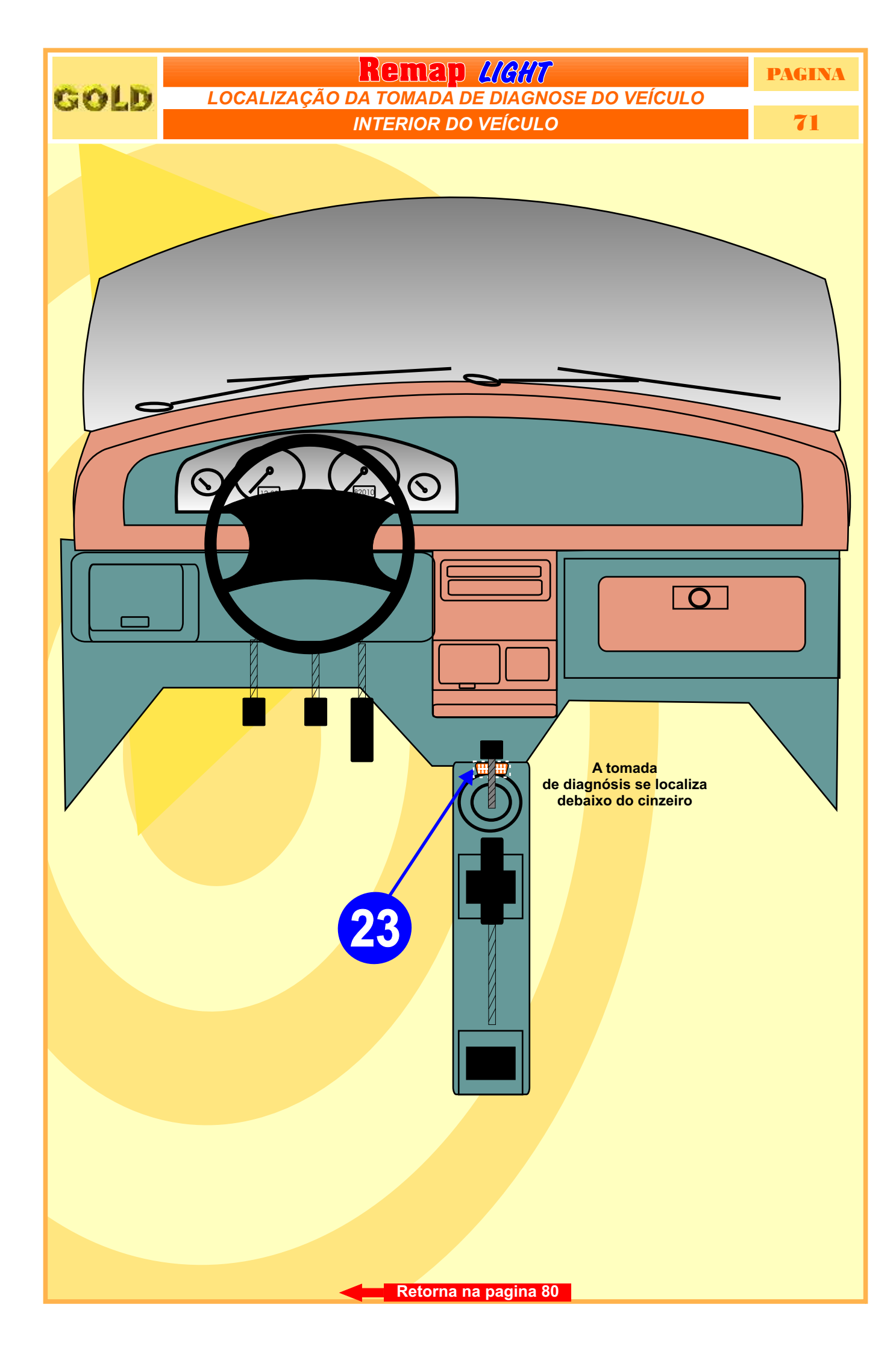

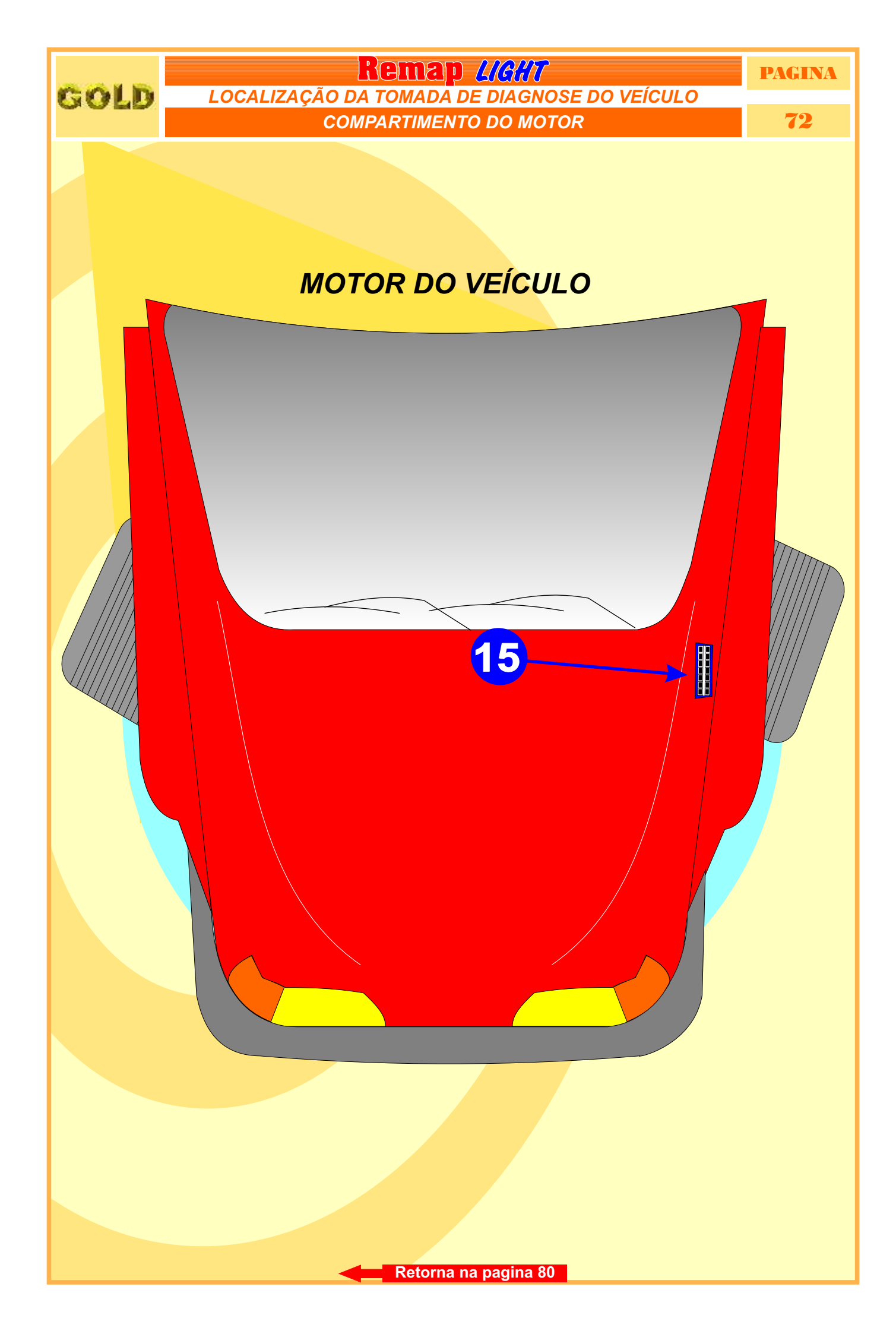
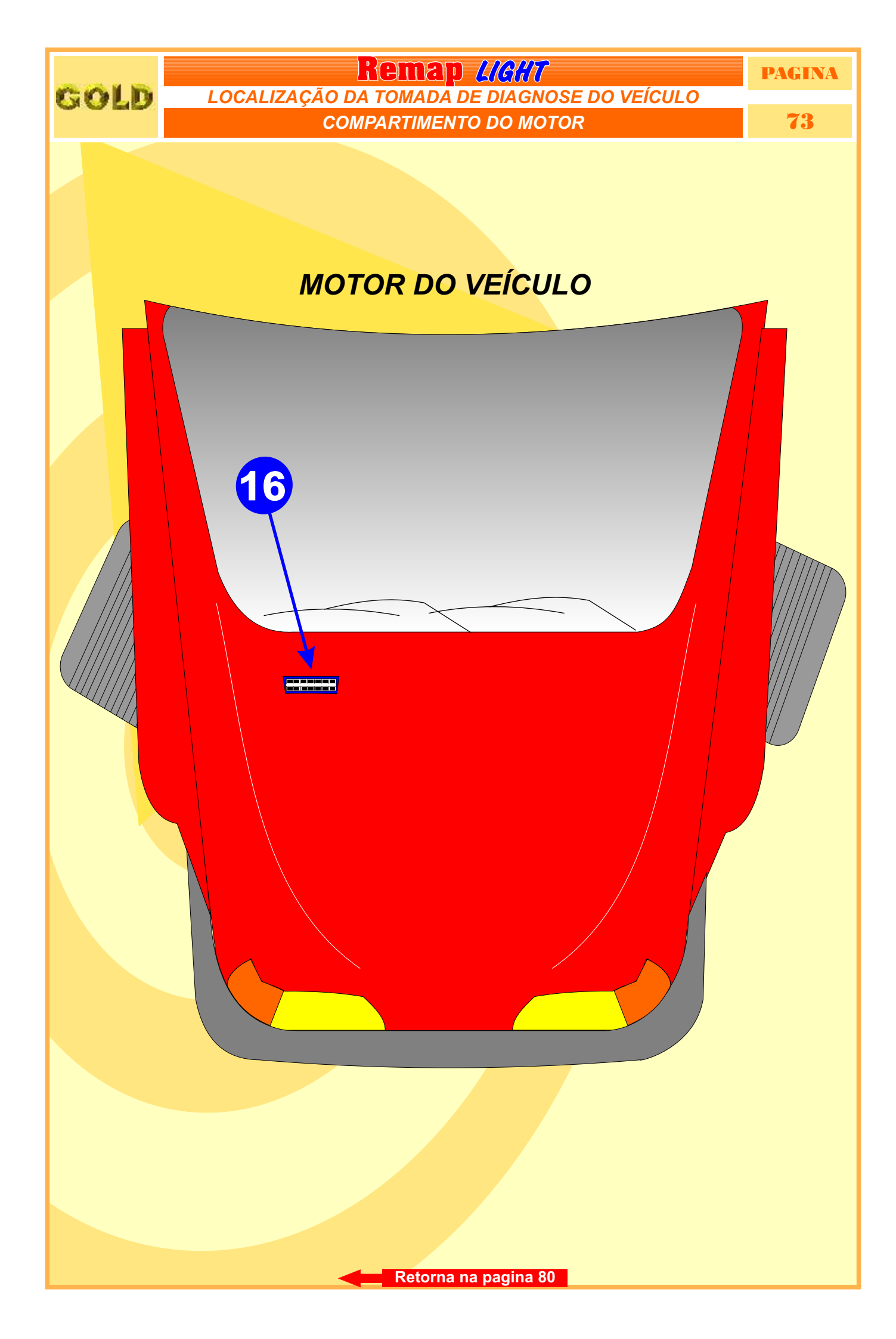

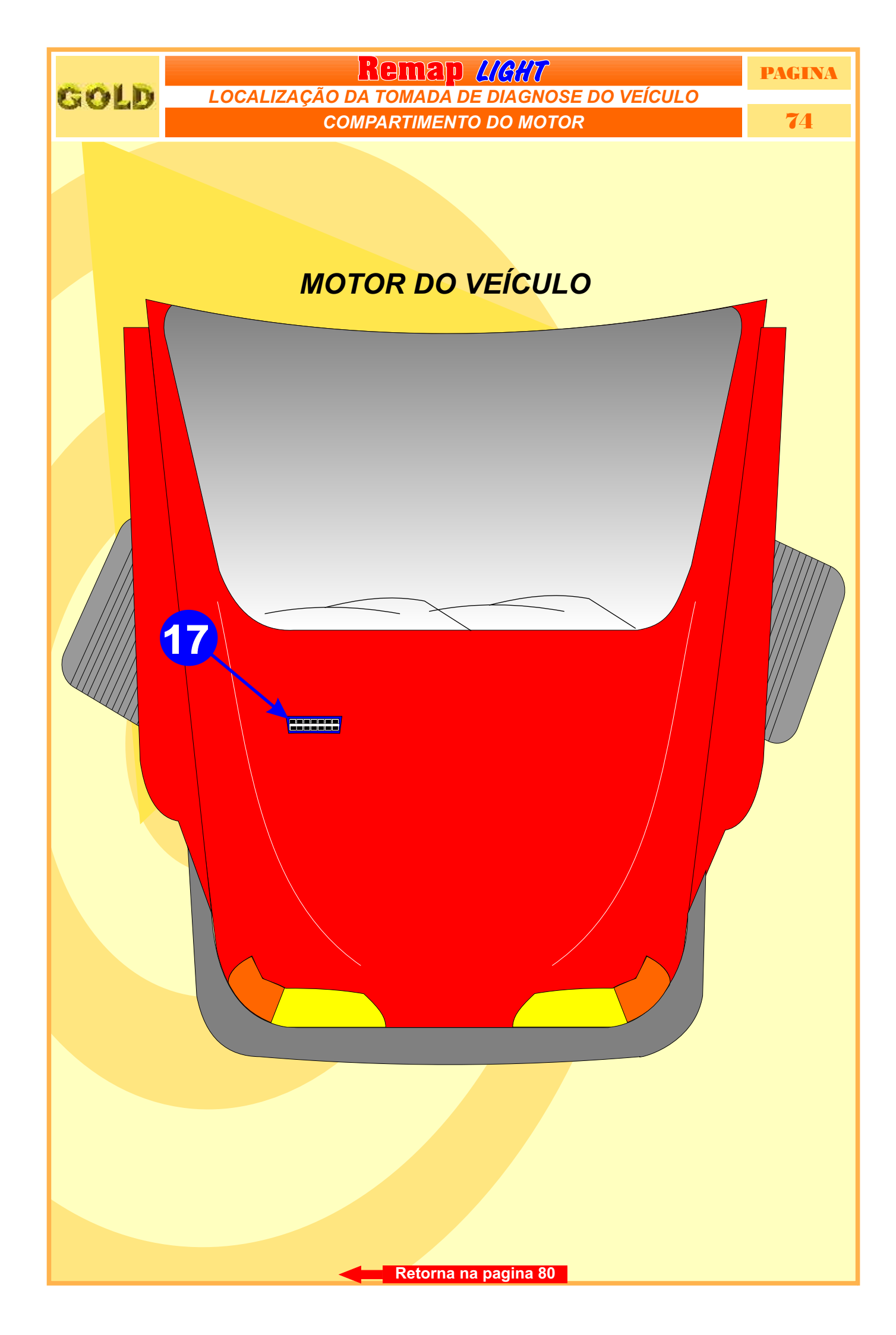

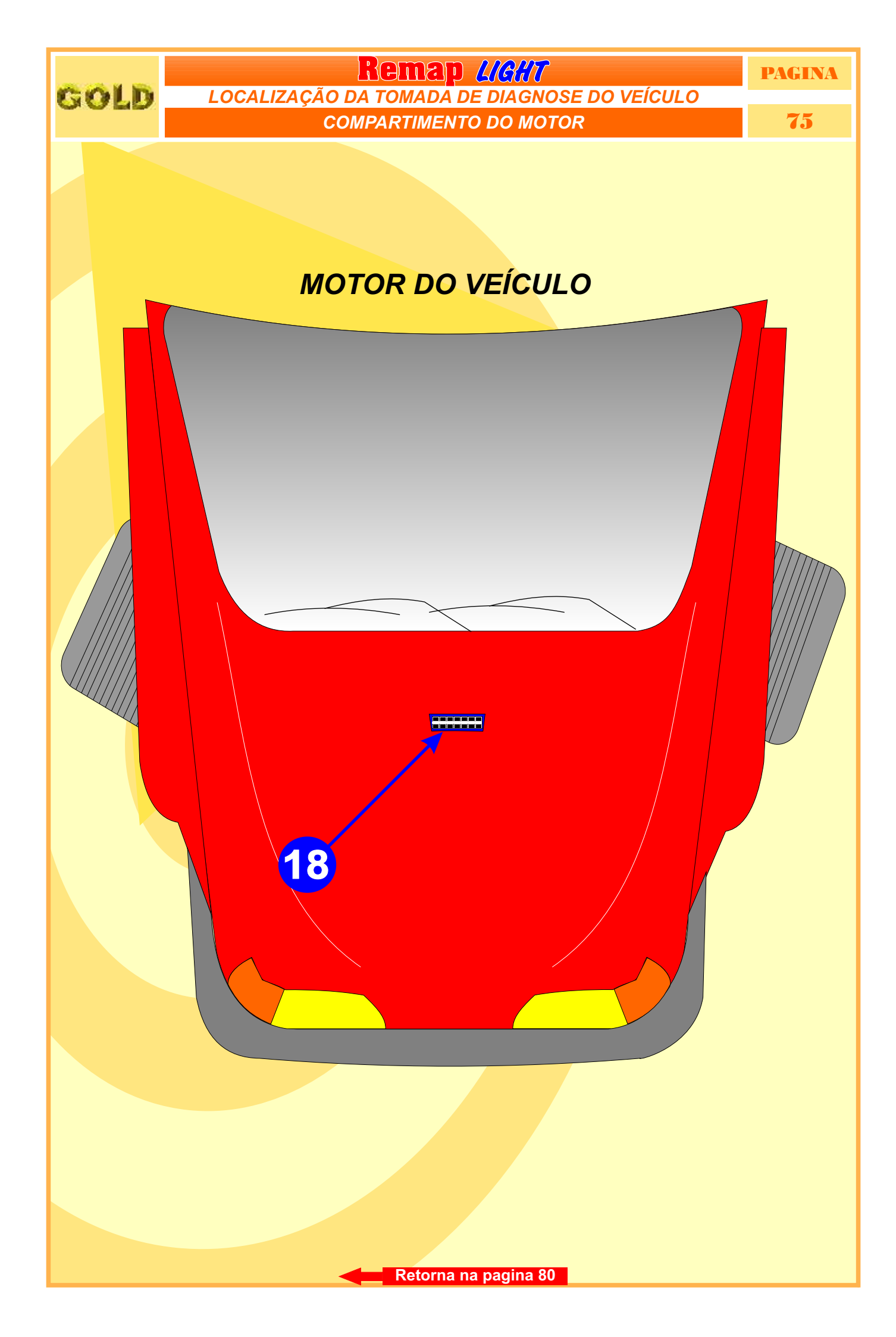

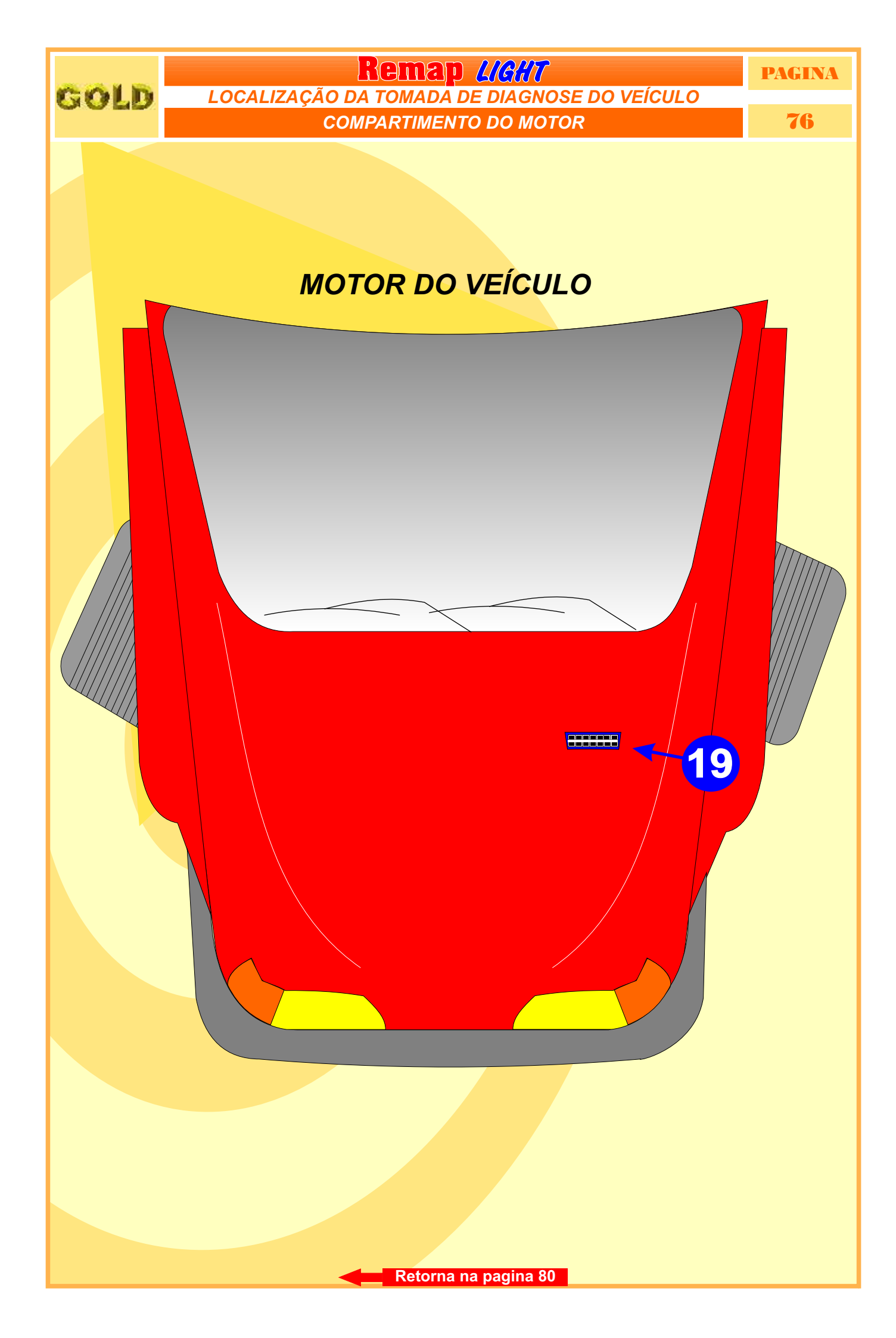

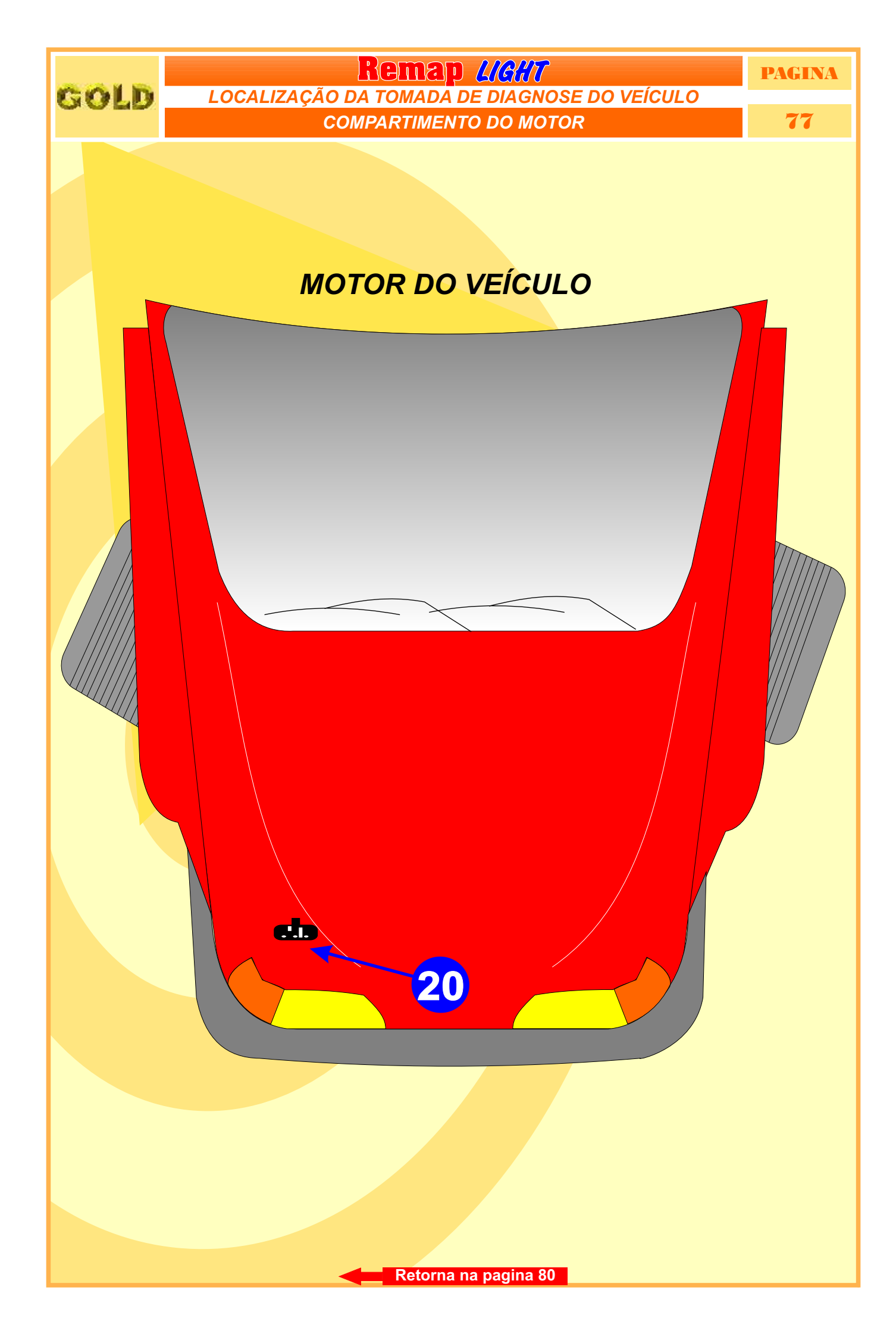

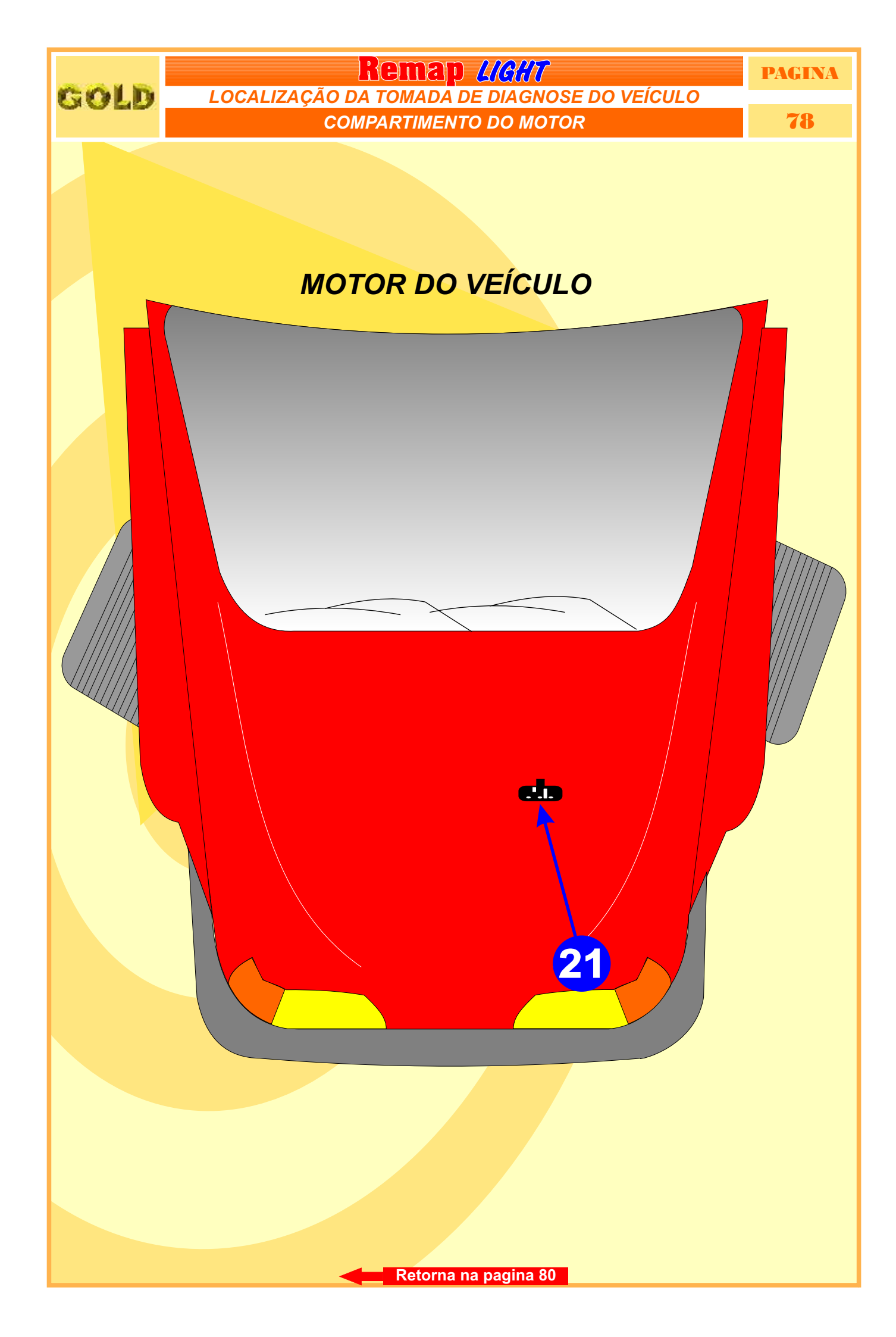

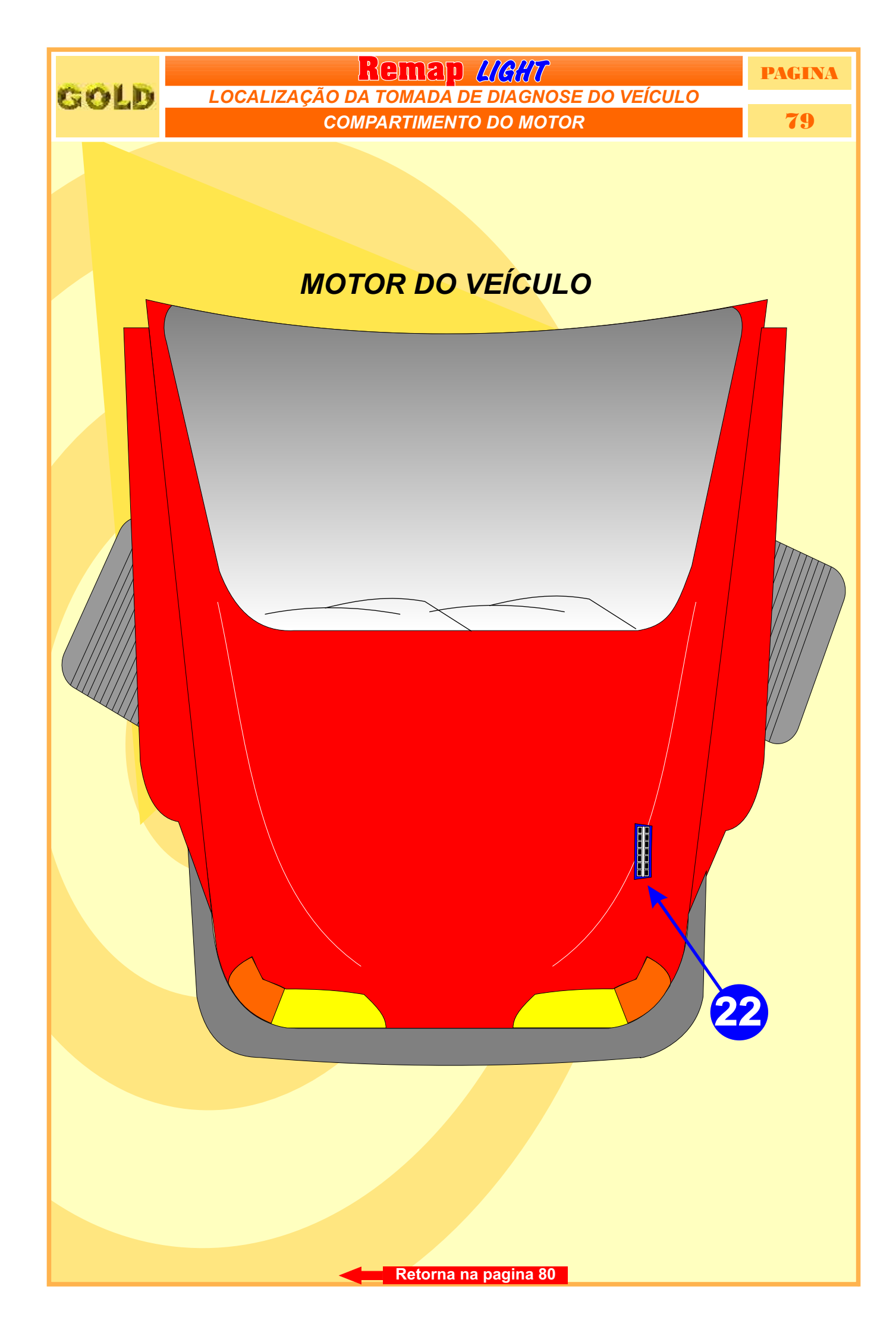

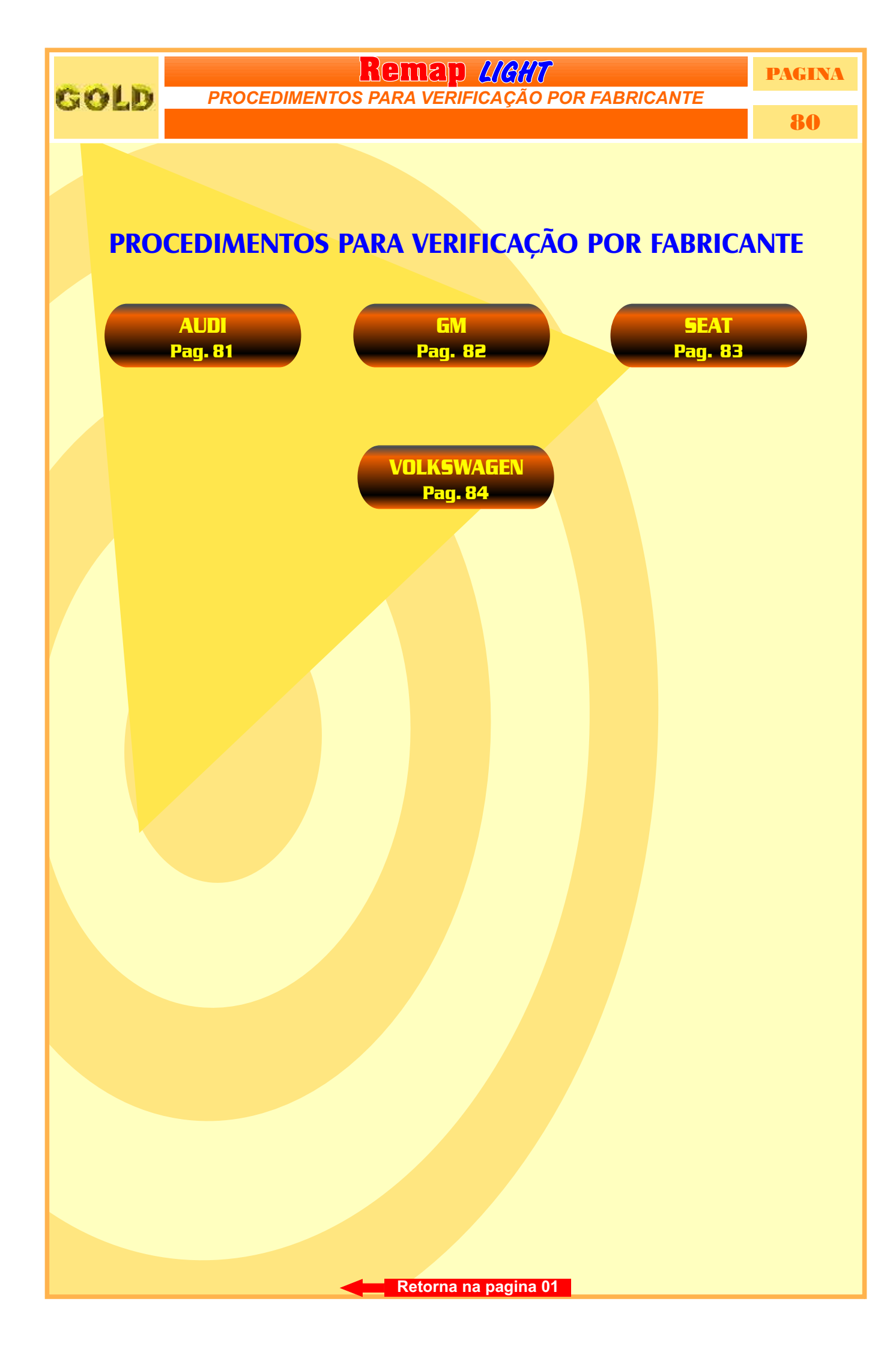

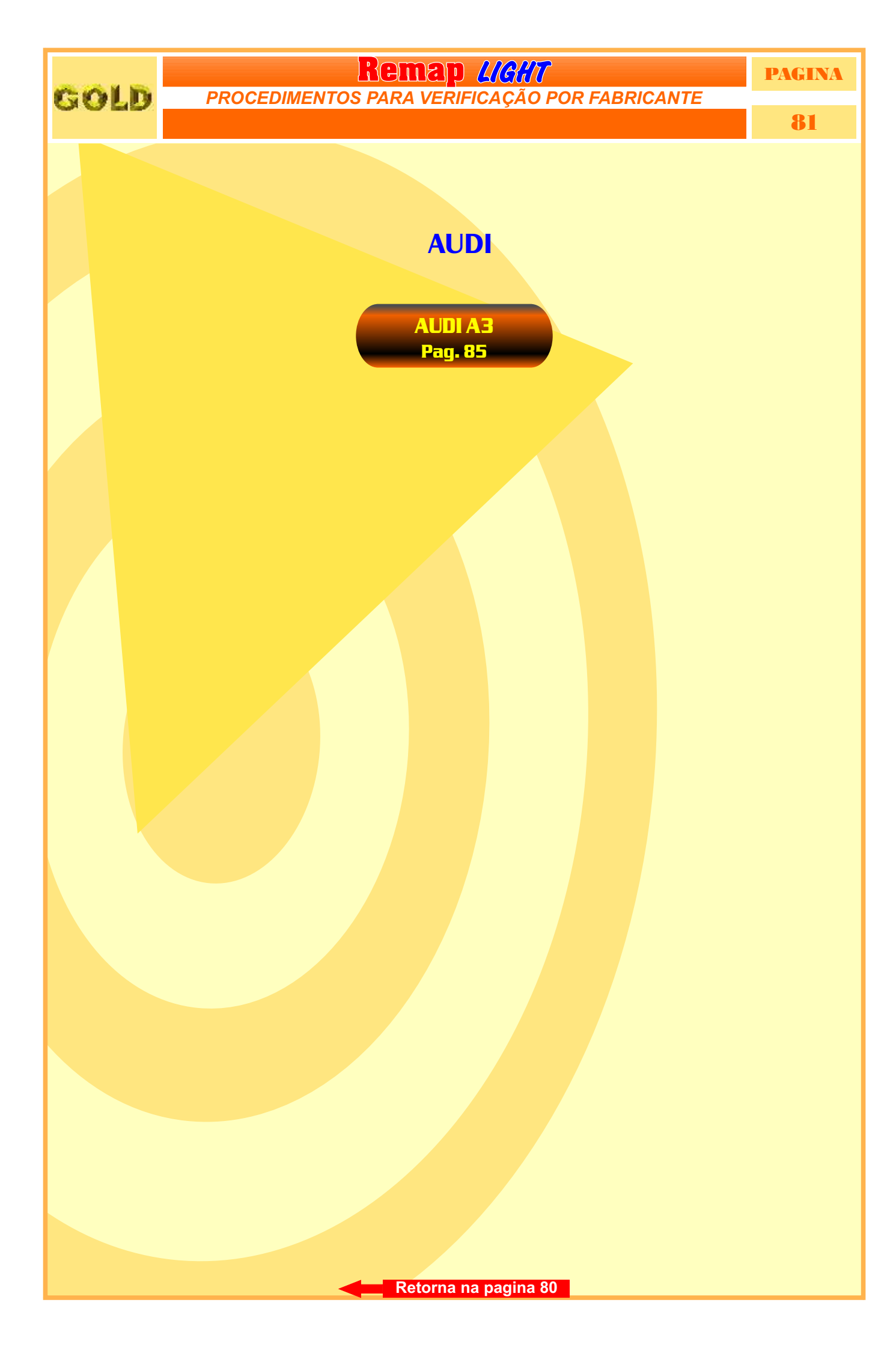

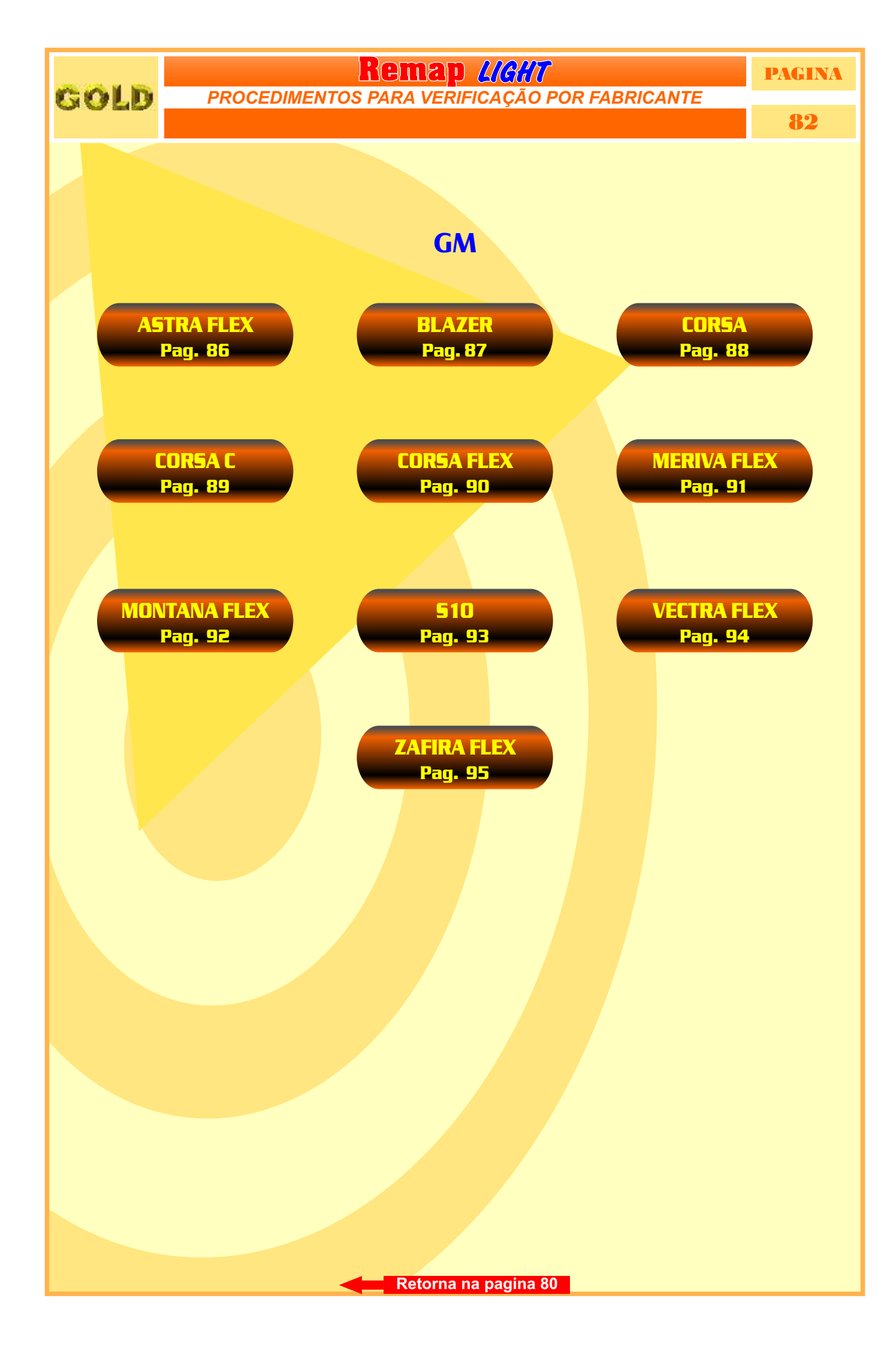

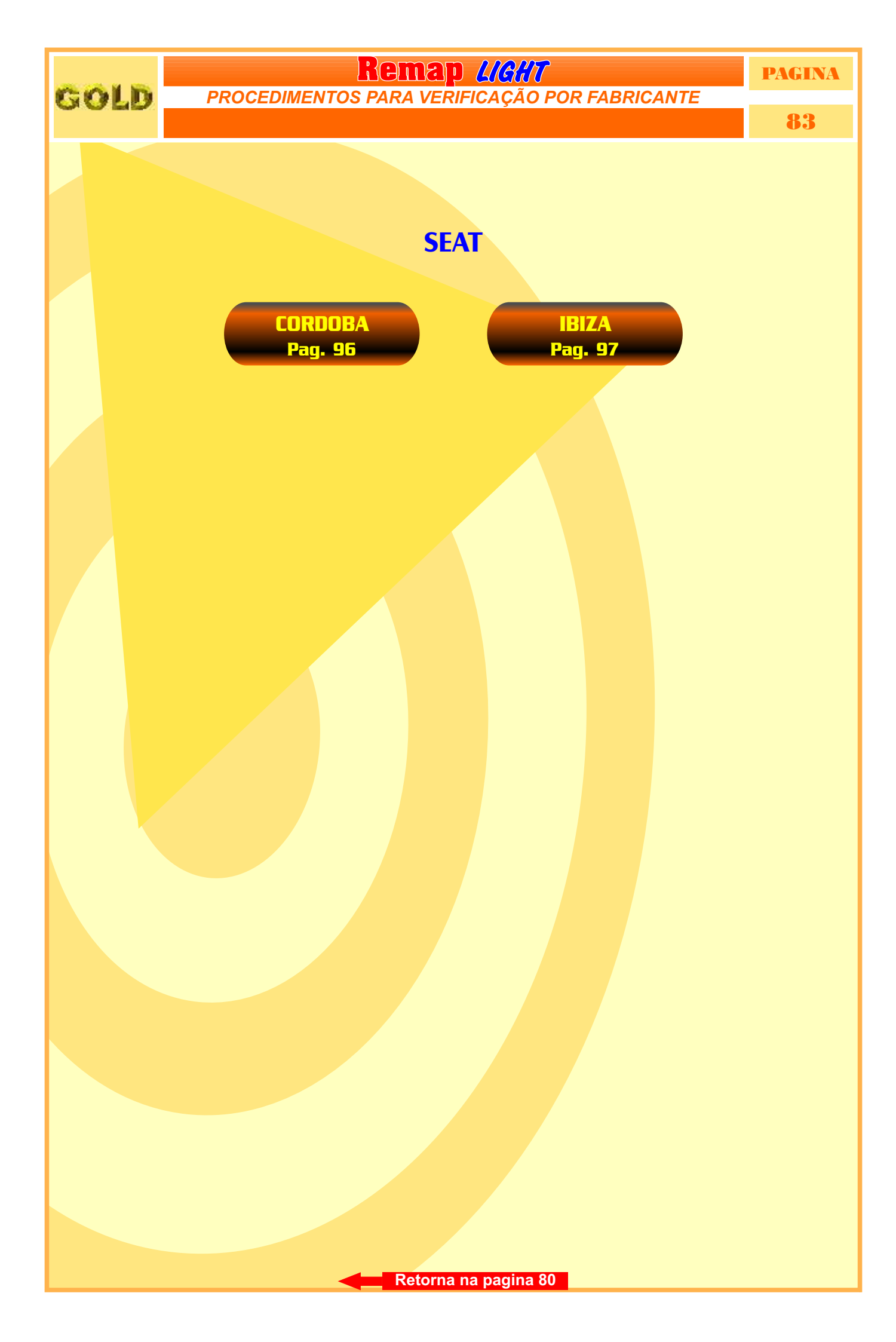

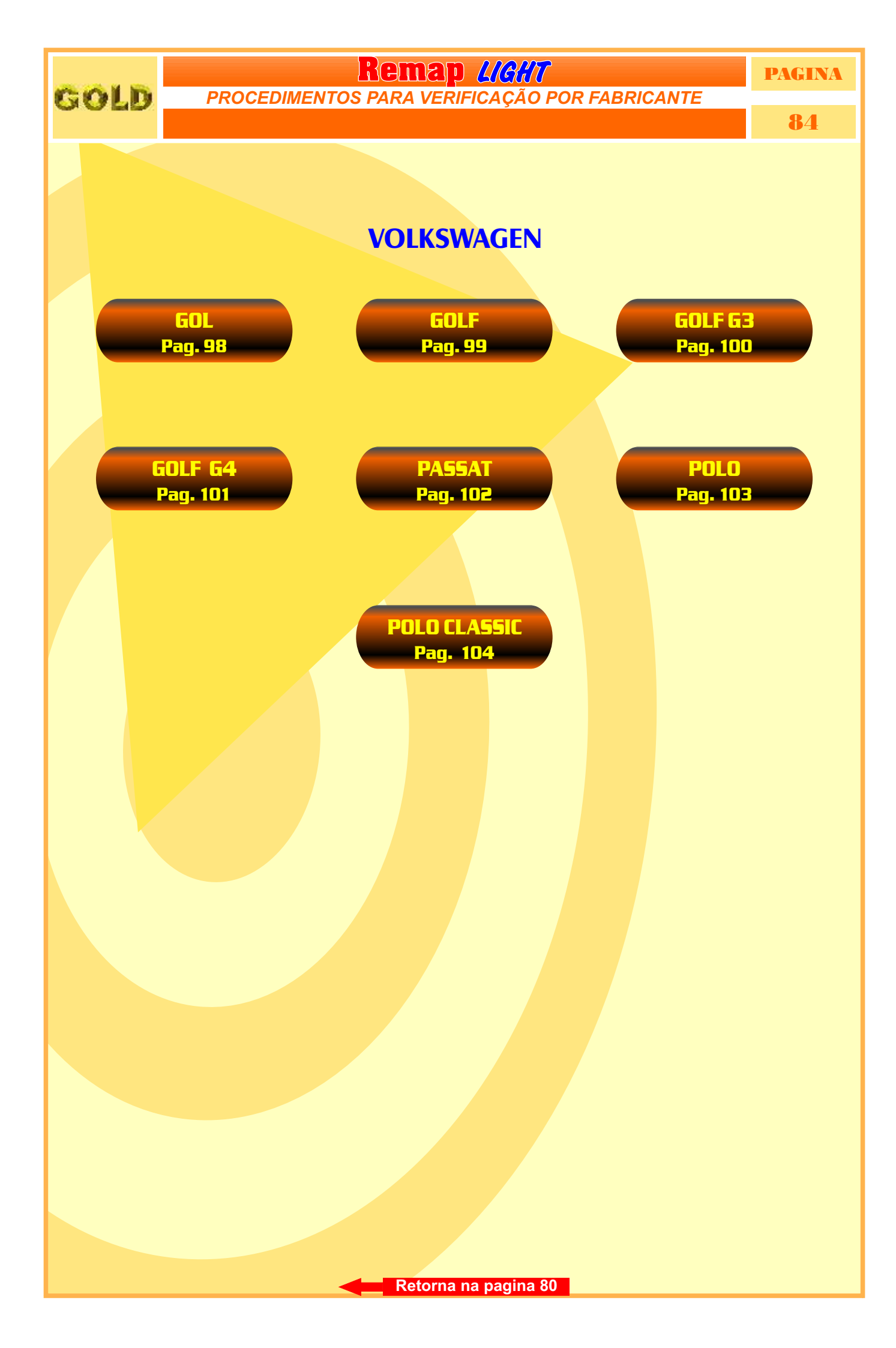

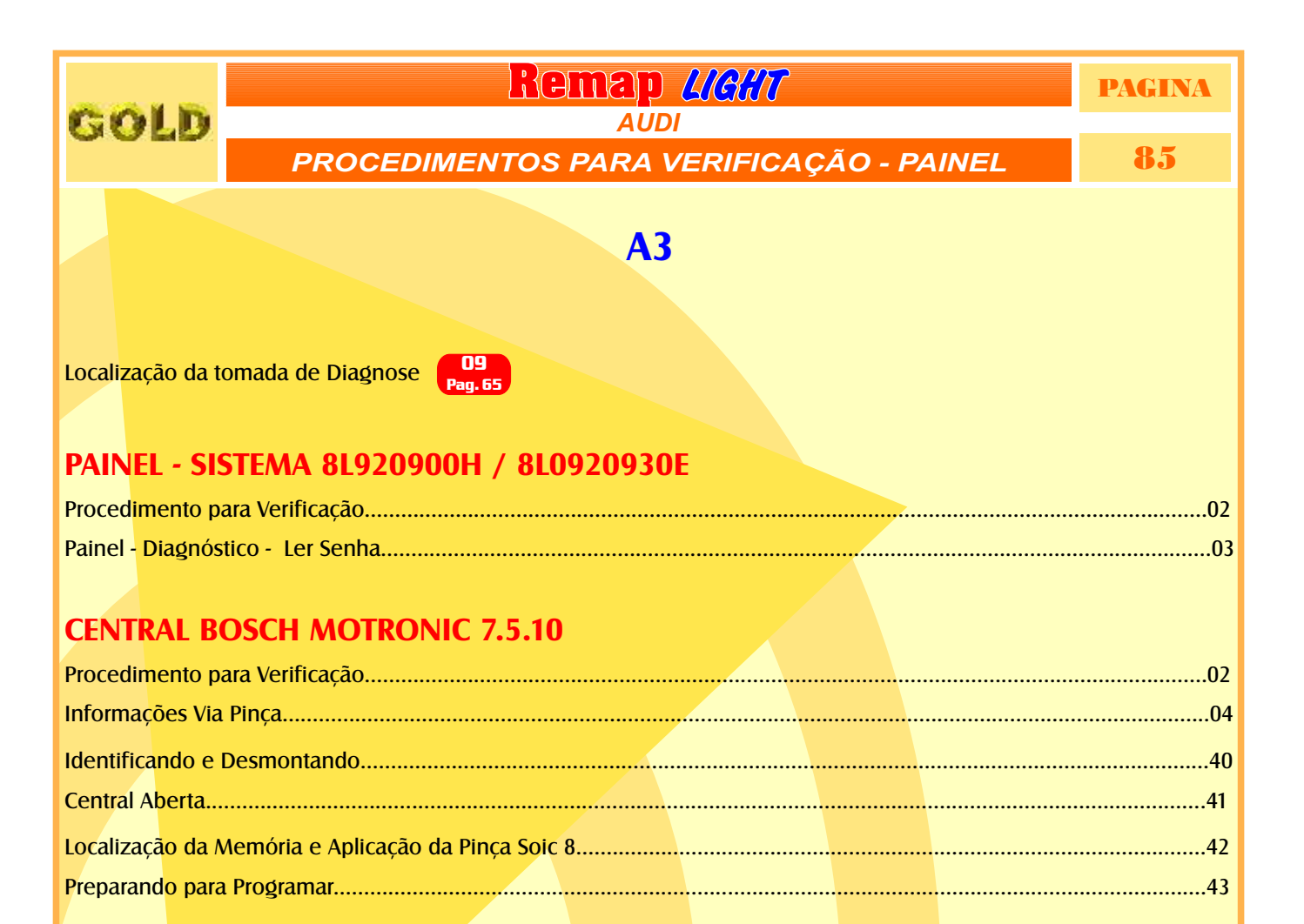

# Remap UCMT PAGINA GM GM PROCEDIMENTOS PARA VERIFICAÇÃO 86 ASTRA FLEX Localização da tomada de Diagnose 13 (13) Procedimento para verificação. 05 Procedimento para Verificação. Oficação. Ofica Circuito. A Procedimento para Verificação. Ofica Circuito. Ofica Circuito. Ofica Circuito. A Procedimento para Verificação. Ofica Circuito. Ofica Circuito. Ofica Circuito. A Procedimento para Verificação. Ofica Circuito. Ofica Circuito. Ofica Circuito. Ofica Circuito. Ofica Circuito. Ofica Circuito. Ofica Circuito. Ofica Circuito. Ofica Circuito. Ofica Circuito.

### Remap LIGHT PAGINA GOLD GM 87 PROCEDIMENTOS PARA VERIFICAÇÃO **BLAZER** Localização da tomada de Diagnose Pag. 63 ANO 01 À 06 **IMOBILIZADOR** Procedimento para Verificação......07

## Remap MGM PAGINA GM PROCEDIMENTOS PARA VERIFICAÇÃO 88 CORSA CORSA Localização da tomada de Diagnose 2 Pag. 50 ANO 05 EM DIANTE CENTRAL BOSCH MOTRONIC 7.9.6 09 Procedimento para Verificação. 09 Ler Senha Via Pinça. 06 Identificando a Central e Visualizando a Placa de Circuito. 44 Procedimento para Ler Senha do Imobilizador Via Pinça Soic 8. 45

# Remap UGUT PAGINA GM GM PROCEDIMENTOS PARA VERIFICAÇÃO 89 CORSA C CORSA C Localização da tomada de Diagnose 2 Pag.50 ANO 03 EM DIANTE CENTRAL BOSCH MOTRONIC 7.9.6 10 Procedimento para Verificação. 10 Ler Senha Via Pinça. 06 Identificando a Central e Visualizando a Placa de Circuito. 44 Procedimento para Ler Senha do Imobilizador Via Pinça Soic 8. 45

### Remap (//// gM GM PROCEDIMENTOS PARA VERIFICAÇÃO 90 CORSA FLEX Localização da tomada de Diagnose Pagina Pagina NO 05 EM DIANTE CENTRAL BOSCH MOTRONIC 7.9.6

| Procedimento para Verificação                                | <br> |  |
|--------------------------------------------------------------|------|--|
| Ler Senha Via Pinca                                          | <br> |  |
| Identificando a Central e Visualizando a Placa de Circuito   |      |  |
| Procedimento para Ler Senha do Imobilizador Via Pinca Soic 8 | <br> |  |

### **MERIVA FLEX**

PROCEDIMENTOS PARA VERIFICAÇÃO

PAGINA

91

Localização da tomada de Diagnose

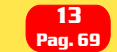

### ANO 05

GOLD

### **CENTRAL BOSCH MOTRONIC 7.9.6**

| Procedimento para Verificação                                | <br>   |
|--------------------------------------------------------------|--------|
| Ler Senha Via Pinça                                          | <br>06 |
| Identificando a Central e Visualizando a Placa de Circuito   | <br>44 |
| Procedimento para Ler Senha do Imobilizador Via Pinça Soic 8 |        |

### ANO 06 EM DIANTE

### CENTRAL DELPHI.HSFI 2.3

| Pro | cedime   | ento para Verificação. |                         |               |                          |                               |          |                     | 12 |
|-----|----------|------------------------|-------------------------|---------------|--------------------------|-------------------------------|----------|---------------------|----|
| Ler | Senha    | Via Pinça              |                         |               |                          |                               |          |                     | 13 |
| Ide | ntificar | do a Central           |                         |               |                          |                               |          |                     | 49 |
| Pro | cedime   | ento para Ler a Senha  | <mark>a do Im</mark> ol | oilizador Via | Pinça Soic 8             | <mark>8</mark> sem precisar i | emover a | memória do circuito | 50 |
| Pro | cedime   | ento para Ler a Senha  | a do Imol               | oilizador Via | Pinça Soic 8             | removendo a                   | memória  | do circuito         | 51 |
| Pro | cedime   | ento para colocar a m  | nemória i               | no circuito n | o <mark>vamente a</mark> | pós a leitura da              | senha    |                     | 52 |

### PAGINA GOLD PROCEDIMENTOS PARA VERIFICAÇÃO **MONTANA FLEX**

92

Localização da tomada de Diagnose Pag. 65

### **ANO 05**

### **CENTRAL BOSCH MOTRONIC 7.9.6**

| Procedimento para Verificação                                | <br> | 14 |
|--------------------------------------------------------------|------|----|
| Ler Senha Via Pinça                                          | <br> | 06 |
| Identificando a Central e Visualizando a Placa de Circuito   | <br> | 44 |
| Procedimento para Ler Senha do Imobilizador Via Pinça Soic 8 | <br> | 45 |

### **ANO 06 EM DIANTE**

### **CENTRAL DELPHI.HSFI 2.3**

| Procedime   | ento para Verificação                       |               |                            |                  |          |                     | 14 |
|-------------|---------------------------------------------|---------------|----------------------------|------------------|----------|---------------------|----|
| Ler Senha   | Via Pinça                                   |               |                            |                  |          |                     | 13 |
| Identificar | ndo a Central                               |               |                            |                  |          |                     | 49 |
| Procedime   | e <mark>nto para Ler a Senha do Im</mark> o | bilizador Via | Pinça Soic 8               | sem precisar r   | emover a | memória do circuito | 50 |
| Procedime   | e <mark>nto para Ler a Senha</mark> do Imo  | bilizador Via | Pinça Soic 8               | removendo a      | memória  | do circuito         | 51 |
| Procedime   | ento para colocar a memória                 | no circuito n | o <mark>vamente a</mark> p | oós a leitura da | senha    |                     | 52 |

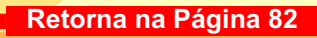

### Remap LIGHT PAGINA GOLD **GM** 93 EDIMENTOS PARA VERIFICAÇÃO **S10** Localização da tomada de Diagnose Pag. 63 ANO 01 À 06 **IMOBILIZADOR**

### Remap UGUT PAGINA GM PROCEDIMENTOS PARA VERIFICAÇÃO 94 VECTRA FLEX VECTRA FLEX Localização da tomada de Diagnose 13 Pag. 63 ANO 05 EM DIANTE ECENTRAL BOSCH MOTRONIC 7.9.6 Procedimento para Verificação 16 Ler Senha Via Pinça 06 Identificando a Central e Visualizando a Placa de Circuito. 44 Procedimento para Ler Senha do Imobilizador Via Pinça Soic 8 45

### 

### GOLD

PROCEDIMENTOS PARA VERIFICAÇÃO

Remap L/G//T SEAT

PAGINA

96

### **CORDOBA**

Localização da tomada de Diagnose Pag. 58

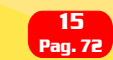

### PAINEL 6K0920830B / VDO

| Procedi  | imento para Verificação                | <br> |
|----------|----------------------------------------|------|
|          | ······································ |      |
| Painel - | Diagnóstico - Ler Senha                | <br> |

### **CENTRAL BOSCH MOTRONIC 7.5.10**

| Procedimento para Verificação                                    |    |
|------------------------------------------------------------------|----|
| Informações Via Pinça                                            | 04 |
| Identificando e Desmontando                                      |    |
| Central Aberta                                                   |    |
| Localizaçã <mark>o da Memória e Aplicação da Pinça</mark> Soic 8 |    |
| Preparand <mark>o para Programar</mark>                          |    |

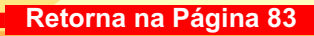

### **Remap <u>LIGUT</u>** SEAT PROCEDIMENTOS PARA VERIFICAÇÃO

PAGINA

97

### **IBIZA**

Localização da tomada de Diagnose Pag. 58

GOLD

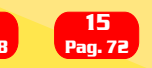

### PAINEL 6K0920830B / VDO

| Proced | imento para Verificação |       |    |
|--------|-------------------------|-------|----|
| Painel | Diagnóstico - Ler Senha |       | 03 |
| runci  | Diagnostico Lei Schna.  | ••••• |    |

### **CENTRAL BOSCH MOTRONIC 7.5.10**

| Procedimento para Verificação                      | <br> |    |
|----------------------------------------------------|------|----|
| Informações Via Pinca                              |      | 04 |
| Identificando e Desmontando                        |      |    |
| Central Aberta                                     |      |    |
| Localização da Memória e Aplicação da Pinca Soic 8 |      |    |
| Preparando para Programar                          |      |    |
|                                                    |      |    |

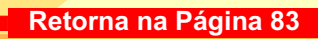

### Remap *LIGHT* PAGINA GOLD VOLKSWAGEN **98** PROCEDIMENTOS PARA VERIFICAÇÃO GOL Localização da tomada de Diagnose Pag. 57 PAINEL 5U09200820A Procedimento para Verificação..... .....19 Ler Senha Via Pinça..... .....22 **CENTRAL BOSCH MOTRONIC 7.5.30** Informações Via Pinça..... .....20

### GOL G5

### **CENTRAL MAGNETI MARELLI IAW 4GV**

| Procedime   | ento para Verificação. |           |             |      | <br> | 19 |
|-------------|------------------------|-----------|-------------|------|------|----|
| Ler Senha   | Via Pinça              |           |             |      | <br> | 21 |
| Identificar | do a Central IAW 4G    | V         |             |      |      |    |
| Localizand  | lo a Memória para le   | r a Senha | do Imobiliz | ador |      |    |

### Remap LIGHT PAGINA GOLD VOLKSWAGEN DIMENTOS PARA VERIFICAÇÃO **99** PROCI GOLF Localização da tomada de Diagnose 9 Pag. 65 10 <sup>9</sup>ag. 66 **CONVENCIONAL / HIDRAMÁTICO** PAINEL Procedimento para Verificação..... Painel - Diagnóstico - Ler Senha..... .....24

### Remap (IG/IT PAGINA VOLKSWAGEN 100 **BOCEDIMENTOS PARA VERIFICAÇÃO**100 **GOLF G3**Localização da tomada de Diagnose $\[Pag. 65\]$ Pag. 65 **CENTRAL BOSCH MOTRONIC 7.5.10**

| Procedimento para Verificação                      |    |
|----------------------------------------------------|----|
| Informações Via Pinca                              | 04 |
| Identificando e Desmontando                        |    |
| Central Aberta                                     | 41 |
| Localização da Memória e Aplicação da Pinça Soic 8 |    |
| Preparando para Programar                          |    |

### ECU PARA 806B

| Programação Via Pinca | 30 |
|-----------------------|----|

### PAINEL - SISTEMAS - 1JO920801B / 1J0920805B / 1J0920805J / 1J0920806B B1919860B

| Procedime    | nto para '             | Verificação |      |      |    |
|--------------|------------------------|-------------|------|------|----|
|              |                        | ,,          |      |      |    |
| Painel - Dia | g <mark>nóstico</mark> | - Ler Senha | <br> | <br> | 03 |

### IMOBILIZADOR - SISTEMAS - 1JO920801B / 1J0920805B / 1J0920805J / 1J0920806B B1919860B

| Procedir | mento para Verificação  |                                         |                                        |                                         |  |
|----------|-------------------------|-----------------------------------------|----------------------------------------|-----------------------------------------|--|
| Deinel   | Diadmóstica Las Camba   |                                         |                                        |                                         |  |
| Painei - | Diagnostico - Ler Senna | ••••••••••••••••••••••••••••••••••••••• | ······································ | ••••••••••••••••••••••••••••••••••••••• |  |

## Remap Licht PAGINA VOLKSWAGEN 101 GOLF G4 Interview of the second second s

### PAINEL VDO

| Procedi  | nento para Verificação  |      |      |
|----------|-------------------------|------|------|
|          | ······                  |      |      |
| Painel - | Diagnóstico - Ler Senha | <br> | <br> |

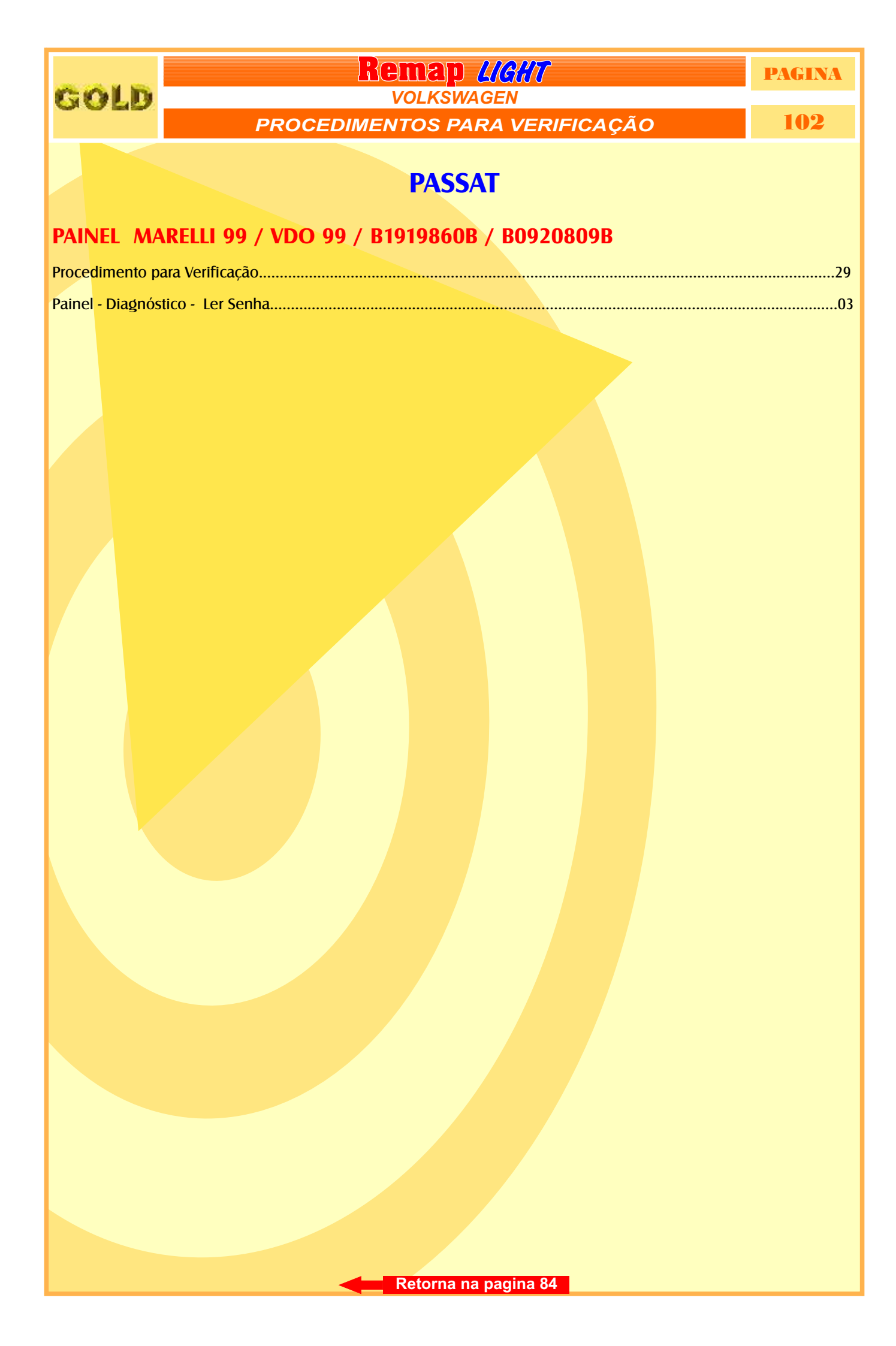

### GOLD REMAP UGAT PAGINA VOLKSWAGEN PROCEDIMENTOS PARA VERIFICAÇÃO 103

### POLO

Localização da tomada de Diagnose

**CENTRAL BOSCH MOTRONIC 7.5.10** 

| Procedimento para Verificação                      |    |
|----------------------------------------------------|----|
| Informações Via Pinça                              | 04 |
| Identificando e Desmontando                        |    |
| Central Aberta                                     |    |
| Localização da Memória e Aplicação da Pinça Soic 8 |    |
| Preparando para Programar                          |    |

### **CENTRAL BOSCH MOTRONIC 7.5.20**

| Prod | edim  | ento para Verificação | <br> |      |   |
|------|-------|-----------------------|------|------|---|
| Info | rmaco | ões Via Pinca         |      |      |   |
|      |       |                       |      | <br> | _ |

### ECU PARA 800H / 820H / 820Q

| Procedimen               | to para Verificaç | ção | <br> | <br> |  |
|--------------------------|-------------------|-----|------|------|--|
| Programaç <mark>ã</mark> | o Via Pinça       |     | <br> | <br> |  |

### ECU PARA 800R

| Procedimento   | para Verificação | <br>       |        |        |    |
|----------------|------------------|------------|--------|--------|----|
| Pocot Via Din  | <b>C</b> 2       |            |        |        | 24 |
| RESEL VIA FIII | Ça               | <br>•••••• | •••••• | •••••• |    |

### **PAINEL VDO**

| Procedimento para Verificação           |        |            |    |
|-----------------------------------------|--------|------------|----|
| , , , , , , , , , , , , , , , , , , , , |        |            |    |
| Painel - Diagnóstico - Ler Senha        | •••••• | <br>•••••• | 03 |

### PAINEL 6Q0920800H / 6Q0920800R

| Procedimento para Verificação |      |
|-------------------------------|------|
|                               |      |
| Programação Via Pinça         | <br> |

### PAINEL 6Q0920820H / 6Q0920820Q

| Procedimento para Verificação |      |
|-------------------------------|------|
| , <i>,</i> ,                  |      |
| Programação Via Pinça         | <br> |
|                               |      |

Retorna na pagina 84

### GOLD REMAP LIGHT PAGINA VOLKSWAGEN PROCEDIMENTOS PARA VERIFICAÇÃO 104 POLO CLASSIC

Localização da tomada de Diagnose 1 Pag. 57

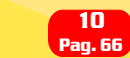

### IMOBILIZADOR VALEO

| Procedimento para Verificação      |    |
|------------------------------------|----|
| Ler Senha - Gravar Senha Via Pinça |    |
| Identificando o Imobilizador       | 53 |
|                                    |    |